# HUAWEI Psmart 2019

# Kasutusjuhend

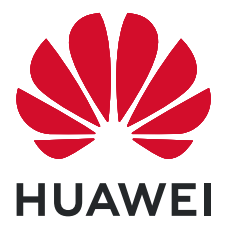

# **Sisukord**

| Põnevad fu  | nktsioonid                                                                   |    |
|-------------|------------------------------------------------------------------------------|----|
|             | Esiletőstetud nõuanded                                                       | 1  |
|             | Hallake oma telefoni                                                         | 2  |
| Uus seade   |                                                                              |    |
|             | Uue seadme konfigureerimine                                                  | 6  |
| Avakuva     |                                                                              |    |
|             | Navigeerimisriba                                                             | 9  |
|             | Sageli kasutatavate funktsioonide kiire sisselülitamine otsetee-<br>lülitiga | 10 |
|             | Teavituspaneel ja olekuriba                                                  | 10 |
|             | Ekraanilukk ja luku avamine                                                  | 13 |
|             | Avakuva haldus                                                               | 14 |
| Kontaktid   |                                                                              |    |
|             | Kontaktide otsing                                                            | 18 |
|             | Kontaktide haldus                                                            | 18 |
| Valimine    |                                                                              |    |
|             | Peamised helistamisfunktsioonid                                              | 21 |
|             | Volte                                                                        | 22 |
|             | VoWi-Fi annab uue helistamiskogemuse                                         | 23 |
| Sõnum       |                                                                              |    |
|             | Peamised sõnumsidefunktsioonid                                               | 24 |
| Kaamera     |                                                                              |    |
|             | Peamised kaamerafunktsioonid                                                 | 26 |
|             | Profirežiim                                                                  | 28 |
|             | Valgusmaalimisrežiim                                                         | 30 |
|             | Veel pildistamisrežiime                                                      | 35 |
| Galerii     |                                                                              |    |
|             | Fotohaldus                                                                   | 37 |
| Telefonihal | dur                                                                          |    |
|             | Ühe puutega optimeerimine                                                    | 40 |
|             | Mobiilandmeside kasutuse haldamine                                           | 40 |
|             | Viirusekontrollija lubamine                                                  | 40 |
| Meil        |                                                                              |    |
|             | Meilikontode lisamine                                                        | 42 |
|             | Meilikontode haldamine                                                       | 42 |
|             |                                                                              |    |

i

|               | VIP-meilikontaktide haldamine                                              | Sisukord<br>43 |
|---------------|----------------------------------------------------------------------------|----------------|
| Kalender      |                                                                            |                |
| Rulender      | Kalendris liikumine                                                        | 44             |
| Kell          |                                                                            |                |
|               | Kella kasutamine                                                           | 45             |
| Märkmik       |                                                                            |                |
|               | Märkmete haldamine ja kirjete korrastamine                                 | 47             |
| Seadme ühe    | endus                                                                      |                |
|               | Bluetooth                                                                  | 48             |
|               | NFC                                                                        | 50             |
|               | Huawei Share                                                               | 53             |
| Turve ja priv | <i>l</i> aatsus                                                            |                |
|               | Näotuvastusega lukuvabastus                                                | 56             |
|               | Sonnejaig<br>Asukohateenuste lubamine ja keelamine                         | 57<br>60       |
|               | Rakenduse lukustuse lubamine                                               | 60             |
|               | Täiustatud andmekaitse: privaatsuse kaitsmine                              | 61             |
| Varundus ja   | taaste                                                                     |                |
|               | Lähtestage oma seade                                                       | 62             |
| Wi-Fi ja võrl | k                                                                          |                |
|               | Wi-Fi                                                                      | 63             |
|               | Internetiga ühenduse loomine                                               | 65             |
|               | Oma mobiilivõrgu jagamine teiste seadmetega                                | 66             |
| Rakendused    | l ja teavitused                                                            |                |
|               | Kaksikrakendus: kahele sotsiaalmeedia kontole korraga<br>sisselogimine     | 68             |
| Heli ja ekraa | an                                                                         |                |
|               | Režiimi Hõivatud konfigureerimine                                          | 69             |
|               | Helisätete konfigureerimine                                                | 69             |
|               | Veel ekraanisätteid                                                        | 70             |
| Mäluruum      |                                                                            |                |
|               | Lubage mälumahu puhastamine                                                | 71             |
| Nutikas abi   |                                                                            |                |
|               | Navigeerimisdokiga saate juurdepääsu seadme funktsioonidele igalt<br>poolt | 72             |
| Süctoom       |                                                                            |                |

#### Süsteem

|                                | Sisukord |
|--------------------------------|----------|
| Juurdepääsetavus               | 73       |
| Üldsätted                      | 74       |
| Süsteemi värskendamine         |          |
| Veebipõhine värskendamine      | 78       |
| Juriidiline märkus             |          |
| Juriidiline märkus             | 79       |
| Isikuandmed ja andmeturvalisus | 81       |
| Abi hankimine                  | 81       |
|                                |          |

# Põnevad funktsioonid

### Esiletőstetud nőuanded

### Näoteabe registreerimine näotuvastusega lukuvabastuse lubamiseks

Näotuvastusega lukuvabastus võimaldab teil seadme kiiresti avada, hoides seda näo ees.

- Näotuvastusega lukuvabastus pole saadaval, kui ekraani avamise parooli pole vähemalt kolm päeva järjest sisestatud või kui teie seade on eemalt lukustatud või see on taaskäivitunud.
  - Kui kasutate seadme avamiseks näotuvastusega lukuvabastust, hoidke silmad lahti, pöörake ennast otse seadme poole ja hoidke oma nägu oma seadmest 20 cm kuni 50 cm kaugusel. Näo täpseks skannimiseks vältige selle funktsiooni kasutamist pimedas keskkonnas või otsese valguse käes.
- Avage Sätted. Avage Turve & privaatsus > Näotuvastus ja sisestage lukustuskuva parool.
   Kui te pole lukustuskuva parooli määranud, järgige selle tegemiseks ekraanijuhiseid. Näotuvastusega lukuvabastus on saadaval ainult siis, kui avamismeetodiks on määratud funktsioonid Muster, 4-kohaline PIN, Kohandatud PIN või Parool.
- 2 Kui olete valinud suvandi Luba äratamiseks kätte võtmine, lülitab seade ekraani sisse ja tuvastab teie näo ekraani automaatseks avamiseks, kui võtate seadme kätte ja hoiate seda oma näo ees. Kui te ei soovi seda funktsiooni kasutada, tühistage see valik. Näoteabe registreerimiseks puudutage > Näo registreerimine ja järgige ekraanijuhiseid.
- **3** Näotuvastusega lukuvabastust on võimalik määrata järgmistel viisidel.
  - **Otsene avamine**: lülitage ekraan sisse. Seade tuvastab teie näo omadused ja avab ekraani pärast nende ühitamist.
  - **Nipsamisega avamine**: lülitage ekraan sisse. Kui seade on teie näoteabe tuvastanud, nipsake seadme avamiseks sõrmega lukustuskuval.
  - Teavituste kuvamine nutikal lukustuskuval: kui olete lubanud funktsioonid Libistage avamiseks ja Nutika lukustuskuva teavitused, ei kuvata lukustuskuval teavituste üksikasju, enne kui seade on teie näo omadused tuvastanud.
  - Rakenduseluku avamine: kui lubate funktsiooni Ava rakenduselukk, saab näotuvastusega lukuvabastuse abil rakendusi ja lukustatud rakendusi avada.

### Haaramine lukuvabastuseks

Avage Sätted ja valige Turve & privaatsus > Näotuvastus. Näoandmete registreerimisel valige Luba äratamiseks kätte võtmine ja seadistage näotuvastusega lukuvabastuse meetodiks Otsene lukuvabastus. Kui seadistamine on lõppenud, võite ekraaniluku avamiseks ilma parooli või sõrmejälge sisestamata seadme Telefon lihtsalt üles tõsta.

Kui te pole suvandit Luba äratamiseks kätte võtmine näoandmete registreerimisel valinud, võite

selle funktsiooni hiljem seadistada. Avage 🤷 Sätted, valige Turve & privaatsus > Näotuvastus ja

seadistage näotuvastusega lukuvabastuse meetodiks Otsene lukuvabastus. Seejärel avage 🤷 Sätted, valige Nutikas abi > Liikumisega juhtimine > Võtke kätte ja valige Seadme äratamine.

#### Navigeerimisdokiga saate juurdepääsu seadme funktsioonidele igalt poolt

Kui soovite rakenduse sulgeda või avakuvale naasta, peate kasutama seadme alaosas olevat navigeerimisriba. Saate sisse lülitada oma seadme navigeerimisdoki funktsiooni, et vältida juhtnuppude kasutamist ja käsitseda seadet mugavalt ühe käega.

Avage Sätted. Valige Süsteem > Süsteemi navigeerimine > Navigeerimisdokk ja lubage Navigeerimisdokk. Navigeerimisdokk ilmub ekraanile. Seejärel saate selle lohistada soovitud asukohta. Navigeerimisdokiga saab teha järgmisi toiminguid.

- **Tagasi**: puudutage navigeerimisdokki üks kord, et minna tagasi ühe sammu võrra, või kaks korda, et minna tagasi kahe sammu võrra.
- Avakuva: puudutage ja hoidke navigeerimisdokki, seejärel vabastage see avakuvale minemiseks.
- Taustarakenduste vaatamine: puudutage ja hoidke navigeerimisdokki ning seejärel nipsake vasakule või paremale, et vaadata taustal töötavaid rakendusi.

#### Sageli kasutatavate funktsioonide kiire sisselülitamine otsetee-lülitiga

Soovite mobiilse andmeside või Wi-Fi kiiresti sisse või välja lülitada? Funktsiooni sisse- või väljalülitamiseks nipsake olekuribal alla, avage otseteede paneel ja puudutage vastavat otseteed. Funktsiooni seadistuslehe avamiseks hoidke otsetee-lüliti ikooni all.

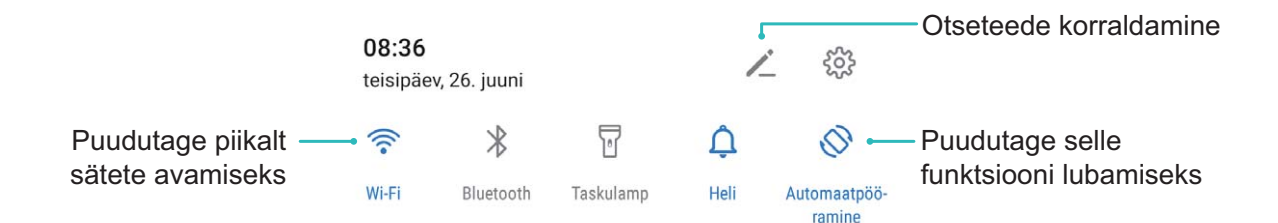

### Hallake oma telefoni

#### Rakenduse lukustuse lubamine

Rakenduste lukustus võimaldab määrata parooli nt selliste rakenduste nagu WeChat, Alipay ja muud rakendused kasutamiseks. Kui oma seadme käivitate või selle ekraani lukust avate, palutakse teil rakenduste esimest korda avamisel sisestada rakenduse lukustuse parool. Rakenduste lukustus parendab erateabe kaitset ja takistab ligipääsu seadmes olevatele olulistele rakendustele.

**Rakenduse lukustuse lubamine**. Avage Sätted. Avage Turve & privaatsus > Rakenduse lukustus. Rakenduse esmakordsel kasutamisel järgige ekraanil kuvatavaid juhiseid salasõna seadistamiseks ja rakenduse lukustuse sisestamiseks. Järgnevatel kasutustel saate otse sisestada

rakenduse lukustuse salasõna. Rakenduse lukustuse kuval lubage rakenduse lukustus nende rakenduste jaoks, mida soovite kaitsta. Lukustatud rakenduse esmakordsel kasutamisel peate sisestama salasõna selle tekstikasti. Kui unustate salasõna, puudutage **Unustasin salasõna**, sisestage vastus salasõna kaitseküsimuse kasti ja taasseadistage salasõna. Kui te ei ole seadistanud salasõna kaitset, ei ole **Unustasin salasõna** valik saadaval.

Kui kasutate seadme avamiseks sõrmejälge või näotuvastust ja avate rakenduse lukustust esimest korda, järgige ekraanil kuvatavaid juhiseid ja seostage oma sõrmejälg ja näotuvastus rakenduse lukustusega rakenduse hõlpsamaks avamiseks.

Rakenduse lukustuse salasõna ja salasõna kaitse muutmiseks: Puudutage rakenduse lukustuse

kuval valikut 🔅 , seejärel puudutage **Muuda salasõna** või **Muuda salasõnakaitset**, et muuta oma rakenduse lukustuse salasõna või salasõna kaitset.

#### Avakuva taustapildi määramine

Kas olete tüdinud vaiketaustapiltidest? Avakuva isikupärastamiseks saate määrata avakuva taustapildiks oma soovitud foto.

Avage menüü 🤷 Sätted ja seejärel jaotis Avakuva ja taustpilt > Taustpilt. Saate teha järgmist.

Pildi avakuva taustapildiks määramine. Puudutage Galerii või valige oma seadmes eelseadistatud taustapilt ja järgige ekraanil kuvatavaid juhiseid Lukustuskuva , Avakuva või Mõlemadf.

Galerii foto määramine taustapildiks. Kas teil on mõni hea foto, mille soovite taustapildiks

määrata? Avage jaotises **E Galerii**soovitud foto, valige **> Määra > Taustpilt** ja järgige ekraanil kuvatavaid juhiseid foto määramiseks avakuva taustapildiks.

### Avakuva vidinate haldamine

Kas soovite avakuva abil vidinaid kiiresti hallata? Avakuva korrastamiseks ja selle kasutamise hõlbustamiseks on teil võimalik lisada sinna vidinaid või neid sealt kustutada.

**Vidinate lisamine**. Avakuva muutmise režiimi sisenemiseks puudutage pikalt avakuva tühja ala. Puudutage valikut **Vidinad**, puudutage pikalt vidinat ja lohistage see avakuva tühjale alale või puudutage soovitud vidinat.

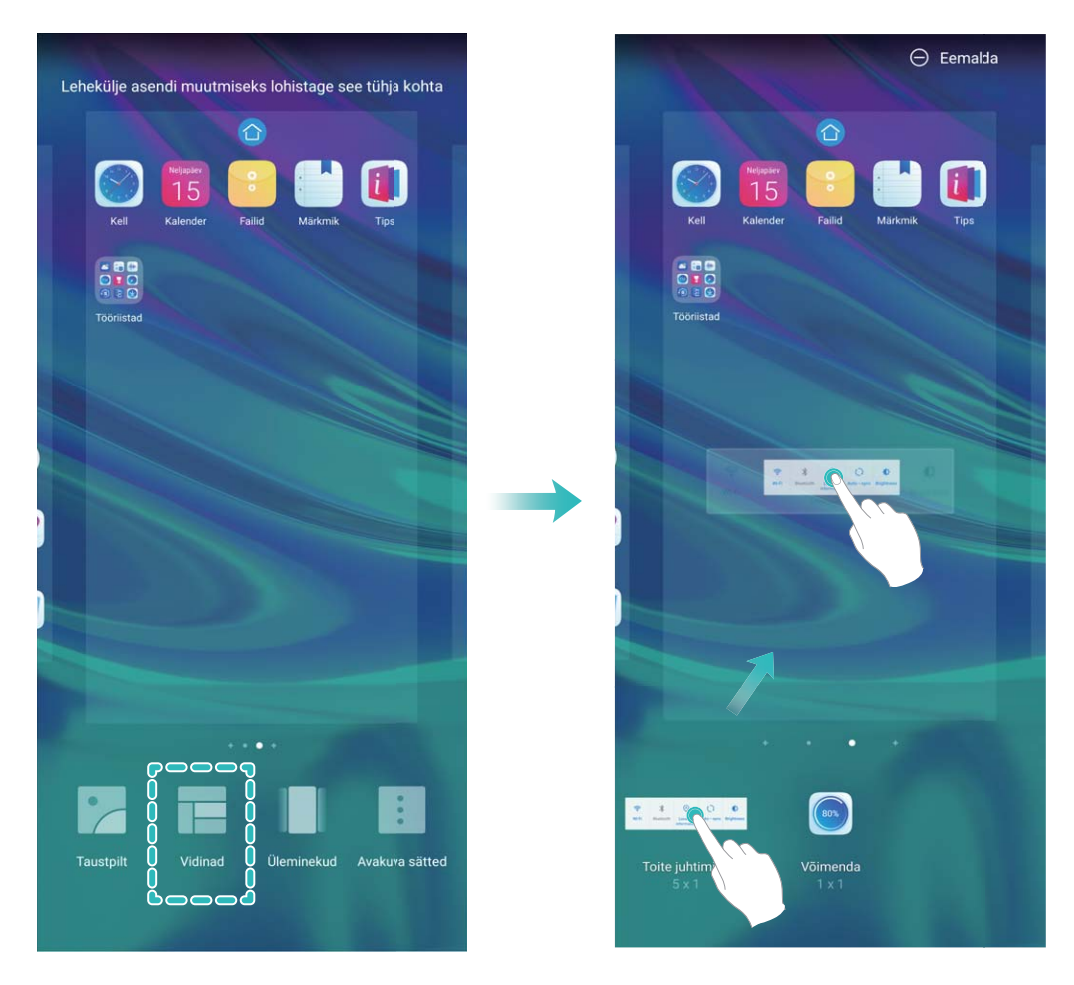

Veenduge, et avakuval oleks vidina paigutamiseks piisavalt ruumi. Kui ruumi ei ole, lisaga tühi kuvaleht või tehke praegusel avakuval ruumi.

Vidinate kustutamine. Puudutage avakuval pikalt vidinat, kuni seade hakkab vibreerima ja valige Eemalda.

**Vidinate teisaldamine**. Puudutage avakuval pikalt vidinat, kuni seade hakkab vibreerima. Lohistage vidin ekraanil mis tahes asukohta.

### Rakenduste sahtli kasutamine rakenduste talletamiseks

Kas soovite rakendusi avakuval ühes kohas ja avakuva puhtana hoida? Saate lubada avakuval rakenduste sahtli ja salvestada kõik rakendused sinna, et avakuval ruumi teha.

Avage Sätted, valige Avakuva ja taustpilt > Avakuva stiil ja siis valige Sahtel. Kui soovite tagasi standardsele avakuvale lülituda, valige Standard.

**Rakenduse ikooni toomine rakenduste sahtlist avakuvale**: kui olete rakenduse sahtli lubanud, puudutage avakuval valikut puudutage ja hoidke lisatava rakenduse ikooni, kuni seade hakkab vibreerima, ning lohistage see avakuvale soovitud kohta.

### Lubage funktsioon TalkBack, et ekraanil kuvatav sisu ette loetaks

Funktsioon TalkBack loeb ekraanil kuvatava ja teie puudutatava, valitud või aktiveeritava sisu valjult ette. See on kasulik funktsioon nägemispuudega inimestele.

- 1 Avage Sätted Nutikas abi > Hõlbustatus > TalkBack > 🔅 ja valige et avada funktsiooni TalkBack sätete kuva.
- 2 Lubage TalkBack ja puudutage valikut OK. Seade esitab funktsiooni TalkBack esmakordsel

aktiveerimisel juhendi. Kui peate juhendit veel korra kuulama, puudutage valikut 🥸, avage funktsiooni TalkBack sätete kuva ja käivitage juhend.

**3** puudutage valikut <sup>(C)</sup> ja lubage **Puudutusega uurimine**. Kui funktsioon **Puudutusega uurimine** on aktiveeritud, loeb seade puudutatava sisu ette.

Miks mu seade äkitselt ekraanil kuvatavat sisu ette lugema hakkab? Kuidas see funktsioon keelata? Võisid funktsiooni TalkBack tahtmatult aktiveerida. Funktsiooni TalkBack keelamiseks hoidke toitenuppu all, kuni seade hakkab vibreerima, seejärel puudutage ekraani kahe sõrmega vähemalt kolme sekundi vältel.

### Lubage mälumahu puhastamine

Teie seade võib muutuda mälumahu vähenedes aja jooksul aeglasemaks. Mälu puhastamist võib kasutada mälumahu suurendamiseks, süsteemi jõudluse parandamiseks ja oma seadme töö sujuvuse tagamiseks.

Avage **Telefonihaldur**, puudutage **Puhastus** ja puhastage skanneerimise tulemuse alusel mälu ja vahemälu seadme jõudluse parandamiseks. Kui mälumaht on endiselt väike, võib teha sügavpuhastuse, et vabastada rohkem ruumi vastavalt skanneerimise tulemustele ja puhastamissoovitustele.

## **Uus seade**

### Uue seadme konfigureerimine

### Internetiga ühenduse loomine

Saate oma seadmega vaevata Wi-Fi-võrkudega ühenduse luua.

#### Wi-Fi-võrguga ühenduse loomine

- **1** Nipsake teavituspaneeli avamiseks olekuribal alla.
- **2** Puudutage ja hoidke nuppu 🙃 Wi-Fi sätete kuva avamiseks.
- **3** Lülitage **Wi-Fi** sisse. Teie seade kuvab kõik lähedal asuvad saadaolevad Wi-Fi-võrgud.
- **4** Valige Wi-Fi-võrk, millega soovite ühenduse luua. Kui valite krüptitud võrgu, peate sisestama ka Wi-Fi parooli.

#### Ühenduse loomine mobiilse andmeside abil

- Enne mobiilse andmeside kasutamist veenduge, et teil oleks sõlmitud operaatoriga andmeplaan, et vältida liiga suuri andmesidetasusid.
- **1** Nipsake teavituspaneeli avamiseks olekuribal alla.
- **2** Puudutage nuppu <sup>11</sup> mobiilse andmeside lubamiseks.
  - Kui te Internetti ei kasuta, siis aku säästmiseks ja andmekasutuse vähendamiseks keelake mobiilne andmeside.

#### Näoteabe registreerimine näotuvastusega lukuvabastuse lubamiseks

Näotuvastusega lukuvabastus võimaldab teil seadme kiiresti avada, hoides seda näo ees.

- Näotuvastusega lukuvabastus pole saadaval, kui ekraani avamise parooli pole vähemalt kolm päeva järjest sisestatud või kui teie seade on eemalt lukustatud või see on taaskäivitunud.
  - Kui kasutate seadme avamiseks näotuvastusega lukuvabastust, hoidke silmad lahti, pöörake ennast otse seadme poole ja hoidke oma nägu oma seadmest 20 cm kuni 50 cm kaugusel. Näo täpseks skannimiseks vältige selle funktsiooni kasutamist pimedas keskkonnas või otsese valguse käes.
- Avage Sätted. Avage Turve & privaatsus > Näotuvastus ja sisestage lukustuskuva parool.
   Kui te pole lukustuskuva parooli määranud, järgige selle tegemiseks ekraanijuhiseid. Näotuvastusega lukuvabastus on saadaval ainult siis, kui avamismeetodiks on määratud funktsioonid Muster, 4-kohaline PIN, Kohandatud PIN või Parool.
- 2 Kui olete valinud suvandi Luba äratamiseks kätte võtmine, lülitab seade ekraani sisse ja tuvastab teie näo ekraani automaatseks avamiseks, kui võtate seadme kätte ja hoiate seda oma näo ees. Kui te ei soovi seda funktsiooni kasutada, tühistage see valik. Näoteabe registreerimiseks puudutage > Näo registreerimine ja järgige ekraanijuhiseid.

- **3** Näotuvastusega lukuvabastust on võimalik määrata järgmistel viisidel.
  - **Otsene avamine**: lülitage ekraan sisse. Seade tuvastab teie näo omadused ja avab ekraani pärast nende ühitamist.
  - **Nipsamisega avamine**: lülitage ekraan sisse. Kui seade on teie näoteabe tuvastanud, nipsake seadme avamiseks sõrmega lukustuskuval.
  - Teavituste kuvamine nutikal lukustuskuval: kui olete lubanud funktsioonid Libistage avamiseks ja Nutika lukustuskuva teavitused, ei kuvata lukustuskuval teavituste üksikasju, enne kui seade on teie näo omadused tuvastanud.
  - Rakenduseluku avamine: kui lubate funktsiooni Ava rakenduselukk, saab näotuvastusega lukuvabastuse abil rakendusi ja lukustatud rakendusi avada.

### Haaramine lukuvabastuseks

Avage Sätted ja valige Turve & privaatsus > Näotuvastus. Näoandmete registreerimisel valige Luba äratamiseks kätte võtmine ja seadistage näotuvastusega lukuvabastuse meetodiks Otsene lukuvabastus. Kui seadistamine on lõppenud, võite ekraaniluku avamiseks ilma parooli või sõrmejälge sisestamata seadme Telefon lihtsalt üles tõsta.

Kui te pole suvandit Luba äratamiseks kätte võtmine näoandmete registreerimisel valinud, võite

selle funktsiooni hiljem seadistada. Avage 🤷 Sätted, valige Turve & privaatsus > Näotuvastus ja

seadistage näotuvastusega lukuvabastuse meetodiks **Otsene lukuvabastus**. Seejärel avage **Sätted**, valige **Nutikas abi > Liikumisega juhtimine > Võtke kätte** ja valige **Seadme äratamine**.

### Sõrmejälje registreerimine

Võite seadmes oma sõrmejälje registreerida ning kasutada seda ekraani-, seifi- või rakenduseluku avamiseks ilma parooli sisestamata.

- Sõrmejäljega luku avamine on võimalik üksnes siis, kui lukuvabastusmeetodiks on määratud Muster, PIN või Parool. Seadme avamiseks lukust peate kasutama ekraani avamise parooli pärast seadme taaskäivitamist või sõrmejälje mittetuvastamist.
  - Enne sõrmejälje registreerimist veenduge, et sõrm oleks puhas ja kuiv.
- 1 Avage Sätted 🤷 .
- 2 Lukuvabastusparooli määramiseks valige Turve & privaatsus > Sõrmejälje ID > Sõrmejälgede haldus > Avamismeetodi muutmine, valige Muster, 4-kohaline PIN, Kohandatud PIN või Parool ja järgige ekraanil kuvatavaid juhiseid.
- **3** Pärast lukuvabastusparooli määramist puudutage sõrmejälje registreerimiseks valikut **Uus** sõrmejälg.
- **4** Pange oma sõrme ots sõrmejäljeandurile. Vajutage kergelt andurile, kuni teie seade vibreerib. Korrake seda sammu, kasutades oma sõrmeotsa erinevaid osi.
- **5** Pärast registreerimist puudutage valikut **OK**.

Ekraaniluku avamiseks lihtsalt pange sõrme ots sõrmejäljeandurile.

### Wi-Fi-ga ühenduse loomine

Ühendades oma seadme Wi-Fi võrku, saate säästa mobiilandmeside mahtu.

Võimalike turvariskide vältimiseks (nt volitamata juurdepääs teie isikuandmetele ja finantsteabele) olge avaliku Wi-Fi võrguga ühenduse loomisel ettevaatlik.

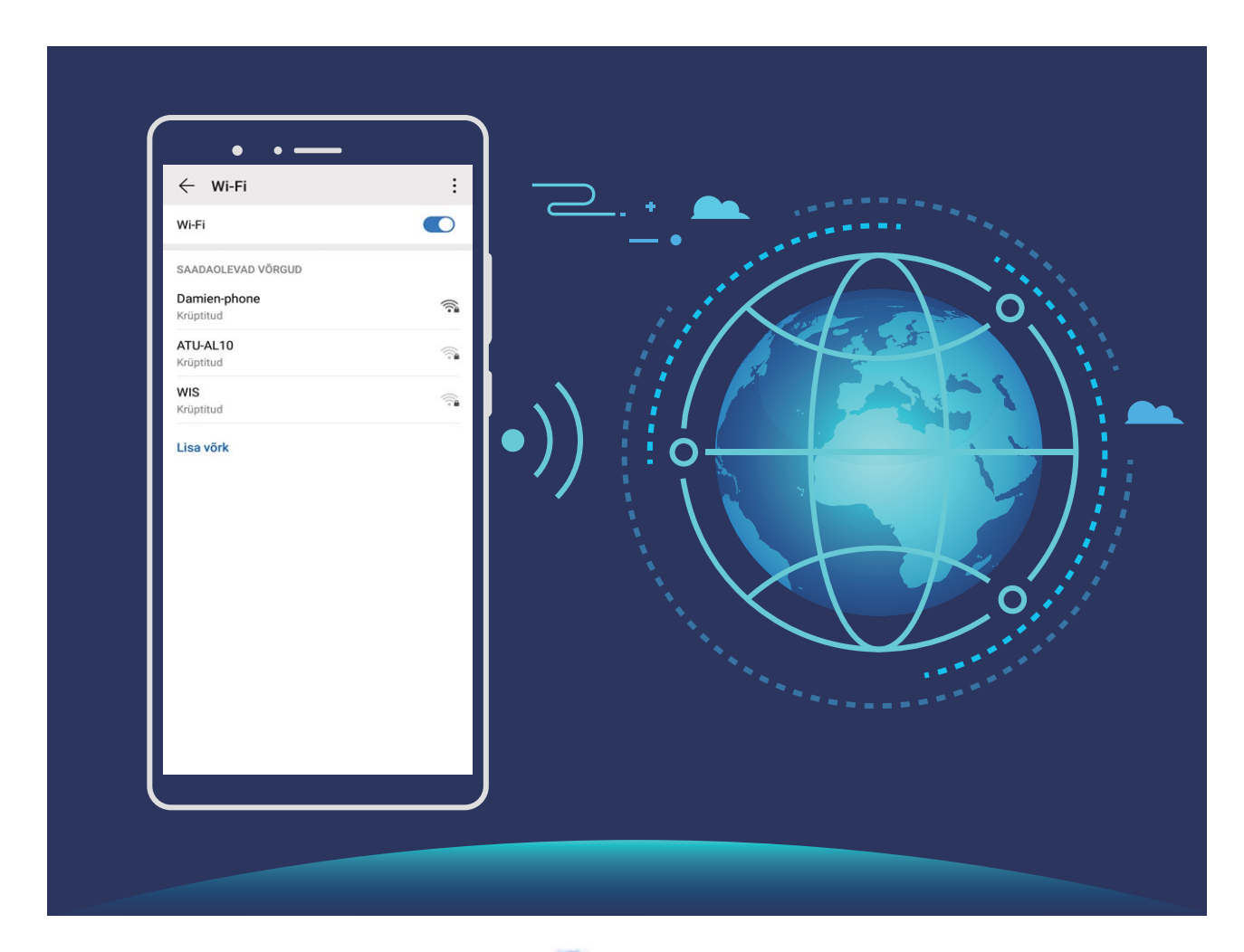

Ühenduse loomine Wi-Fi võrguga: avage Sätted, valige Traadita ühendus ja võrgud > Wi-Fi sätted ja lubage Wi-Fi. Puudutage Wi-Fi-võrku sellele juurdepääsemiseks ja sisestage võrguparool või viige vajaduse korral läbi autentimine. Teise võimalusena võite liikuda menüü alaossa, puudutada valikut Lisa võrk ja järgida ekraanil kuvatavaid juhiseid võrgu pääsupunkti lisamiseks, sisestades selle nime ja parooli.

# Avakuva

### Navigeerimisriba

### Žestidega navigeerimine

Ei soovi, et teie ekraan oleks navigeerimisklahve täis, kuid soovite siiski lihtsasti navigeerida? Proovige Žeste. Žestid lubavad teil kiirelt naasta eelmisesse menüüsse, lülitada avakuvale ja vaadata hiljutisi toiminguid.

Avage Sätted, valige Süsteem > Süsteemi navigeerimine, seejärel valige Liigutused. Saate teha järgmist:

- Eelmisesse menüüsse naasmine: nipsake ekraani vasakust või paremast servast keskosasse.
- Tagasipöördumine avakuvale: nipsake kuva alt keskelt üles.
- Hiljutiste toimingute kuvamine: nipsake kuva alt keskelt üles ja peatuge.

### Navigeerimisriba paigutuse seadistamine

Navigeerimisriba abil saade mugavalt pääseda juurde avakuvale, naasta eelmisele leheküljele, väljuda rakendusest või vaadata hiljuti kasutatud rakendusi.

Navigeerimisriba paigutuse seadistamiseks valige Sätted, Süsteem > Süsteemi navigeerimine > Kolme klahviga navigeerimine > Sätted ja valige navigeerimisklahvi kombinatsioon või kasutusharjumusest sõltuvalt lülitage Peida navigeerimisklahvid sisse või välja.

| ← к             | olme klar   | nviga nav       | igeerimir                     | ie |
|-----------------|-------------|-----------------|-------------------------------|----|
| NAVIGEE         | RIMISKLAH   | /I KOMBINA      | rsioonid                      |    |
| $\triangleleft$ | 0           |                 |                               | 0  |
|                 | 0           | $\triangleleft$ |                               | 0  |
| $\triangleleft$ | 0           |                 |                               | 0  |
|                 | 0           | $\triangleleft$ | $\overrightarrow{\mathbb{V}}$ | 0  |
| Peida n         | avigeerimis | klahvid         |                               |    |
|                 | Ľ           |                 |                               |    |

- Nupp Tagasi: puudutage eelmisele leheküljele naasmiseks või rakendusest väljumiseks.
   Puudutage teksti sisestamisel ekraaniklahvistiku sulgemiseks.
- O **Nupp Kodu:** puudutage avakuvale naasmiseks. puudutage ja hoidke all ikooni HiVoice kuvamiseks ja nipsake üles funktsiooni HiVoice sisselülitamiseks.

- **Nupp Hiljutine:** puudutage hiljuti kasutatud rakenduste loendi avamiseks. Puudutage ja hoidke jagatud ekraani režiimi aktiveerimiseks.
- $\overline{\Psi}$  Allasuunas nipsamise navigeerimisklahv: puudutage teavituspaneeli avamiseks.

### Nupu Hiljutised kasutamine taustarakenduste haldamiseks

Kui soovite kiiresti aktiveerida hiljuti kasutatud rakenduse, võite kasutada nuppu Hiljutised. Nupp Hiljutised võimaldab kiiresti lülituda mitme viimati kasutatud rakenduse vahel. Võite seda kasutada ka taustarakenduste sulgemiseks ja seeläbi seadme töökiirust suurendada.

Puudutage suvandit 🛄 . Saate hiljuti kasutatud taustarakendusi vaadata, aktiveerida, sulgeda ja lukustada.

- Hiljuti kasutatud rakenduste vaatamine: hiljuti kasutatud rakendused ilmuvad ekraanile ja võite loendis vasakule või paremale nipsata.
- Hiljuti kasutatud rakenduse aktiveerimine: nipsake ekraanil vasakule või paremale ja leidke soovitud rakendus ning puudutage rakenduse vahekaarti.
- Rakenduse sulgemine: nipsake rakenduse vahekaardil üles, et sulgeda vastav rakendus.
- Kõigi rakenduste sulgemine: kõigi rakenduste sulgemiseks puudutage ikooni  $\square$  .

# Sageli kasutatavate funktsioonide kiire sisselülitamine otsetee-lülitiga

Soovite mobiilse andmeside või Wi-Fi kiiresti sisse või välja lülitada? Funktsiooni sisse- või väljalülitamiseks nipsake olekuribal alla, avage otseteede paneel ja puudutage vastavat otseteed. Funktsiooni seadistuslehe avamiseks hoidke otsetee-lüliti ikooni all.

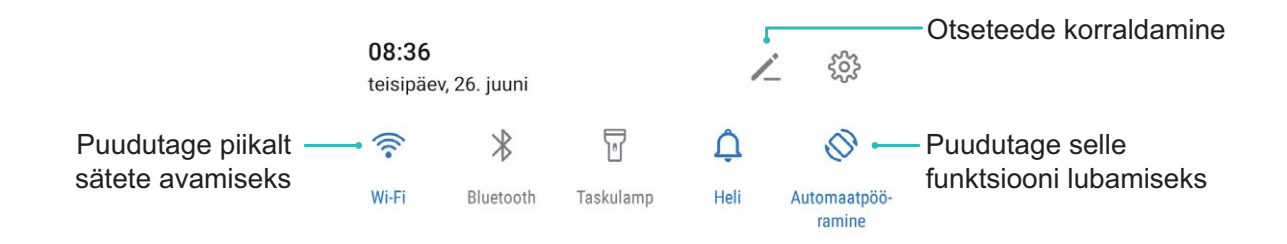

### Teavituspaneel ja olekuriba

### Teavitus- ja olekuikoonid ning kirjeldused

Olekuriba ikoonid annavad teile kiire ülevaate seadme üldisest olekust, sealhulgas selle võrguühendusest, aku tasemest ja kõigist uutest sõnumitest, mis võeti vastu, kui seade oli hääletus režiimis. **Olekuikoonid**: olekuikoonide kontrollimisel saate kiiresti vaadata seadme olekut, näiteks võrguühendust, signaali tugevust, aku taset, aega ja palju muud.

(j) Võrgu olekuikoonid erineda olenevalt piirkonnast ja teenusepakkujast.

|                  | Signaali tugevus                                             | Ш            | Signaal puudub                         |
|------------------|--------------------------------------------------------------|--------------|----------------------------------------|
| 4G+              | 4G+ võrk on ühendatud                                        | 3G           | 3G-võrk on ühendatud                   |
| 4 <b>G</b>       | 4G-võrk on ühendatud                                         | Н            | HSPA-võrk on ühendatud                 |
| 2 <b>G</b>       | 2G-võrk on ühendatud                                         | LTE          | LTE-võrk on ühendatud                  |
| LTE <sup>+</sup> | LTE+ võrk on ühendatud                                       |              | NFC on lubatud                         |
| H⁺               | Kiire pakettpöörduse arendusega<br>(HSPA+) võrk on ühendatud | *            | Lennurežiim on aktiivne                |
| HD               | VoLTE on saadaval                                            | (((-         | Wi-Fi-võrk on ühendatud                |
| R                | Rändlus                                                      | •            | Asukohaandmete vastuvõtmine<br>GPS-ilt |
| *                | Bluetooth on aktiivne                                        | Ŷ            | Hääletu režiim on aktiivne             |
|                  | Wi-Fi-võrk on tuvastatud                                     |              | Laadimine                              |
| <b>}</b> {       | Värinarežiim on aktiivne                                     | I            | Aku laetuse tase on madal              |
| $\odot$          | Alarm on lubatud                                             | !            | SIM-kaarti ei tuvastatud               |
|                  | Aku on täielikult laetud                                     | $\widehat{}$ | Peakomplekt on ühendatud               |

Ainult POT-LX1 toetab NFC-funktsiooni. NFC-funktsiooni kasutades hoidke NFC piirkond teiste seadmete või objektide lähedal.

**Teavitusikoonid**: seadmes uue sõnumi, teavituse või meeldetuletuse saamisel kuvatakse olekuribal asjakohane ikoon.

| ň   | Vastamata kõne         | $\searrow$ | Uued meilid           |
|-----|------------------------|------------|-----------------------|
| Ŧ   | Andmete allalaadimine  | 00         | Uus kõnepostisõnum    |
| iii | Sündmuse meeldetuletus | <u>†</u>   | Andmete üleslaadimine |
| 0   | Andmete sünkroonimine  | <b>.</b>   | Telefoni mälu on täis |

| A | Sisselogimise või sünkroonimise<br>tõrge | (!) | Sünkroonimine nurjus |
|---|------------------------------------------|-----|----------------------|
| 9 | VPN on ühendatud                         | ••• | Veel teavitusi       |

### Teavituspaneeli avamine olulise teabe nägemiseks

Kas soovite olla kindel, et teil ei jää ükski oluline teavitus märkamata? Saate seadme olekuribal reaalajas vaadata teavitusi ja seadme tööolekut.

Teavituse meeldetuletuse korral saate teavitust vaadata, lülitades ekraani sisse ja nipsates olekuribal alla. Teavituste ja olekuriba sätetele juurdepääsuks on järgmised võimalused.

**Teavituspaneeli avamine, kui ekraan on lukustatud**. Nipsake teavituspaneeli avamiseks olekuribal alla. Saate otsetee lülitid sisse või välja lülitada või puudutada teavitusi, et näha selle üksikasju.

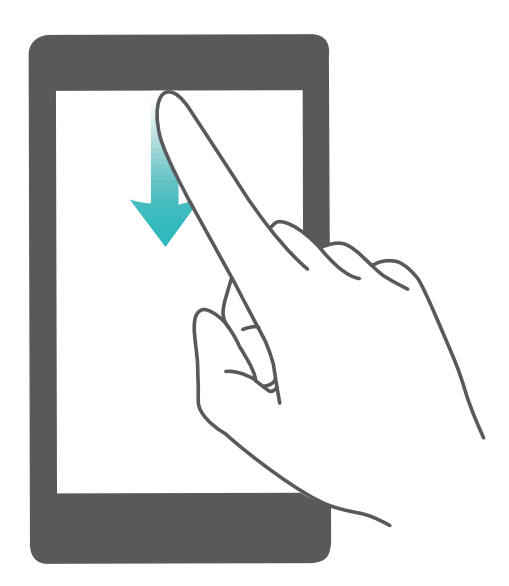

Kas soovite kuvada teavitus- ja olekuribal ainult teatud arvu teavitusi või ei soovi teavitusi üldse

kuvada? Puudutage valikut Sätted ja valige Teatised > Rohkem teavitussätteid > Teavitusviis. Seejärel valige vajadust mööda Puudub või Numbrid.

#### Segavate rakenduseteavituste keelamine

Kas erinevad rakenduseteavitused häirivad teid? Nende vältimiseks võite rakenduseteavitusi seadistada ja blokeerida.

Avage 🤷 Sätted, ja valige Teatised. Saate teha alljärgnevaid toiminguid.

• Kõigi rakenduste tõuketeavituste kuvamise takistamine: puudutage valikut Rühmakaupa haldamine ja seejärel lülitage valik Kõik välja.

### Teavituste kohandamine

Kas teile ei meeldi vaikimisi kasutatavad teavituste meeldetuletused? Saate kohandada teavituste meeldetuletusi ja saada teavitusi endale meelepärasel viisil.

Avage 🤷 Sätted, seejärel valige Teatised > Rohkem teavitussätteid. Siin saate teha järgmist:

- Teavitustel ekraani sisselülitamise lubamine: lubage Teavitused lülitavad ekraani sisse. Kui seadme ekraan on välja lülitatud, siis teavituse saabumisel lülitub see sisse.
- Pulseeriva teavitustule määramine: lülitage sisse Pulseeriv teavitustuli, ja teavitustuli hakkab iga kord vilkuma, kui saate uue teavituse.
- Teavitusmeetodi määramine: puudutage suvandit Teavitusviis. Olenevalt oma eelistustest saate valida Ikoonid, Numbrid, või Puudub.

### Ekraanilukk ja luku avamine

#### Lukustuskuva parooli seadmine privaatsuse kaitsmiseks

Teie seade salvestab palju teavet, sh isiklikke fotosid, kontaktteavet, pangarakendusi (näiteks Alipay). Seake lukustuskuva parool, mille peate sisestama iga kord, kui soovite seadet kasutada. Lukustuskuva parool aitab kaitseda isiklikku teavet, kui seadme kaotate või seda loata kasutatakse.

Lukustuskuva parooli seadmine: avage Sätted, avage Turve & privaatsus > Lukustuskuva parool ja sisestage eelistatud lukustuskuva parool.

- PIN-koodi seadmine: PIN-kood on numbrijada. Seadme lukust avamiseks PIN-koodi sisestamine on kiire ja lihtne. Parema turvalisuse tagamiseks kasutage PIN-koodina pikemat ja juhuslikku numbrikombinatsiooni. Avage Lukustuskuva parooli määramine, järgige PIN-koodi loomiseks kuvatavaid juhiseid. Samuti võite puudutada suvandit Avamismeetodi muutmine ja seada 4kohaline PIN või Kohandatud PIN.
- Mustri seadmine: seadme saab lukust avada ka ekraanil eelnevalt seatud mustri joonistamisega. Parema turvalisuse tagamiseks kasutage ristuvate joontega mustrit. Avage Lukustuskuva parooli määramine > Avamismeetodi muutmine > Muster ja joonistage sama muster kaks korda. Muster peab ühendama vähemalt nelja punkti.
- Parooli seadmine: parool koosneb numbritest, tähtedest ja erimärkidest ja on turvalisem kui PINkood või muster. Parema turvalisuse tagamiseks kasutage vähemalt kaheksa kohalist numbritest, tähtedest ning erimärkidest koosnevat parooli. Jätke parool kindlasti meelde, et vältida seadme lukustumist. Avage Lukustuskuva parooli määramine > Avamismeetodi muutmine > Parool, järgige parooli loomiseks kuvatavaid juhiseid.

- Seadme avamine sõrmejäljega: kui teie seade seda toetab, soovitame kasutada seadme lukust avamiseks sõrmejälge. Sõrmejälje kasutamine on turvaline ja kiire viis seadme lukust avamiseks. Kui olete seadistanud lukustuskuva parooli, puudutage ekraanile ilmuvas hüpikaknas suvandit Registreeri ja järgige sõrmejälje registreerimiseks ekraanil kuvatavaid juhiseid.
  - Turvalisuse tagamiseks ärge keelake lukustuskuva parooli: lukustuskuva parool takistab seadme loata kasutamist. Turvalisuse tagamiseks ärge valige ekraani lukustusmeetodiks suvandit Lukustuskuva parooli keelamine.
  - Regulaarne parooli küsimine aitab parooli meeles pidada: kui te pole ekraanilukku kolme päeva jooksul kasutanud, nõuab süsteem seadme avamiseks parooli sisestamist.

### Seadme turvalisuse tagamiseks ekraani kiire lukustamine

Kui te seadet kindla aja vältel ei kasuta, lülitub ekraan välja ja lukustub. Kuni ekraan on sisse lülitatud, saate seadet kasutada ilma, et peaksite ekraani lukust avama. Kui te seadet ei kasuta, lukustage selle ekraan, et oma privaatseid andmeid kaitseda ja vältida tahtmatuid toiminguid.

(j) Privaatsuse kaitsemiseks määrake lukustuskuva parool. Ekraani saate lukustada järgmistel viisidel:

ekraani lukustamine toitenupuga: ekraani lukustamiseks lihtsalt vajutage Toitenuppu.

**Ekraani lukustamine ühe puutega**: redigeerimiskuvale sisenemiseks suruge kaks näppu ekraanil kokku. Puudutage valikut **Vidinad** > **Ekraanilukk** ja lisage avakuvale vidin **Ekraanilukk**. See aitab vältida toitenupu liigset kasutamist. Pärast avakuva redigeerimisrežiimist väljumist puudutage ekraani viivitamata lukustamiseks vidinat **Ekraanilukk**. Sellisel moel ekraani lukustamiseks lülituge esmalt avakuvale, kus asub vidin **Ekraanilukk**.

### Avakuva haldus

### Avakuva ikoonide haldamine

Kas teie avakuva on rakenduste ikoone täis? Saate ikoone avakuval teisaldada või kustutada ning mugavaks kasutamiseks kaustadesse sortida ja teisaldada.

**Avakuva ikooni teisaldamine**. Puudutage ja hoidke avakuval rakenduse ikooni, kuni seade hakkab vibreerima, seejärel lohistage see ekraanil suvalisse kohta.

**Rakenduse kustutamine**. Puudutage ja hoidke avakuval desinstallitavat rakendust, kuni seade hakkab vibreerima, seejärel puudutage valikut **Desinstalli**. Rakenduse kustutamiseks järgige ekraanil kuvatavaid juhiseid.

Süsteemi normaaltöö tagamiseks teatud eelinstallitud rakendusi kustutada ei saa.

**Kausta loomine**. Puudutage ja hoidke avakuval rakendust, kuni seade hakkab vibreerima, seejärel lohistage see teise ikooni peale. Need kaks ikooni paigutatakse nüüd uude kausta.

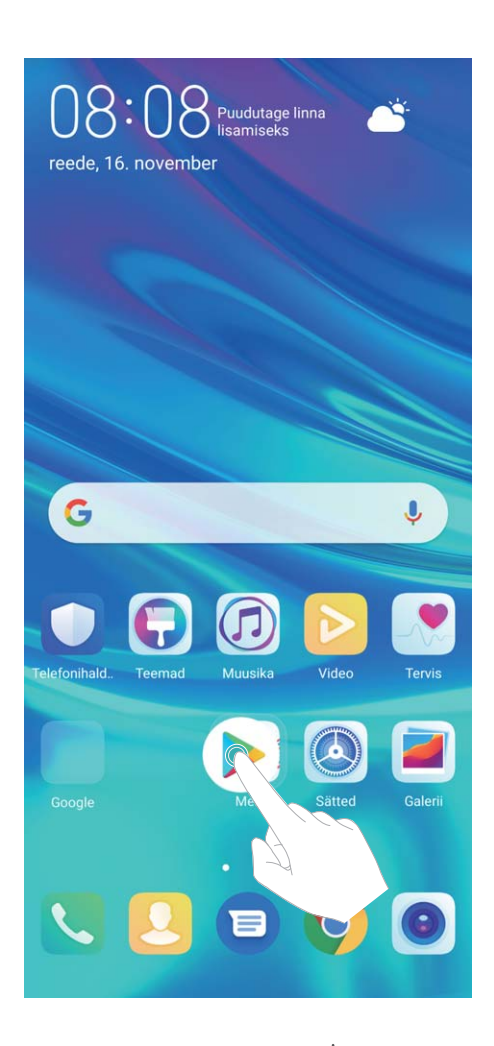

**Kausta kustutamine**. Avage kaust, puudutage valikut +, tühistage kõigi rakenduste valik, seejärel puudutage valikut **OK**. Kaust kustutatakse automaatselt ja kõik kaustas olevad rakenduste ikoonid teisaldatakse avakuvale.

Kausta ümbernimetamine. Avage kaust, puudutage kausta nime ja andke sellele uus nimi.

Kausta rakenduste ikoonide lisamine või sealt eemaldamine. Avage kaust, puudutage valikut

+ , valige rakendused või tühistage nende valik, seejärel puudutage valikut **OK**. Valitud rakenduste ikoonid lisatakse automaatselt kausta, teised eemaldatakse kaustast.

Teine meetod rakenduse kaustast eemaldamiseks on seda puudutada ja hoida, kuni seade hakkab vibreerima, seejärel lohistada see avakuvale.

### Avakuva haldamine

Kas teie avakuval on liiga palju ikoone? Saate oma avakuvale lisada uue lehe ja seda oma soovi järgi kohandada.

Avakuva muutmise režiimi sisenemiseks puudutage pikalt avakuva tühja ala. Saate teha järgmist.

- Uue kuvalehe lisamine. Uue kuvalehe lisamiseks puudutage ekraani vasakus või paremas servas valikut +.
- Tühja kuvalehe kustutamine. Lehe kustutamiseks puudutage valikut imes .

Kuvalehti, millel on rakenduste ikoone või vidinaid, ei saa kustutada.

- Kuvalehtede järjestuse muutmine. Puudutage ja hoidke kuvalehte, mida soovite teisaldada, ja lohistage see soovitud kohta.
- Avakuva vaikelehe määramine. Valitud kuvalehe määramiseks avakuva vaikeleheks puudutage avakuva ülaosas nuppu ①.

### Avakuva taustapildi määramine

Kas olete tüdinud vaiketaustapiltidest? Avakuva isikupärastamiseks saate määrata avakuva taustapildiks oma soovitud foto.

Avage menüü 🤷 Sätted ja seejärel jaotis Avakuva ja taustpilt > Taustpilt. Saate teha järgmist.

Pildi avakuva taustapildiks määramine. Puudutage Galerii või valige oma seadmes eelseadistatud taustapilt ja järgige ekraanil kuvatavaid juhiseid Lukustuskuva , Avakuva või Mõlemadf.

Galerii foto määramine taustapildiks. Kas teil on mõni hea foto, mille soovite taustapildiks

määrata? Avage jaotises **E Galerii**soovitud foto, valige **> Määra > Taustpilt** ja järgige ekraanil kuvatavaid juhiseid foto määramiseks avakuva taustapildiks.

### Avakuva vidinate haldamine

Kas soovite avakuva abil vidinaid kiiresti hallata? Avakuva korrastamiseks ja selle kasutamise hõlbustamiseks on teil võimalik lisada sinna vidinaid või neid sealt kustutada.

**Vidinate lisamine**. Avakuva muutmise režiimi sisenemiseks puudutage pikalt avakuva tühja ala. Puudutage valikut **Vidinad**, puudutage pikalt vidinat ja lohistage see avakuva tühjale alale või puudutage soovitud vidinat.

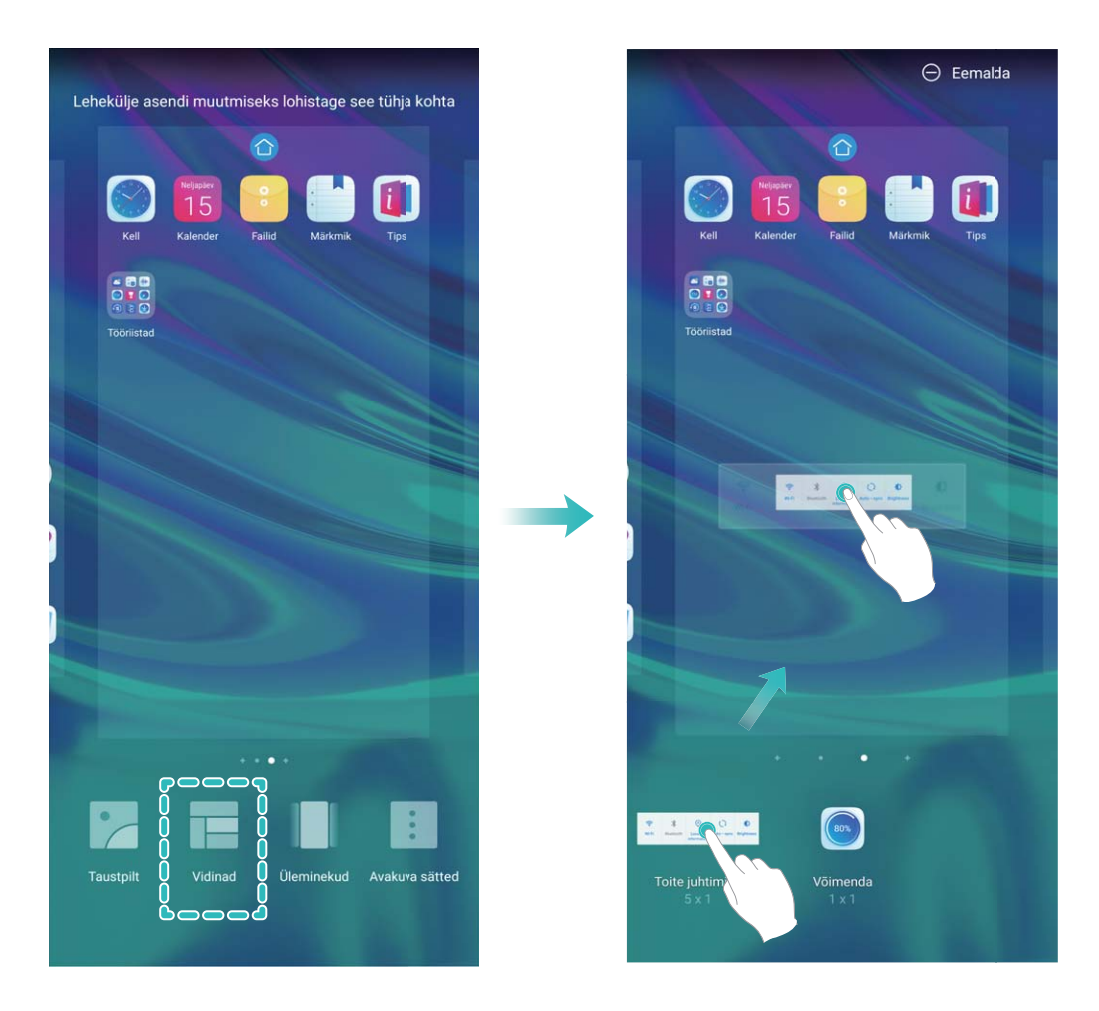

Veenduge, et avakuval oleks vidina paigutamiseks piisavalt ruumi. Kui ruumi ei ole, lisaga tühi kuvaleht või tehke praegusel avakuval ruumi.

Vidinate kustutamine. Puudutage avakuval pikalt vidinat, kuni seade hakkab vibreerima ja valige Eemalda.

**Vidinate teisaldamine**. Puudutage avakuval pikalt vidinat, kuni seade hakkab vibreerima. Lohistage vidin ekraanil mis tahes asukohta.

### Rakenduste sahtli kasutamine rakenduste talletamiseks

Kas soovite rakendusi avakuval ühes kohas ja avakuva puhtana hoida? Saate lubada avakuval rakenduste sahtli ja salvestada kõik rakendused sinna, et avakuval ruumi teha.

Avage Sätted, valige Avakuva ja taustpilt > Avakuva stiil ja siis valige Sahtel. Kui soovite tagasi standardsele avakuvale lülituda, valige Standard.

**Rakenduse ikooni toomine rakenduste sahtlist avakuvale**: kui olete rakenduse sahtli lubanud, puudutage avakuval valikut <sup>(iii)</sup>, et avada rakenduste loend. Rakenduste loendis puudutage ja hoidke lisatava rakenduse ikooni, kuni seade hakkab vibreerima, ning lohistage see avakuvale soovitud kohta.

# Kontaktid

### Kontaktide otsing

Avage kontaktide loendi kuval 💴 Kontaktid ja saate kasutada järgmisi otsingumeetodeid.

Kõige täpsemate otsingutulemuste saamiseks veenduge, et seade kuvaks kõik kontaktid. Valige kontaktide loendi kuval
 Sätted > Kuvamise eelistused ja puudutage valikut Kõik

kontaktid.

- Lohistage küljel olevat registrit, et kiiresti loendit kerida.
- Sisestage kontaktiloendi ülaosas olevale otsinguribale kontaktinimi, algustähed, telefoninumber või e-posti aadress ning otsingutulemused kuvatakse otsinguriba all. Võite otsinguks sisestada ka mitu märksõna, nt "Jaan Sepp", ning süsteem leiab kiiresti kõik vastavad kontaktid.
- Kui kontaktide loendi kuval ilmneb kontakti otsingu ajal tõrge, valige > Sätted > Kontaktide
   haldamine ja seejärel puudutage valikut Taasta registriandmed > OK.

### Kontaktide haldus

### Kontaktide importimine ja eksportimine

Kui vahetate seadme välja, peate olemasolevad kontaktid uude telefoni edastama.

Avage **E** Kontaktid, minge jaotisesse **Sätted** > Impordi/Ekspordi ja seejärel valige üks järgmistest võimalustest.

- Kontaktide importimine: valige Impordi mäluseadmest, Impordi Bluetoothi kaudu või Impordi üksusest SIM ja järgige ekraanil kuvatavaid juhiseid.
- Kontaktide eksportimine: valige Ekspordi mäluseadmesse, Ekspordi üksusest SIM või Kontaktide jagamine ja järgige ekraanil kuvatavaid juhiseid. Vaikimisi salvestatakse funktsiooniga Ekspordi mäluseadmesse eksporditud VCF-failid teie seadme sisemälu juurkataloogi. Eksporditud failide vaatamiseks avage jaotis Failid.

### Kontaktide haldamine

Rakendus Kontaktid pakub teile mitut kontaktide haldamisfunktsiooni. Võite kontaktide loendit lihtsustada, vaadata ainult seadmes või ainult SIM-kaardil olevaid kontakte ning kiiresti sagedasi kontakte leida.

Topeltkontaktide ühendamine. Kui kontaktiloendis on topeltkontakte, saate need ühendada

funktsiooniga Liida topeltkontaktid. Avage kontaktiloendis jaotis Sätted > Kontaktide haldamine > Liida topeltkontaktid, valige ühendatavad kontaktid ja puudutage ikooni Liida.

Eri kontode kontaktide kuvamine. Kas soovite näha ainult seadmes või ainult SIM-kaardil olevaid

kontakte? Minge jaotisesse **Sätted** > **Kuvamise eelistused** ja valige kontod, mida soovite kuvada. Saate teha ka järgmist.

- Lihtsa paigutuse lubamine. Kas soovite kontaktiloendis peita profiilipildid, ettevõtted ja ametinimetused? Minge kontaktiloendi kuvas jaotisesse > Sätted > Kuvamise eelistused ja lubage valik Lihtvaade.
- Kontaktide salvestusruumi vaatamine. Kas soovite vaadata kontaktide salvestusruumi? Minge kontaktiloendis jaotisesse > Sätted > Kuvamise eelistused. Väljal Kontod näete, kui palju on seadmes ja SIM-kaardil kokku vaba salvestusruumi.

**Kontaktide lisamine lemmikutesse**. Kas olete väsinud sellest, et ühe kirje leidmiseks peate kõiki kontakte sirvima? Saate oma sagedasi kontakte lemmikuks lisades neile kiire ja hõlpsa juurdepääsu. Puudutage kontaktiloendis kirjet, mille soovite lemmikuks määrata, ja seejärel puudutage selle lemmikute kuvale lisamiseks valikut **Lemmik**.

### Kontaktirühmade haldamine

Kas soovite saata sõnumi kolleegide rühmale või korraldada koosoleku? Nutikad rühmad rühmitavad automaatselt kontaktid ettevõtte, linna ja viimase ühenduse võtmise aja alusel. Nii saate kiiresti rühmameili või -sõnumi saata.

**Kontaktirühma loomine**: puudutage kontaktirühmas ikooni  $\oplus$ , sisestage rühma nimi (nt Perekond või Sõbrad) ja puudutage valikut **OK**. Järgige kontaktide lisamiseks ekraanil kuvatavaid juhiseid ja puudutage ikooni  $\checkmark$ .

Sõnumi saatmine nutika rühma kontaktidele: avage rühmaloendi jaotises Rühmad rühm ja

puudutage ikooni  $\bigcirc$  , et saata sõnum, või ikooni  $\boxdot$  , et saata meil.

Rühma muutmine: Valige rühmaloendis rühm, mida soovite muuta, ja puudutage ikooni 🛨 , et

lisada kontakt, või puudutage ikooni , et teha järgmist: **Eemalda liikmed**, **Rühma helin**, **Grupi kustutamine** või **Nimeta ümber**.

Rühma kustutamine: Puudutage rühmaloendis pikalt rühma, seejärel puudutage käsku Kustuta.

### Kontaktide lisamine musta nimekirja

Saate kontaktid lisada musta nimekirja, et te ei saaks neilt ahistavaid või rämpskõnesid.

Avage 🦲 Kontaktid, puudutage pikalt musta nimekirja lisatavat kontakti ja seejärel minge jaotisesse

> Lisa musta nimekirja. Seade blokeerib kõik mustas nimekirjas olevate kontaktide kõned ja sõnumid.

**Musta nimekirja kontaktide vaatamine**: musta nimekirja vaatamiseks avage **Telefonihaldur**, minge jaotisesse **Blokeeritud** > <sup>(2)</sup> ja seejärel puudutage valikut **Must nimekiri**.

### Kontakti eemaldamine mustast nimekirjast: avage 🧾 Kontaktid puudutage kontakti, kelle

soovite mustast nimekirjast eemaldada, ja seejärel minge jaotisesse **Eemalda mustast** nimekirjast.

#### Kõne- ja sõnumiandmete kustutamine

Kustutage funktsiooniga Jälgede kustutamine kontakti kõne- ja sõnumiandmed, et kaitsta oma privaatsust.

Avage **E**Kontaktid, valige kontakt, seejärel valige **> Kustuta jäljed > Kustuta**. Kõik kontakti kõne- ja sõnumiandmed kustutatakse.

# Valimine

### Peamised helistamisfunktsioonid

### Helistamine

Sisestage numbri valimise kuval numbri algusosa või kontakti nime esitäht. Seade otsib automaatselt asjakohaseid kontakte.

Avage **Valija**. Sisestage numbrivalimiskuval numbri algusosa või kontakti nime esitäht või pinyini algustähed (sisestage näiteks "hwkf" Huawei klienditeeninduse leidmiseks). Seade otsib automaatselt asjakohast numbrit kontaktide hulgast ja kõneajaloost. Puudutage loendis kontakti, kellele soovite helistada. Kui teil on kahe SIM-kaardiga seade, puudutage helistamiseks valikut **või ese**. Ekraanilt saab vaadata kontakti olekut (nt kas helin või kõne suunamine on lubatud). Kõne

lõpetamiseks puudutage valikut 🗢.

Kui olete kopeerinud telefoninumbri, millele soovite helistada, pakub süsteem teile numbrivalimiskuva avamisel numbri kleepimise võimalust.

Kõne lõpetamine toitenupuga: kas valisite kogemata vale numbri ja peitsite helistamiskuva ning soovite nüüd kiiresti kõne lõpetada? Saate määrata sätte **Toitenupp lõpetab kõne**. Kõnede kiiresti

lõpetamiseks avage kuval Valija jaotis > Sätted > Rohkem ja lubage säte Toitenupp lõpetab kõne.

### Hädaabinumbril helistamine

Kui on tekkinud hädaolukord ja teie telefon on sisse lülitatud ning asub võrguteeninduspiirkonnas, saate hädaabinumbril helistada ka siis, kui ekraan on lukustatud või mobiilsidesignaali vastuvõtt puudub.

A Hädaabikõnede funktsioon oleneb kohalikest eeskirjadest ja Interneti-teenuse pakkujast . Hädaabinumbril helistamine ei pruugi võrguprobleemide või keskkonnast tulenevate häirete tõttu õnnestuda. Hädaolukorras ärge lootke oma seadmele kui ainsale sidevahendile.

Avage 🔽 Valija või puudutage lukustuskuval valikut HÄDAABI sisestage valijas kohalik

hädaabinumber ja puudutage valikut S. Kui teie asukohas on tugev mobiilandmeside vastuvõtu signaal, seade on Internetiga ühendatud ja asukohateenused lubatud, kuvatakse ekraanil teavitusena teie asukoht.

### Kõne suunamine aitab vältida vastamata kõnesid

Kui te ei saa kõnedele vastata, saate telefoni seadistada nii, et see suunab kõned teisele numbrile. (i) Mõned operaatorid ei pruugi seda funktsiooni toetada.

Avage Valija ja valige · > Sätted > Kõne suunamine. Kui teil on kahe SIM-kaardiga seade, valige jaotises SIM 1 või SIM 2, puudutage valikut Kõne suunamine ja valige suunamisviis. Sisestage

number, millele soovite kõned suunata, ja kinnitage valik. Kui kõne suunamine on lubatud, suunab seade vastavad kõned automaatselt eelmääratud numbrile.

### Kõnelogide kustutamine

Võite kustutada kõnelogid, mida te enam ei vaja.

Avage 🔽 **Valija** ja valige 뱵 , et peita valimisklahvistik. Nüüd saate teha ühe järgmise toimingu.

- Ühe kõne andmete kustutamine. Puudutage pikalt soovitud kirjet ja seejärel puudutage käsku Kustuta sisestus.
- Mitme kõne andmete kustutamine. Avage menüü > Kustuta mitu kirjet, valige kirjed,

mida soovite kustutada või **Vali kõik**, ja puudutage seejärel nuppu  $\square$  .

### Rahvusvahelise rändluse aktiveerimine piirideta side kasutamiseks

Kui olete välismaal töö- või puhkereisil ja teie seade on rändlusrežiimis, saate helistada riigikoodi valimata.

- **1** Rahvusvaheliste kõnede või rändlusteenuse aktiveerimiseks pöörduge oma operaatori poole.
- 2 Helistamiseks avage 🕓 Valija või 🔝 Kontaktid.

### VoLTE

### VoLTE: helistamine ja andmete kasutamine korraga

VoLTE (Voice over LTE) võimaldab samas 4G-võrgus kasutada nii kõne- kui ka andmesideteenuseid, mis tähendab, et saate kõne ajal Internetis surfata. VoLTE pakub ka kiiremat kõne ühendamist ja parema kvaliteediga hääl- ja videokõnesid.

Mõlemad seadme SIM-kaardi pesad toetavad 4G-d ja VoLTE-t ja VoWiFi-t, mistõttu pole vaja SIMkaarte pidevalt vahetada.

- Duaalne 4G: mõlemad seadme SIM-kaardi pesad toetavad 4G-d.
- Duaalne VoLTE: mõlemad seadme SIM-kaardi pesad toetavad VoLTE-t, mis võimaldab HD-kõnede ajal Internetis surfata.
- Duaalne VoWiFi: mõlemad seadme SIM-kaardi pesad toetavad VoWiFi-t, mis võimaldab helistada Wi-Fi-ühendust kasutades. VoWiFi-t kasutades saab helistada ka lennurežiimis.
- Mõned operaatorid ei pruugi seda funktsiooni toetada.

### VoLTE lubamine HD-kõnede nautimiseks

- Mõned operaatorid ei pruugi seda funktsiooni toetada.
  - Ainult duaal-SIMiga telefonid toetavad mõlemat SIM-kaardi pesa, mis võimaldavad 4G-d, VoLTE-t ja VoWiFi-t.

Avage Sätted ja valige Traadita ühendus ja võrgud > Mobiilivõrk. 1. ja 2. SIM-kaardi sätete jaotises (kui teie operaatorvõrk seda toetab) saate teha järgmised valikud.

- Luba 4G: 4G sisselülitamine. Operaatorvõrgu kohanduse tõttu ei pruugi teie telefonil olla 4G lülitit. See näitab, et 4G on juba aktiveeritud ja seda ei pea käsitsi sisse lülitama.
- Luba VoLTE-kõned: VoLTE kõned sisselülitamine.
- Luba Wi-Fi-helistamine: Wi-Fi helistamine sisselülitamine.

Kui seadistus on tehtud, valige kontakt, kellele soovite helistada, ja puudutage valikut 🗔 videokõne

tegemiseks. Võite ka puudutada häälkõne ajal ekraanil valikut 🦾 videokõnele lülitumiseks.

### VoWi-Fi annab uue helistamiskogemuse

**VoWi-Fi** abil saate teha hääl- ja videokõnesid ükskõik kohas, kus on Wi-Fi-võrk, isegi kui seal puudub seadmevõrgu leviala.

Operaator peab seda funktsiooni toetama. Lisateabe, sh tasude teabe saamiseks võtke ühendust operaatoriga.

### Avage **Valija**, valige : > Sätted > Wi-Fi helistamine, ja lubage Wi-Fi helistamine.

Puudutage valikut **Režiim** ja järgige eelistatud võrgu määramiseks ekraanil kuvatavaid juhiseid.

# Sõnum

### Peamised sõnumsidefunktsioonid

### Sõnumite haldamine

Sõnumite rakenduse abil on lihtne sõnumitest ülevaadet saada.

Avage jaotis **OMESSAGES**. Jutulõnga vaatamiseks puudutage loendis kontakti nime või telefoninumbrit.

Sõnumitele vastamine: sisestage tekstikasti sõnumi sisu ja puudutage ikooni 🏲 .

Sõnumi arhiveerimine: kas kardate, et võite kogemata olulise sõnumi kustutada? Puudutage pikalt

sõnumit ja puudutage seejärel sõnumi arhiveerimiseks ikooni 🌄 .

**Sõnumi kustutamine**: sõnumeid on liiga palju ja see tekitab segadust? Kustutage sõnumite loendi tühjendamiseks ebavajalikud vestlused ja sõnumid. Vestluste või sõnumite kustutamiseks puudutage esmalt redigeerimiskuvale sisenemiseks pikalt vestlusi või sõnumeid, valige vestlus või sõnum ja

puudutage ikooni 🔳 . Kustutatud sõnumeid ei saa taastada.

**Sõnumite otsing**: soovite sõnumi kiiresti leida? Sisestage sõnumite loendis märksõnad otsinguribale ja otsinguriba all kuvatakse vastavad tulemused.

Kontakti blokeerimine: kas soovite takistada kellelgi omale rämpsposti saata? Puudutage pikalt

sõnumit ja puudutage seejärel kontakti blokeerimiseks ikooni 🚫 .

### Rämpssõnumite blokeerimine

Kas olete rämpssõnumitest tüdinenud? Lubage sõnumite blokeerimine ja jätke rämpssõnumitega hüvasti!

avage jaotis 🔍 Messages.

Kasutage ahistamisfiltrit järgmiste toimingute tegemiseks.

Sõnumite blokeerimine: puudutage pikalt sõnumit ja puudutage seejärel selle numbri sõnumite ja

kõnede blokeerimiseks ikooni 🛇 .

**Sõnumite blokeeringu tühistamine**: puudutage ikooni ja puudutage seejärel jaotist **Blokeeritud kontaktid**. Puudutage telefoninumbri blokeeringu tühistamiseks numbri lõpus olevat sümbolit  $\times$ .

### MMS-sõnumi automaatse allalaadimise reeglite määramine

Mobiilandmeside kuluka kasutuse takistamiseks määrake MMS-sõnumi automaatse allalaadimise eeskirjad.

Avage jaotis 🔍 Messages ja puudutage valikut : . Tehke valikud Seaded > Täpsemad.

Nüüd saate konfigureerida järgmist.

**MMS-sõnumite automaatne allalaadimine**: MMS-sõnumite automaatse allalaadimise takistamiseks keelake **MMS-i automaatne allalaadimine**.

**MMS-sõnumite automaatne allalaadimine rändluse ajal** : rändluse ajal MMS-sõnumite automaatse allalaadimise takistamiseks keelake **MMS-i autom.allalaadimine rändlusel**.

## Kaamera

### Peamised kaamerafunktsioonid

### Kaamera põhifunktsioonide kasutamine

Kaamera põhifunktsioonide mõistmine paremate fotode tegemiseks.

**Põhifotorežiim**: avage **Staamera**. Pildistamiseks puudutage pildiotsijas **a**. Lisaks saate seadistada helitugevuse vähendamise klahvi, nii et see töötaks kaamera päästikunupuna.

Kaamerarežiimi valimine: avage Saamera. Valige pildiotsijas kaamera režiim eelinstallitud režiimide seast.

**Kaamera sisse- või väljasuumimine**: puudutage pildiotsijas kahe sõrmega ekraani ja suruge need kokku, et suumida välja, või viige sõrmed lahku, et suumida sisse. Kui suumite sisse üle kaamera optilise suumi piiri, siis pildikvaliteet väheneb. Pärast ekraani puudutamist kahe sõrmega ning sisse ja välja suumimist kuvatakse ekraani küljel suumiriba, mille abil saate samuti sisse või välja suumida.

**Kaamera särituse reguleerimine**: kaamera reguleerib säritust automaatselt valgustaseme põhjal. Särituse suurendamine muudab pildid heledamaks, samal ajal kui särituse vähendamine muudab pildid tumedamaks. Säritust saate pildiotsijas käsitsi reguleerida, puudutades ekraani ja lohistades ikooni

 üles või alla.

Välgu lubamine või keelamine: välku kasutatakse fotode jäädvustamiseks, kui valgust on vähe.

Puudutage pildiotsijas 🧚 , et valida üks järgmistest välgurežiimidest.

- **Automaatne**: kaamera lubab või keelab välgu automaatselt olenevalt ümbritseva valguse tasemest.
- 🔀 Väljas: keelab välgu.
- **4** Sees: lubab välgu.
- 📍 Alati sees: välk on pildiotsijas alati lubatud.

Automaatne naeratuste jäädvustamine: puudutage pildiotsijas 🐯 ja lubage Jäädvusta naeratused. Kaamera pildistab automaatselt, kui pildiotsijas tuvastatakse naeratus.

**Võtte vaigistamine**: puudutage pildiotsijas 🐯 ja lubage **Vaigista**.

**Geolokatsiooni lubamine**: salvestab pildistamisel teie geograafilise asukoha, et saaksite oma pilte asukoha järgi otsida. puudutage pildiotsijas 🔅 ja lubage **GPS-märgistamine**.

### Kaamera sätete muutmine

Kaamera sätete lehel saate enda kasutusvajaduste järgi kohandada mitmesuguseid kaamera sätteid, režiime ja spetsifikatsioone.

**Automaatne naeratuste jäädvustamine**: avage **Sätted** ja lubage **Jäädvusta naeratused**. Seejärel võtab kaamera pildiotsijas naeratuse tuvastamisel automaatselt pildi.

Fotograafia vaigistamine: lubage ekraanil Sätted säte Vaigista.

### Kompositsiooniks abiruudustiku kasutamine

Kas teid häirib, et pildistatud fotod on vildakad või objekt on alati kaadri keskmest väljas? Kaamera abiruudustik aitab teil joondada täiusliku pildi.

Abiruudustiku valimiseks avage Saamera ja puudutage jaotise Sätted avamiseks valikut 🔅 . Seejärel puudutage valikut Kaameraruudustik ja valige soovitud ruudustiku või joonte tüüp.

**Kompositsioonimeetod "kolmandikureegel"**: valige kas **Ruudustik** või **Fii-ruudustik**. Ruudustiku neli lõikepunkti on pildi fookusalad. Hea kompositsiooni saavutamiseks asetage foto objekt ühele lõikepunktile.

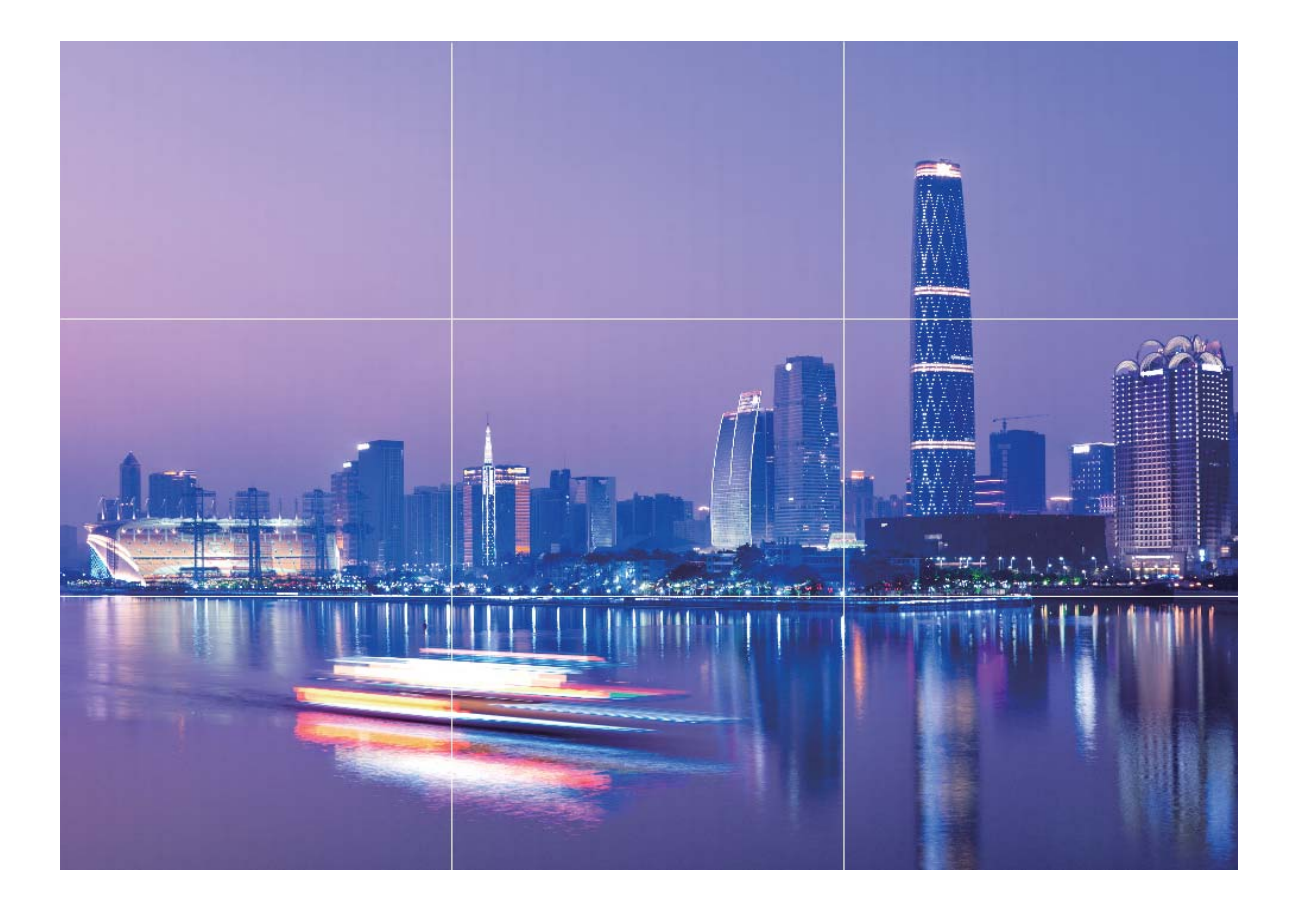

Kompositsioonimeetod "spiraal" : valige kas Fibonacci spiraal (vasak) või Fibonacci spiraal (parem). Asetage foto objekt spiraali keskele.

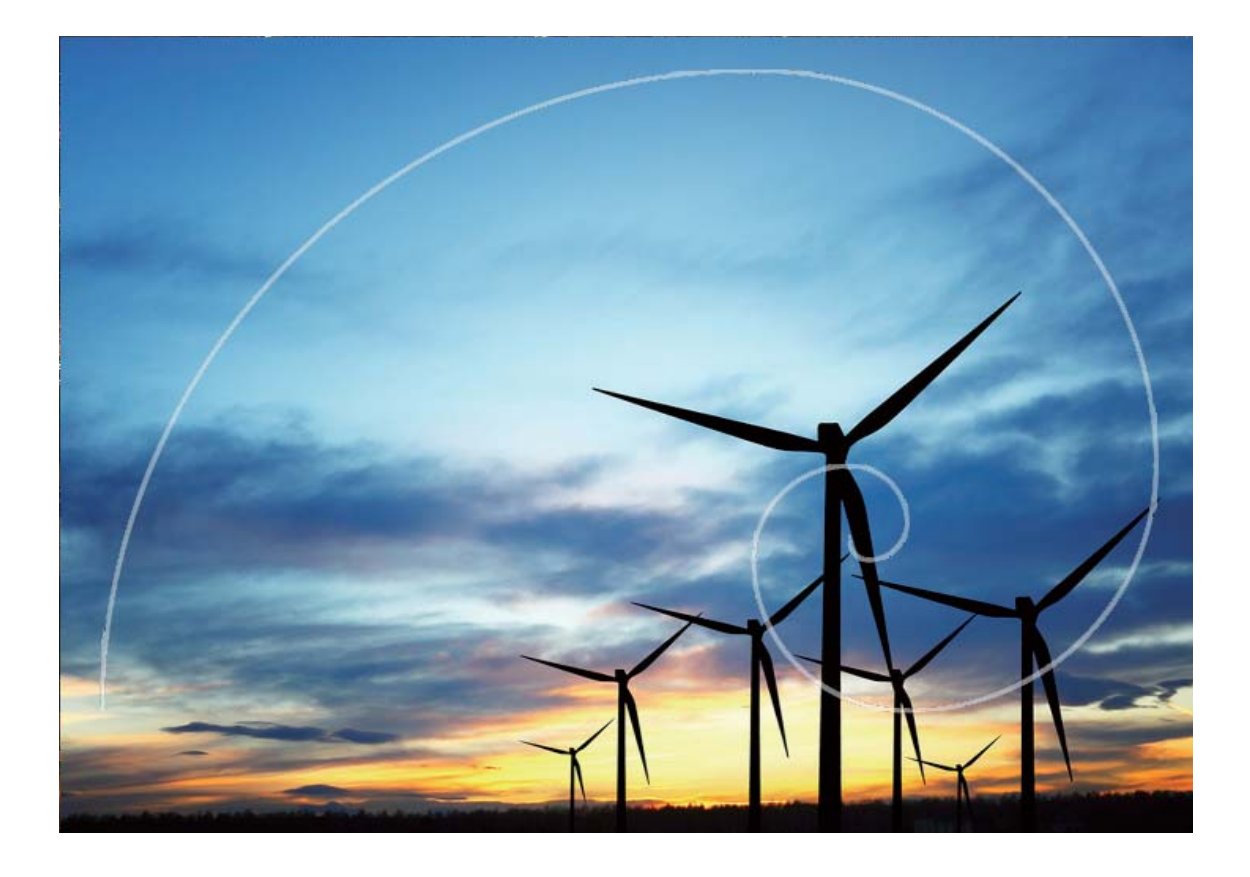

### Profirežiim

### Profirežiimi kasutamine maaliliste fotode jäädvustamiseks

Kas soovite muuta oma maalilised fotod elavamaks ja põnevamaks? Kasutage profirežiimi ainulaadsete ja isikupärastatud maaliliste fotode tegemiseks.

### Avage jaotis Staamera > Veel > Pro.

Pildistataval objektil põhineva mõõtmisrežiimi valimine: profirežiimi kuval puudutage valikut

() ja valige sobiv mõõtmisrežiim.

| Mõõtmisrežiim    | Rakendusstsenaarium                                                      |  |
|------------------|--------------------------------------------------------------------------|--|
| Maatriksmõõtmine | Avarad maastikud ja mered                                                |  |
| Keskosa          | Objekt asub pildi keskosas ja eristub taustast.                          |  |
| Punktmõõtmine    | Pildil esile tõstetud objekt on suhteliselt väike, näiteks lill või puu. |  |

#### Heleduse reguleerimine pildistamiskeskkonna alusel

• **ISO reguleerimine**: profirežiimi ekraanil puudutage valikut <sup>ISO</sup> ja liigutage ISO väärtuse reguleerimiseks liugurit vasakule või paremale.

- Ülemäärase müra vältimiseks on soovitatav valida ISO alla 400. Päevaajal on soovitatav kasutada ISO väärtust vahemikus 100 kuni 200 ja öösel üle 400.
- Säriaja reguleerimine. Puudutage profirežiimi kuval valikut <sup>S</sup> (säriaeg), libistage säriaja liugurit ja lohistage soovitud säriaeg keskele.
  - Staatiliste stseenide (nt mägede) soovituslik säriaeg on vahemikus 1/80 ja 1/125; liikuvate objektide (näiteks lainete) puhul peab säriaeg olema lühem (vähem kui 1 sekund). Parima tulemuse saavutamiseks kasutage liikuva objekti pildistamisel statiivi.
- EV kompensatsiooni reguleerimine. Puudutage profirežiimi ekraanil valikut <sup>EV</sup>, libistage EV liugurit ja lohistage valitud väärtus keskele.

**AWB reguleerimine**: puudutage profirežiimi kuval valikut <u>AWB</u>, libistage AWB liugurit ja lohistage soovitud väärtus keskele.

- Päikesevalguses pildistades võite valida funktsiooni <sup>\*</sup>/<sub>\*</sub>. Hämaras keskkonnas saate valida funktsiooni <sup>1111</sup>/<sub>1111</sub>.
  - Puudutage valikut , et kohandada värvitemperatuuri. Kui soovite anda oma fotole hubase, nostalgilise tooni, suurendage K-väärtust. Külma, rahuliku või futuristliku tooni jaoks valige madalam K-väärtus.

Automaatse fookuse reguleerimine pildistatava objekti alusel: puudutage profirežiimi kuval

valikut <sup>AF<sup>·</sup></sup>, libistage AF-i liugurit ja lohistage soovitud väärtus keskele.

| Automaatse<br>teravustamise<br>režiimid | Rakendusstsenaarium                                 |
|-----------------------------------------|-----------------------------------------------------|
| AF-S-režiim                             | Staatilised stseenid (nt mäed).                     |
| AF-C-režiim                             | Liikuvad stseenid (nagu voolav vesi ja merelained). |
| MF-režiim                               | Väljaulatuvad esemed (näiteks lähivõte lillest).    |

**Hoidke seadet pildistamise ajal paigal**: puudutage profirežiimi kuval valikut <sup>(2)</sup> ja lubage **Horisontaaltasand**. Pärast selle funktsiooni lubamist kuvatakse pildiotsijas kaks abistavat joont. Kui punktiirjoon kattub pideva joonega, näitab see, et kaamera on horisontaalse tasapinnaga paralleelne.

- Pärast sätete muutmist võivad profirežiimis mõned sätted muutuda. Võite neid kohandada vastavalt oma tegelikele vajadustele.
  - Ülalolevad soovituslikud sätted on toodud viiteks. Soovitud efekti saavutamiseks võite neid kohandada tegeliku olukorra alusel.

### Profirežiimi kasutamine portreede tegemiseks

Kas soovite jäädvustada professionaalsemaid portreesid? Profirežiim võimaldab teil kohandada oma kaamera sätteid professionaalsete portreevõtete tegemiseks.

### Avage jaotis Staamera > Veel > Pro.

**Mõõtmisrežiimi valimine**: portreede jäädvustamiseks on soovitatav kasutada režiimi () või . Asetage pildistatavad objektid (näiteks nende näod) pildiotsija keskele.

#### Heleduse reguleerimine pildistamiskeskkonna alusel

• **ISO reguleerimine**: ülemäärase müra vältimiseks on portreede jäädvustamisel soovitatav määrata ISO madalale tasemele. Võite kohandada ISO taset vastavalt tegelikele pildistamistingimustele.

| Pildistamistingimused | Soovitatav ISO         |
|-----------------------|------------------------|
| Õues                  | Vahemikus 100 kuni 200 |
| Siseruumis            | Umbes 400              |
| Ööstseenid            | Vahemikus 400 kuni 800 |

- Säriaja reguleerimine. Säriaeg peaks hämara ümbritseva valguse korral olema pikk ja ereda valguse puhul lühike. Staatiliste portreede soovituslik säriaeg on vahemikus 1/80 ja 1/125. Liikuvate objektide pildistamisel valige säriajaks vähemalt 1/125.
- EV kompensatsiooni reguleerimine. Võite suurendada EV kompensatsiooni, kui objektide või tausta valgustus on hämar, ja vähendada EV kompensatsiooni, kui valgust on liiga palju.

AWB reguleerimine. Valige AWB olenevalt valgustingimustest. Päikesevalguses pildistades võite

**Fookuse reguleerimine**. Objekti paremaks esiletõstmiseks soovitatakse portreede pildistamisel kasutada käsitsi teravustamist (MF). Puudutage pildiotsijas osa (näiteks objekti nägu), mille soovite esile tuua.

- Pärast sätete muutmist võivad profirežiimis mõned sätted muutuda. Võite neid kohandada vastavalt oma tegelikele vajadustele.
  - Ülalolevad soovituslikud sätted on toodud viiteks. Soovitud efekti saavutamiseks võite neid kohandada tegeliku olukorra alusel.

### Valgusmaalimisrežiim

### Valgusmaalimine: valgusjälgede jäädvustamine

Valgusmaalimise režiim seadistab automaatselt lühikese säriaja, et teha valgusjälgedest pilte pika säriajaga. See režiim tekitab õhulise efektiga hämmastavaid fotosid.

Valgusmaalimise režiim pakub nelja pildistamisrežiimi erinevate objektide ja eri valgustingimustega pildistamisel:

- Autotulede rajad: jäädvustab öösel autode tekitatud valgusjälgi.
- Valgusgrafiti: jäädvustab valgusjälgi, mis on tekitatud liikuvate valgusallikate poolt halbades valgustingimustes.
- Siidiläikeline vesi: jäädvustab siidjaid fotosid veejugadest ja voolavast veest.

• Tähesabad: jäädvustab hämmastavaid fotosid öise taeva tähejälgedest.

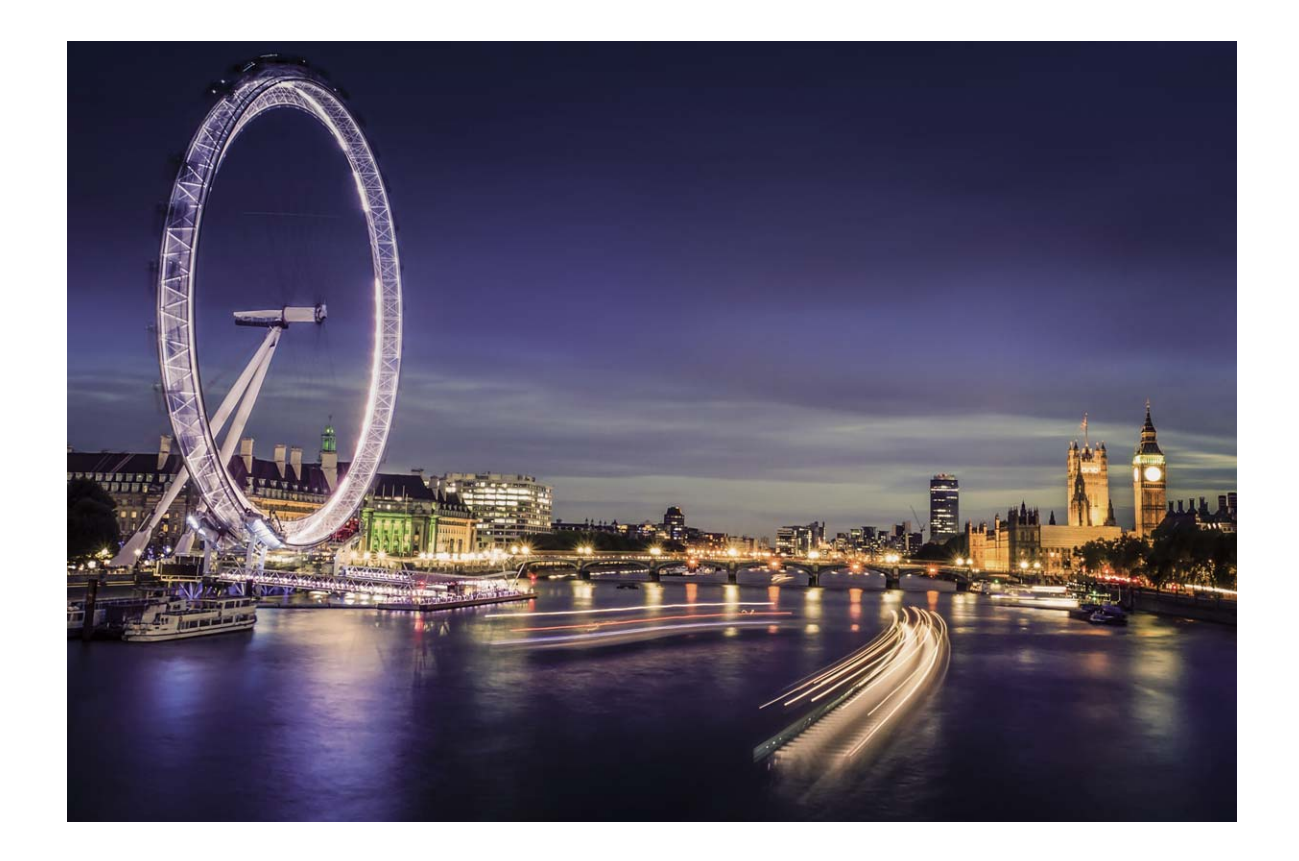

### Valgusjälgede funktsiooni abil linnatulede jäädvustamine

Valgusjäljed võimaldavad luua kunstipäraseid öiseid fotosid auto tagatuledest.

- Parimate tulemuste saamiseks pildistage kaugelt ja veidi kõrgemalt. Veenduge, et auto esituled pole suunatud kaamera poole, kuna see võib põhjustada pildi ülesäritust.
  - Asetage seade statiivile või tasasele pinnale, et see särituse ajal ei liiguks.

Avage 🥌 Kaamera > Veel > Valgusmaalim > Autotulede rajad. Hoidke oma seadet paigal ja

puudutage pildistamise alustamiseks valikut <a>
 </a>. Pildi eelvaade kuvatakse pildiotsijas. Kui olete valmis, puudutage ikooni</a>

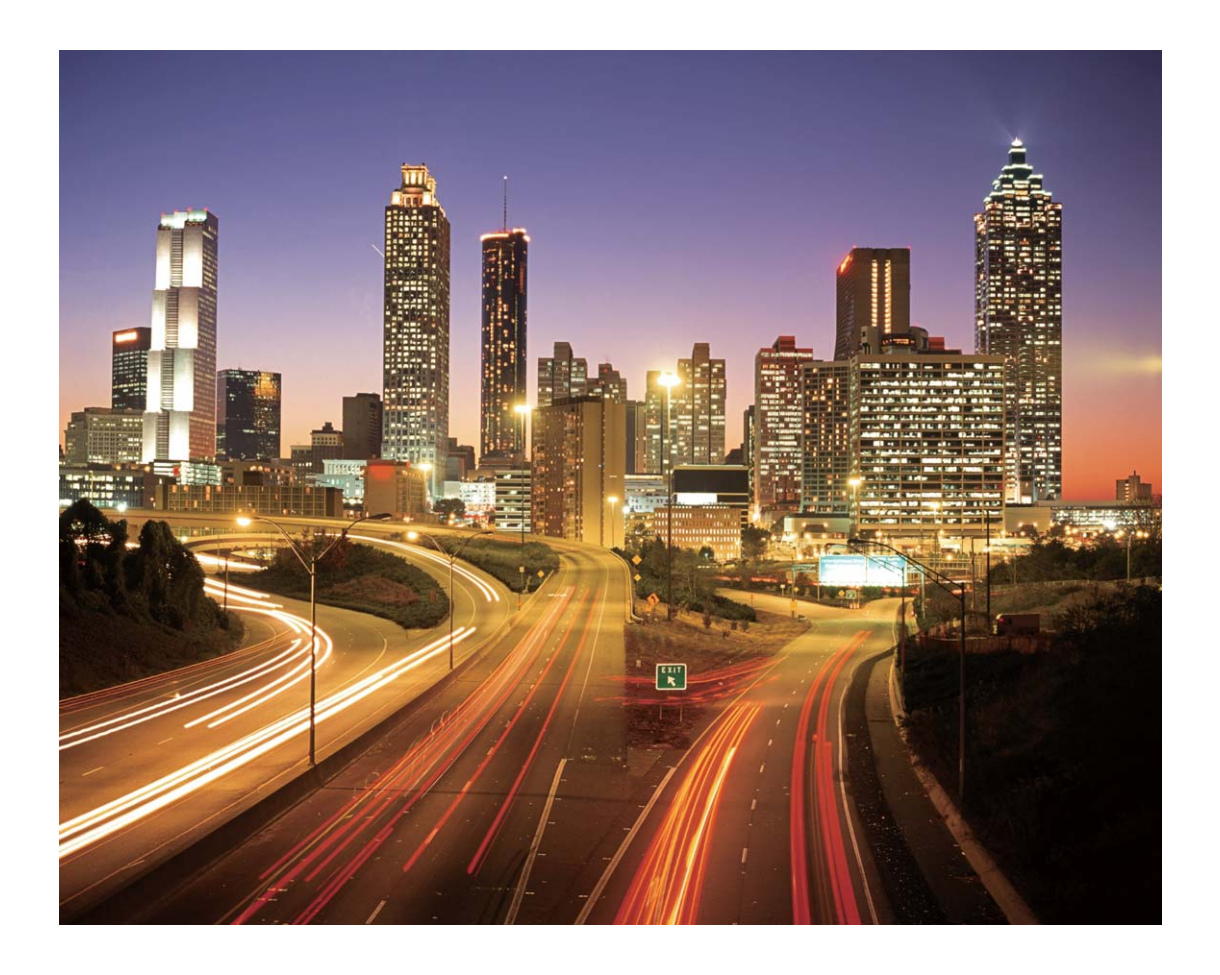

### Valgusgrafiti abil valgusmustrite loomine

Valgusgrafiti võimaldab luua mustreid või kirjutada sõnu valgusallika liigutamisel kaamera ees.

- Leidke pimedad kohad, mis on teistest valgusallikatest eemal ja veenduge, et objekti siluett poleks nähtav. Valige sobiva värvi ja eredusega valgusallikas, näiteks väike tõrvik või särapulk.
  - Asetage seade statiivile või tasasele pinnale, et see särituse ajal ei liiguks.

Avage jaotis Samera > Veel > Valgusmaalim > Valgusgrafiti. Hoidke oma seadet paigal ja puudutage pildistamise alustamiseks valikut S. Pildi eelvaade kuvatakse pildiotsijas. Kui olete valmis, puudutage ikooni
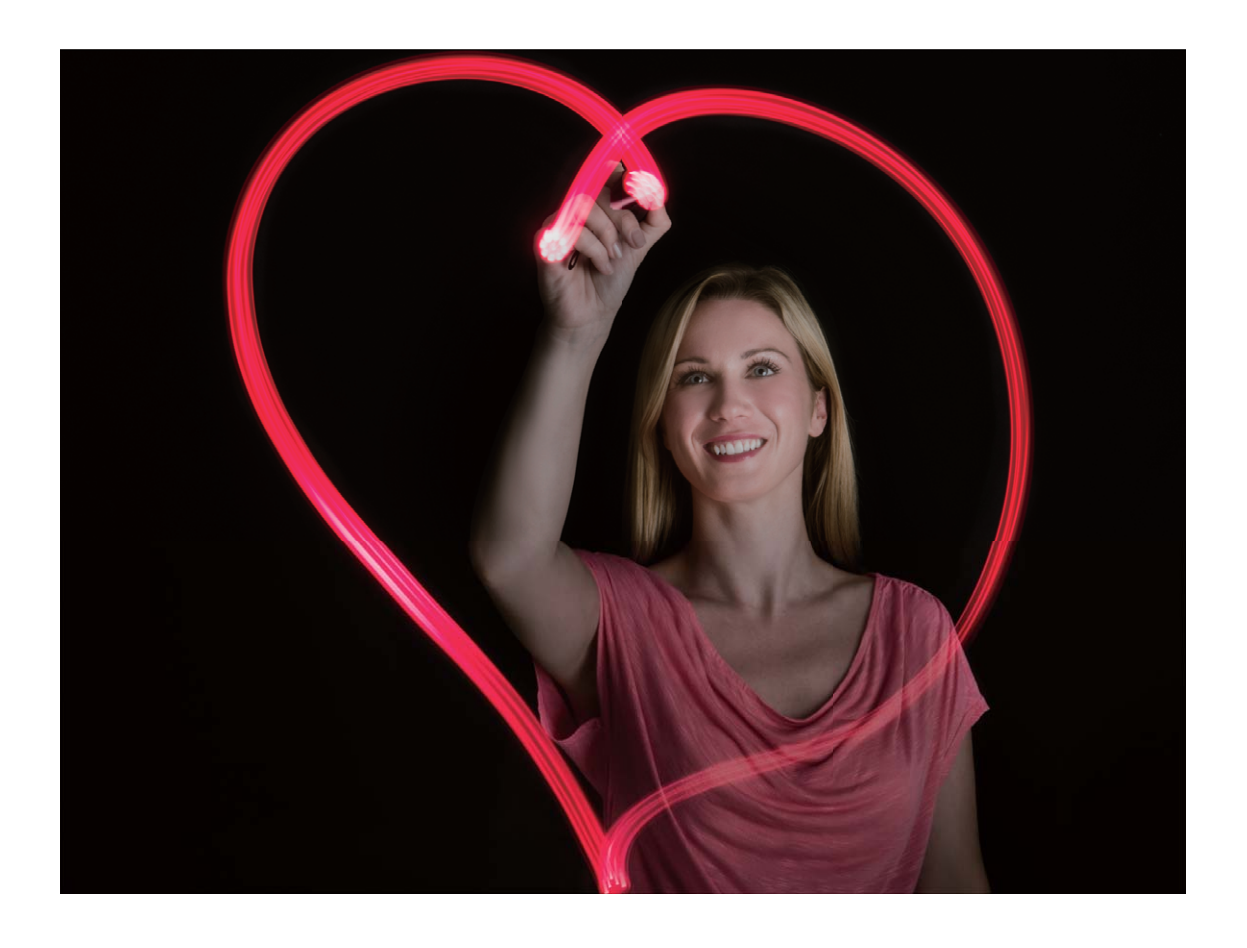

### Siidläikelise vee funktsiooni abil jõgede ja koskede jäädvustamine

Siidläikeline vesi võimaldab teil jäädvustada siidsiledaid pilte veejugadest ja jõgedest.

- Paremate tulemuste saamiseks leidke rohke veevooluga vesi või veejuga.
  - Asetage seade statiivile või tasasele pinnale, et see särituse ajal ei liiguks.
- **1** Avage jaotis Staamera > Veel > Valgusmaalim > Siidiläikeline vesi.
- 2 Hoidke oma seadet paigal ja puudutage pildistamise alustamiseks valikut 🙆 .
- **3** Pildi eelvaade kuvatakse pildiotsijas. Kui olete valmis, puudutage ikooni ullet .

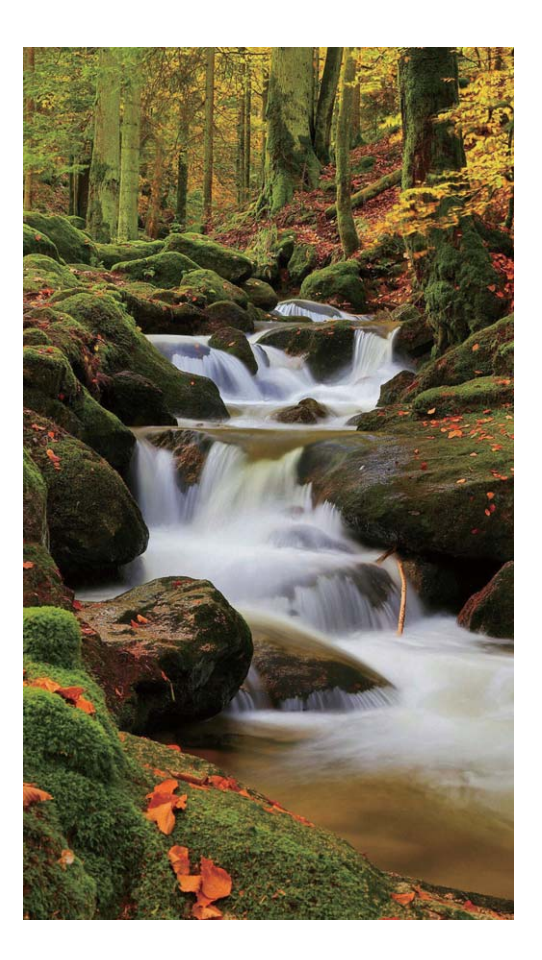

### Tähejälje abil tähtede ilu jäädvustamine

Tähejälg võimaldab teil kasutada oma kaamerat öiste taevatähtede jäädvustamiseks.

- Parimate tulemuste saamiseks valige koht, kus pole valgusreostust ja esineb takistusteta vaade taevasse pilvitul ööl.
  - Asetage seade statiivile või tasasele pinnale, et see särituse ajal ei liiguks.
- **1** Avage jaotis Scamera > Veel > Valgusmaalim > Tähesabad.
- **2** Hoidke oma seadet paigal ja puudutage pildistamise alustamiseks valikut
- **3** Pildi eelvaade kuvatakse pildiotsijas. Kui olete valmis, puudutage ikooni lacksquare.

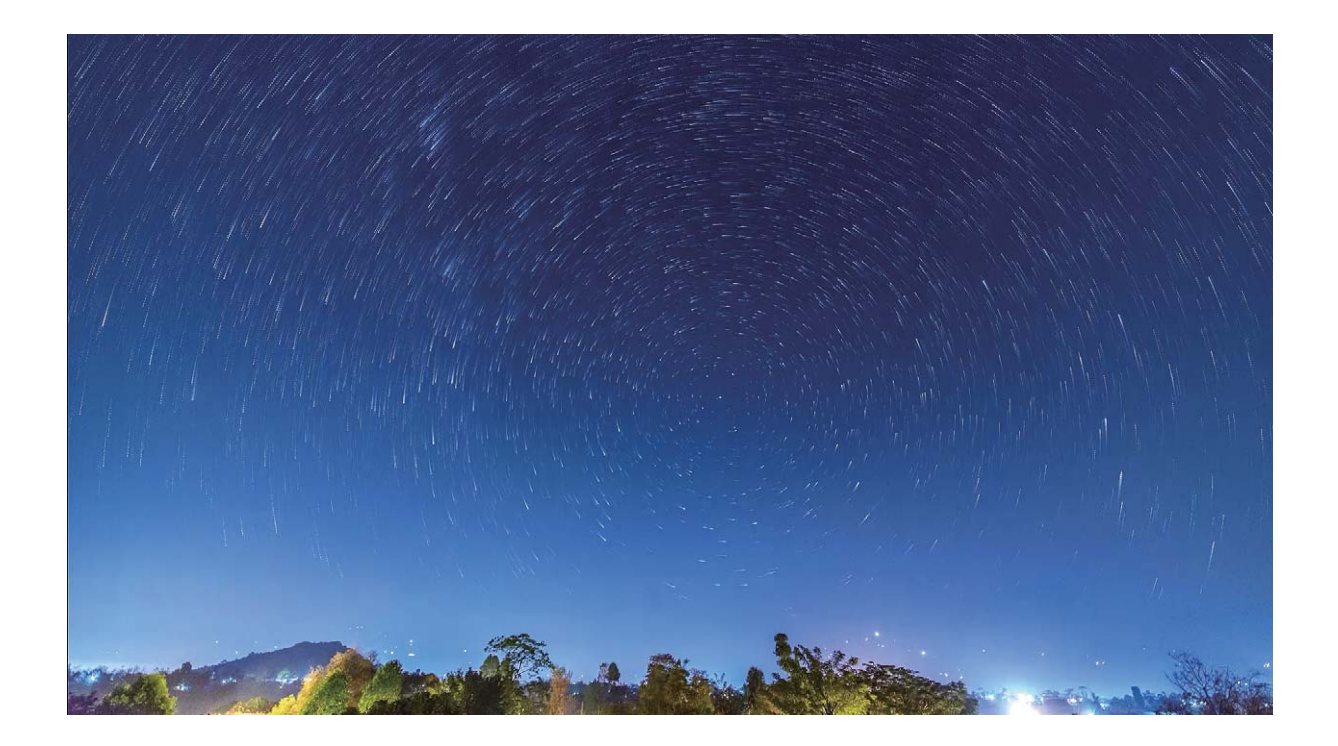

## Veel pildistamisrežiime

### Aegvõtte kasutamine lühikese video loomiseks

Aegvõtterežiimi abil saate jäädvustada pilte pika aja jooksul ja koostada neist lühivideo, mis võimaldab jälgida lillede õitemist, pilvede liikumist, linnaliiklust ja tähtede liikumist öises taevas.

- Vältige aegvõttega salvestamist liiga pika aja jooksul, kuna see kasutab ära kogu aku toite ja salvestusruumi.
  - Kasutage stabiilset statiivi, et hoida seadet aegvõtte salvestamise ajal paigal.
- 1 Enne aegvõtte alustamist veenduge, et tegevuskoht oleks hästi valgustatud ja kaamera on fookuses. Paigutage kaamera ettevaatlikult, et vältida ebaoluliste taustaobjektide jäädvustamist.
- 2 Avage 🥌 Kaamera > Veel > Ajaline kestus. Puudutage salvestamise alustamiseks valikut 📍 .
- **3** Salvestamise lõpetamiseks puudutage ikooni 🕒 .
- 4 Aegvõtte esitamiseks avage Galerii.
  - Parima tulemuse saavutamiseks määrab süsteem taasesituse kiiruse. Salvestamise ja taasesitamise kiirust ei saa käsitsi reguleerida.

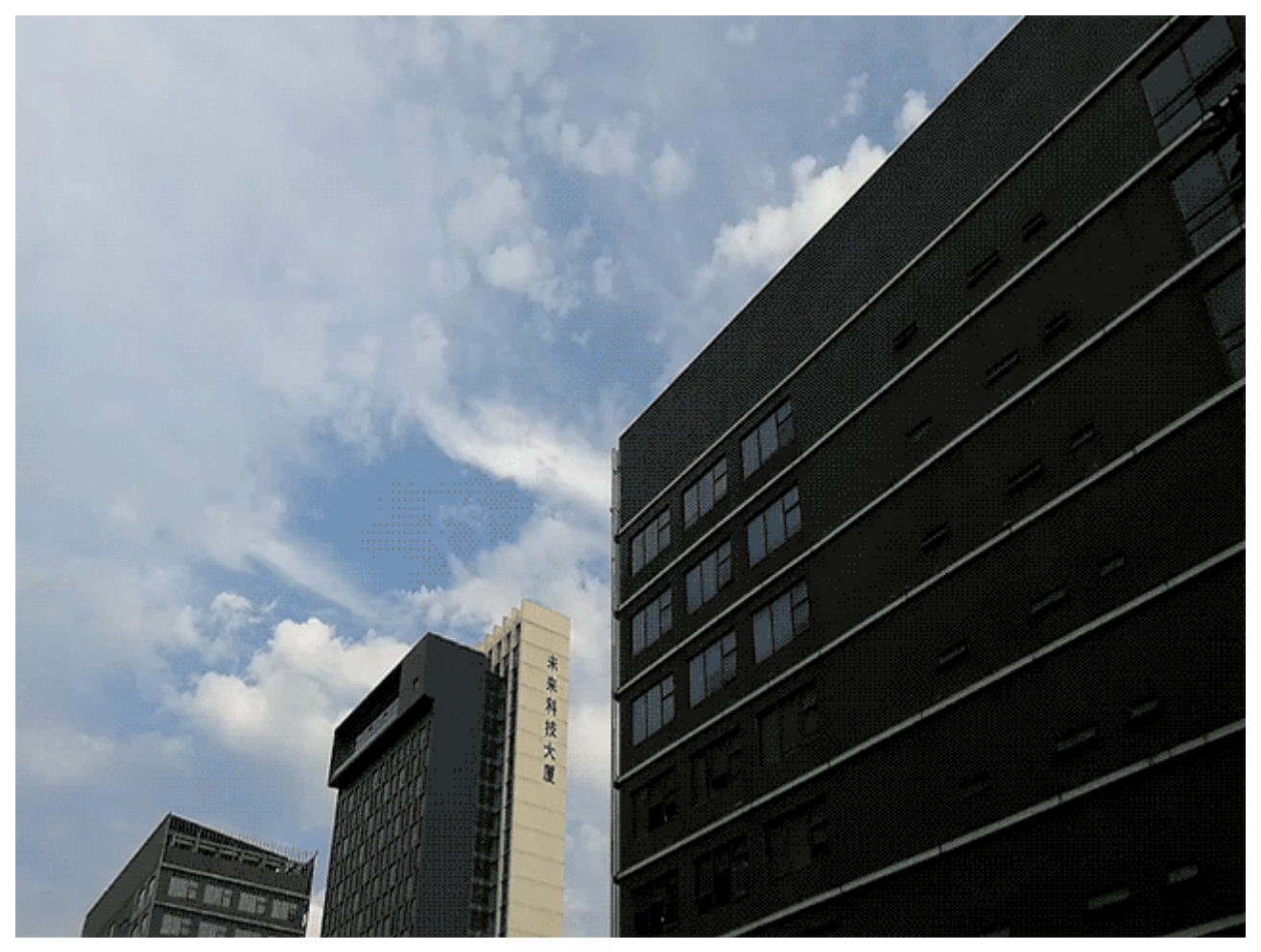

### Liikuvate piltide jäädvustamine

Kas soovite fotosid huvitavamaks ja dünaamilisemaks muuta? Jäädvustage liikuv pilt ja muutke elu ilusamad hetked pikemaks.

Liikuvate piltide abil saate salvestada stseeni umbes üks sekund enne ja pärast päästikunuppu vajutamist. Nende piltide sirvimisel galeriis saate vaadata mitte ainult päästikunupu vajutamisel tehtud staatilist pilti, vaid esitada ka dünaamilist pilti ja heli.

Liikuvate fotode jäädvustamine. Avage 🥌 Kaamera, puudutage ekraani ülaosas olevat ikooni

🧿 ja seejärel pildistamiseks ikooni 몔 .

Liikuvate piltide vaatamine. Jäädvustatud liikuv pilt salvestatakse JPG-vormingus kausta Galerii.

Avage 🧧 Galerii > Albumid > Kaamera. Puudutage ikooniga 🥺 pilte ja puudutage dünaamilise

efekti nägemiseks pildi ülaosas olevat ikooni 🤍 . Pärast täieliku taasesitust peatub liikuv pilt automaatselt. Taasesituse lõpetamiseks võite ka ekraani puudutada.

Liikuvate piltide jagamine. Avage 🧮 Galerii > Albumid, valige jagamiseks liikuv foto, seejärel

puudutage ikooni  $\checkmark$ , valige jagamisviis ja järgige jagamise lõpuleviimiseks ekraanil olevaid juhiseid. ikuvaid pilte saab jagada otse Wi-Fi, Bluetoothi, teenuse Huawei Share jne kaudu. Vastuvõtjaks

peab olema Huawei seade, mis toetab liikuva foto efektide esitamiseks liikuvate piltide jäädvustamist. Liikuvate piltide jagamisel muu tootja rakendustega või toetuseta seadmetega kuvatakse liikuvad pildid staatilistena.

# Galerii

## **Fotohaldus**

### Fotode redigeerimine

Kas soovite äsja jäädvustatud pilti redigeerida, et muuta see veel paremaks? Galerii redigeerimisfunktsioonidega saate oma fotosid kärpida ja pöörata ning rakendada neile mitmesuguseid efekte (nt grafiti, isikupärastatud vesimärgid ja filtrid), et muuta need veelgi silmatorkavamaks.

Avage **Galerii**, valige foto, mida soovite redigeerida, ja puudutage foto redigeerimise kuva avamiseks nuppu 🖍 . Fotode redigeerimiseks saate kasutada järgmisi funktsioone.

- Foto pööramine: puudutage nuppu 🗇 ja libistage nurga valikuratast, et kohandada foto pöördenurka. Samuti võite foto 90-kraadiseks pööramiseks või täielikuks ümberpööramiseks puudutada valikut Pööramine või Peegelpilt.
- Foto kärpimine: puudutage nuppu <sup>1</sup> ja lohistage valiku tegemiseks ruudustikutööriista kasti või selle nurkasid. Võite ka valida fikseeritud kärpimissuhte ja lohistada foto kärpimiseks ruudustikutööriista nurkasid.
- Filtriefektide lisamine: puudutage nuppu 📥 ja valige eelseadistatud efekt.
- Värvi säilitamine: puudutage nuppu 😳 ja järgige säilitatavate värvide valimiseks ekraanil kuvatavaid juhiseid. Värvide säilitamiseks valitud alad tõstetakse esile.
- Foto hägustamine: puudutage nuppu  $\bigcirc$ , valige soovitud hägustusrežiim ja lohistage liugurit hägustuse reguleerimiseks.
- Fotoefektide reguleerimine: puudutage nuppu —, et reguleerida fotode heledust, kontrastsust, küllastust ja muid parameetreid.
- Portreefoto kaunistamine: kui süsteem tuvastab portreefoto, pakub see automaatselt teile funktsiooni Iluvõte. Saate foto redigeerimise ekraanil puudutada nuppu <sup>(i)</sup>, et rakendada funktsioone, nagu Silu, Vead, Salenda ja Kaunid silmad, et muuta oma portreefoto ilusamaks.
- Fotomosaiikide loomine: puudutage nuppu 👫 ja valige fotomosaiigi loomiseks soovitud mosaiigi stiil ning suurus.
- Grafiti lisamine fotodele: puudutage nuppu 🖌 ja valige fotodele grafiti lisamiseks pintsel ja värv.
- Vesimärkide lisamine: puudutage nuppu <sup>2</sup> ja valige oma fotode isikupärastamiseks soovitud vesimärk (nt Kellaaeg, Asukoht, Ilm või Tuju).
- Sildi lisamine: puudutage nuppu 🏷 ja valige oma fotode rikastamiseks märkme stiil ning fondi vorming.

### Fotode ja videote sirvimine ning jagamine

Vanade fotode või videote sirvimine võib tuua tagasi mõned teie kõige väärtuslikumad mälestused. Teie fotosid ja videoid talletatakse seadme galeriis. Saate neid vaadata aja, asukoha või albumi järgi.

**Fotode vaatamine täisekraanil**: avage **Galerii** *s* ja puudutage fotot selle vaatamiseks täisekraanivaates. Menüü peitmiseks puudutage uuesti ekraani. Fotode vaatamisel täisekraanrežiimis saate teha järgmist:

- Foto või video põhiteabe vaatamine: nipsake fotol või videol üles, et kuvada selle põhiteave.
- Foto sisse- või väljasuumimine: asetage ekraanile kaks sõrme, sissesuumimiseks viige sõrmed laiali ja väljasuumimiseks tooge sõrmed kokku. Kui fotol on kõrgem resolutsioon kui ekraanil, saab fotot suurendada kaks korda maksimaalselt pärast seda, kui kasutate foto suumimiseks kahte sõrme ning eemaldate sõrmed ekraanilt.
- **Pildistamisparameetrite vaatamine**: puudutage valikut <sup>(i)</sup> ja nipsake teabeaknas üles ning alla, et vaadata ISO (tundlikkus), EV-d (särituse kompenseerimine), eraldusvõimet ja muid foto üksikasjalikke parameetreid.
- Foto ümbernimetamine: valige · > Nimeta ümber ja sisestage uus nimi.
- Foto määramine kontakti pildiks või avakuva taustapildiks: valige > Määra ja seadke foto kui Taustpilt või Kontaktipilt.

Foto või video jagamine: avage 💻 Galerii, vajutage ja hoidke mis tahes üksust, et avada

valikukuva ning valige üksused, mida soovite jagada, seejärel puudutage valikut  $\stackrel{\sim}{\sim}$  jagamismeetodi valimiseks ning järgige ekraanil kuvatavaid juhuseid jagamisprotsessi lõpuleviimiseks.

Kuvamine pildistamisaja alusel: vahekaardil Fotod kuvatakse fotod ja videod pildistamisaja alusel.

Pildistamiskuupäevade kuvamiseks fotode vaatamisel täisekraanrežiimis avage **Sätted** ja lubage **Kuva aeg ja koht**. Vahekaardil **Fotod** saate ekraanil sisse- või väljasuumimiseks kaht sõrme lahku või kokku viia ning lülituda päeva või kuu järgi kuvamisele.

Kuvamine pildistamisasukoha alusel: kui fotod või videod on tehtud siis, kui Kaamera on üksuse GPS-märgistamine sätete menüüs lubatud, saate neid vaadata kaardirežiimis. Puudutage vahekaardil

wilkut **Fotod** ja fotod või videod, mis sisaldavad asukohateavet, märgitakse kaardil vastavates asukohtades. Saate ka ekraanil kaks sõrme lahku viia, et kaarti suurendada ja vaadata pildistamisasukoha üksikasju. Puudutage foto pisipilti, et vaadata kõiki selles asukohas tehtud fotosid ja videoid.

**Kuvamine albumi alusel**: vahekaardil **Albumid** saate fotosid ja videoid vaadata albumi alusel. Mõned fotod ja videod salvestatakse süsteemi määratud vaikimisi albumisse. Näiteks kaameraga tehtud videod salvestatakse albumisse **Videod**. Kuvatõmmised ja ekraanisalvestised salvestatakse albumisse **Kuvatõmmised**.

Galerii

Slaidiseansside esitamine: puudutage vahekaardil Fotod valikut · > Slaidiseanss ja süsteem käivitab automaatselt fotode slaidiseansi. Puudutage ekraani slaidiseansi lõpetamiseks.

### Fotoalbumite korrastamine

**Fotode või videote lisamine uude albumisse**: puudutage vahekaardil **Albumid** valikut **Lisa album**, sisestage albumi nimi ja puudutage valikut **OK**. Valige foto või video ja lisage valitud üksus uude albumisse.

Fotode ja videote ümberpaigutamine: saate fotosid ja videoid erinevatest asukohtadest samasse albumisse teisaldada, et hõlbustada nende haldamist ning sirvimist. Pärast soovitud albumi avamist

vajutage fotot või videot pikalt, kuni kuvatakse ikoon 🔽 , seejärel valige fotod ja videod, mille

soovite teisaldada. Puudutage valikut <sup>III</sup> ja valige album, kuhu üksused teisaldada. Kui üksused on teisaldatud, ei säilitata neid enam algsetes asukohtades.

**Fotode ja videote lemmikutesse lisamine**: kas soovite oma lemmikfotosid ja -videoid eraldi talletada? Saate oma erilisimad fotod ja videod hõlpsaks vaatamiseks lemmikutesse lisada. Avage foto

või video, mille soovite lemmikutesse lisada, seejärel puudutage valikut  $\heartsuit$ , et see albumisse **Minu lemmikud** salvestada. Lemmikutesse lisatud fotod jäävad nende algsesse asukohta alles. Nende

pisipiltidele ilmub aga ikoon  $\heartsuit$  .

Albumite peitmine: kas teil on olulisi isiklikke albumeid, mida te ei soovi teistele näidata? Saate need

privaatsuse tagamiseks varjata. Valige vahekaardil **Albumid** olles > **Peida albumid** ja lülitage sisse nende albumite lülitid, mille soovite peita.

() Albumeid, nagu Kaamera, Videod, Minu lemmikud ja Kuvatõmmised, ei saa peita.

Fotode ja videote kustutamine: vajutage pikalt mõnd fotot või albumit, kuni ilmub ikoon 🔽 ,

valige kustutatavad üksused ja seejärel valige  $\square$  > **Kustuta**. Kustutatud fotosid või videoid hoitakse albumis **Hiljuti kustutatud** koos sildiga, mis näitab, mitme päeva pärast üksus süsteemist lõplikult eemaldatakse. Fotode või videote lõplikuks kustutamiseks enne selle perioodi lõppu valige albumis

Hiljuti kustutatud foto või video, mille soovite kustutada, ja seejärel valige  $\square$  > Kustuta. Kustutatud fotode või videote taastamine: avage album Hiljuti kustutatud, vajutage pikalt

mõnd fotot või videot, kuni ilmub ikoon 🔽 , seejärel valige taastatavad üksused ja puudutage valikut

 $\bigcirc$ , et need algsetesse albumitesse taastada. Kui algne album on kustutatud, loob süsteem teile uue albumi uuesti.

# **Telefonihaldur**

# Ühe puutega optimeerimine

Kas olete märganud, et teie seade on viimasel ajal aeglasemaks jäänud? Kas kardate, et seda ohustavad pahavara ja muud turberiskid? Seadme sujuvama töö tagamiseks ja turbeohtude eest kaitsmiseks kasutage ühe puutega optimeerimist.

Avage **Telefonihaldur** ja puudutage valikut **OPTIMEERI**. Seade optimeerib automaatselt üldist jõudlust, turvalisust, aku tööd ja seadme haldust. Optimeerimisvalikuid on võimalik kohandada. Süsteem soovitab teil siiski selle töökiiruse suurendamiseks, turbeohtude leidmiseks, energiakulu optimeerimiseks ja tundmatute telefoninumbrite ning häirivate helistajate jälgimiseks ja blokeerimiseks teha ühe puutega käsitsi optimeerimine.

## Mobiilandmeside kasutuse haldamine

Hallake mobiilandmeside kasutust, et vältida lisatasusid.

Avage **Telefonihaldur** ja puudutage suvandit **Andmekasutus**, et kuvada andmekasutuse statistikat või lubada suvand **Nutikas andmesäästja**.

- Andmekasutus sellel kuul: kontrollige konkreetse rakenduste andmekasutust.
- Võrgurakendused: kõigi rakenduste Interneti-pääsu haldamine.
- Nutikas andmesäästja: lubage andmesäästja režiim (keelab taustarakendustel mobiilandmeside kasutamise) ja valige rakendused, mis võivad andmesidet piiramatult kasutada.

## Viirusekontrollija lubamine

Vale reklaami avamine või vale lingi puudutamine võib teie seadme nakatada troojalaste ja pahavaraga, mis installivad end salaja teie seadmesse ja võivad teie isikuandmeid varastada. Viirusekontrolli käitamisel leitakse võimalikud ohud üles ja eemaldatakse, et hoida teie seade heas seisukorras.

Viirusekontroll on vaikimisi lubatud. Saate seda vaadata järgmiselt. Avage **Telefonihaldur** ja puudutage Viirusekontroll. Kui näete ikooni **Turvaline**, on teie seade kaitstud. Kui olete rakenduses

**Telefonihaldur**, puudutage **Sätted** ja konfigureerige järgmised sätted.

- Nutikas üles häälestamine: lubage see suvand, et rakenduse jõudluse parendamiseks rakenduse konfiguratsiooniandmeid regulaarselt värskendada.
- Rämpsfailide automaatne tühjendamine: lubage see suvand, et rämpsfailid automaatselt tuvastada ja 14 päeva pärast kustutada.

- Puhastusandmebaasi automaatne värskendamine ja Võrguviirusekontroll: valige Ainult Wi-Fi või Mis tahes võrk, et puhastusandmebaasi automaatselt värskendada ja viirusekontrolliga jätkata. Valige Mitte kunagi, et need suvandid keelata.
- Viirusekontrolli meeldetuletus on vaikimisi lubatud. Süsteem teavitab teid, kui te pole 30 päeva jooksul viirusetõrjet teinud.

# Meil

## Meilikontode lisamine

Lisage meilikonto oma seadmele meili mugavaks kasutamiseks millal tahes. Kui teil on meilikonto konfigureerimise ajal konkreetsete sätete kohta küsimusi, võtke palun ühendust oma meilikonto teenusepakkujaga.

**Isikliku meilikonto lisamine**: avage <sup>[]]</sup>, valige meilikonto teenusepakkuja või puudutage valikut **Muu**, sisestage oma meiliaadress ja parool ning puudutage seejärel valikut **Logi sisse** ja järgige ekraanil kuvatavaid juhiseid oma konto konfigureerimiseks. Süsteem ühendub seejärel automaatselt serveriga ja kontrollib serveri sätteid.

**Exchange'i konto lisamine**: Exchange\'i funktsiooni on välja töötanud Microsoft ja ettevõtted kasutavad seda oma sisemise meilikontode süsteemina. Kui teie ettevõte kasutab meilikontode

haldamiseks Exchange\'i servereid, võite oma töömeilile sisse logida seadmest. Avage **Exchange**, sisestage oma meiliaadress, kasutajanimi ja parool, seejärel puudutage valikut **Logi sisse** ja järgige ekraanil kuvatavaid juhiseid oma konto konfigureerimiseks. Süsteem ühendub seejärel automaatselt serveriga ja kontrollib serveri sätteid.

Pärast konfigureerimist avab süsteem ekraani Postkast vaikimisi.

## Meilikontode haldamine

Huawei seadmel saate korraga hallata mitut meilikontot.

Avage Meil. Saate teha järgmist.

 Meilide kontrollimine: puudutage kuval Postkast ikooni = ja valige seejärel meililoendi kuvamiseks meilikonto. Meililoendi värskendamiseks nipsake allapoole. Avage meil selle lugemiseks, vastamiseks, edastamiseks või kustutamiseks. Eelmise või järgmise meili vaatamiseks nipsake ekraanil vasakule või paremale. Mitme meili kustutamiseks puudutage profiilipilti või puudutage pikalt meili,

et avada meili haldamise kuva, valige meilid ning puudutage ikooni  $\stackrel{\frown}{\amalg}$  .

- Meilide sünkroonimine: meililoendi värskendamiseks nipsake kuval Postkast allapoole. Minge jaotisesse => Sätted, puudutage kontot ja lubage seejärel valik Sünkrooni meil. Automaatseks sünkroonimiseks puudutage valikut Sünkrooni ajakava ja valige konfigureerimise lõpetamiseks sünkroonimisaeg.
- **Meilide otsing**: puudutage meililoendi kuval otsinguriba ja sisestage märksõna, näiteks meili teema ja sisu.
- Mitme meilikonto lisamine: minge jaotisesse = > Sätted > Lisa konto, valige oma meiliteenuse pakkuja ja sisestage oma andmed.

- Meilikontode vahel vahetamine: puudutage kontode kuval valikut  $\equiv$  ja seejärel konto vahetamiseks konto profiilipilti.
- Meilikontode konfigureerimine: minge kontode kuval jaotisesse = > Sätted, valige konto ja määrake Konto nimi, Vaikekonto ning Eemalda konto.

### VIP-meilikontaktide haldamine

Kas olete mures, et ei märka teiste meilide seast meili tähtsalt kontaktilt? VIP-loendisse saate lisada olulisi kontakte. Teie seade liigutab VIP-kontaktide meilid automaatselt VIP-postkasti.

Avage Meil ja minge jaotisesse  $\equiv$  > Sätted > VIP-kontaktid. Minge kuval VIP-loend jaotisesse Lisa > Loo või Lisa kontaktidest.

VIP-kontaktide lisamine või eemaldamine: VIP-kontaktide haldamiseks puudutage kuval VIP-

loend ikooni 🕂 või 🛄 .

# Kalender

# Kalendris liikumine

Kas soovite luua korda oma kiiresse ellu? Igapäevase ajakava haldamiseks proovige oma Huawei seadmes kasutada rakendust **Kalender**.

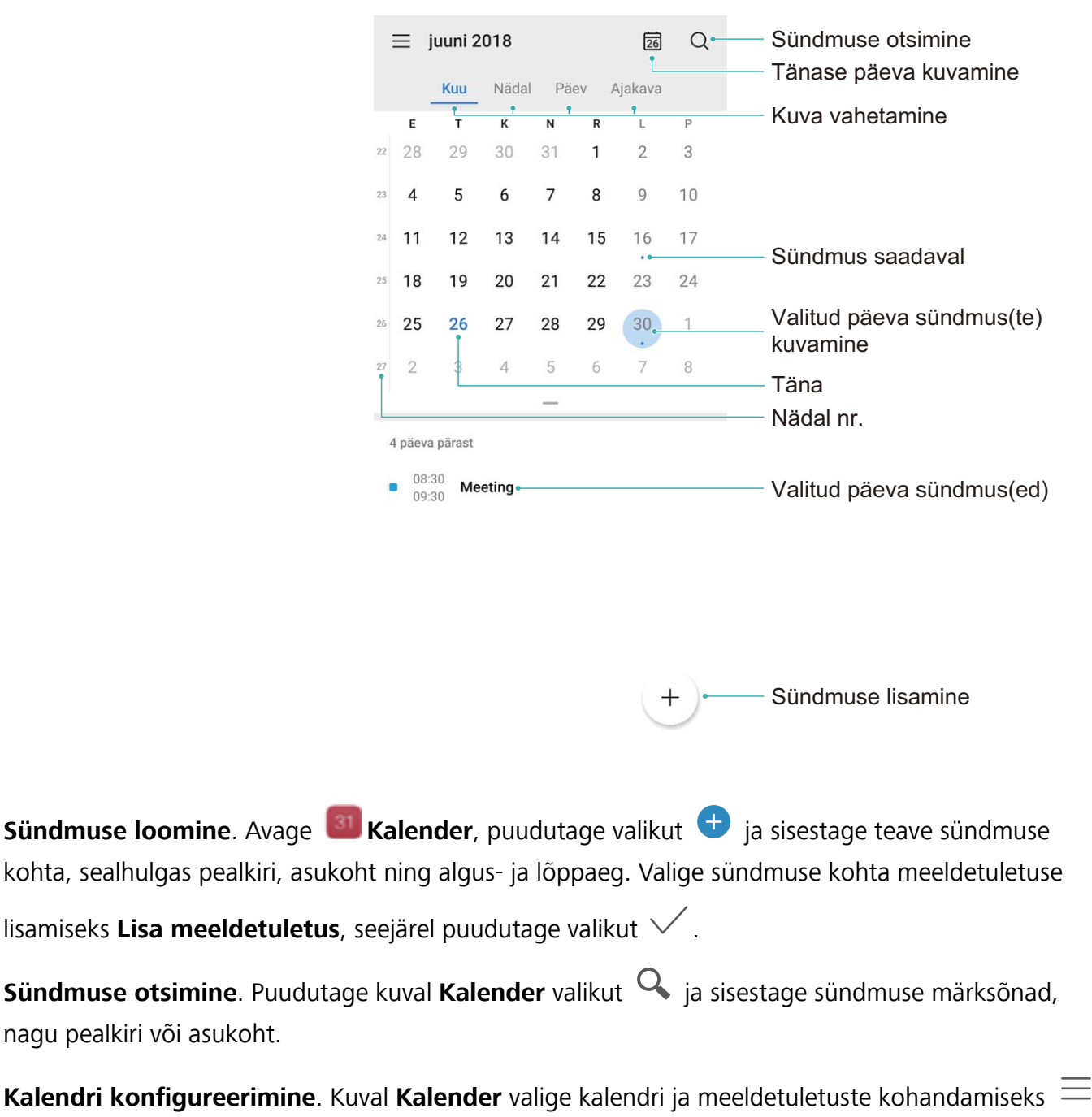

> Sätted.

# Kell

## Kella kasutamine

Kellal on oma kasulike funktsioonide ja teabega teile palju pakkuda. Võite seda kasutada äratuse, maailmakella, stopperi või taimerina.

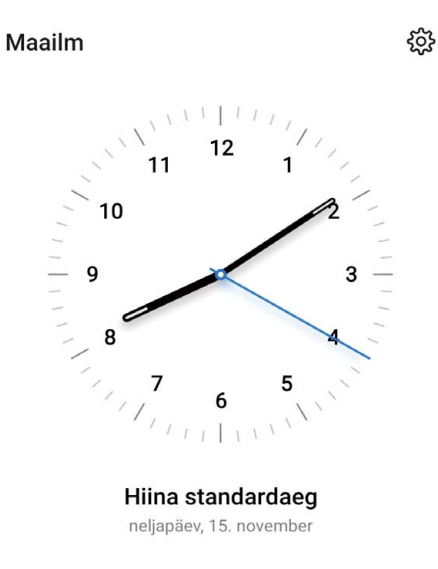

Maailma eri paikade kellaaegade vaatamine: valige SKell, puudutage nuppu + vahekaardil Maailm ja sisestage linna nimi või valige linn loendist. Kuupäeva ja kellaaja seadistamiseks puudutage nuppu 🔅 .

Kahe eri piirkonna kellaaja kuvamine: valige SKell, seejärel valige SS > Kuupäev ja kellaaeg vahekaardil MAAILMAKELL. Lülitage sisse Kaksikkellad, puudutage valikut Kodulinn ja valige linnade loendist oma kodulinn.

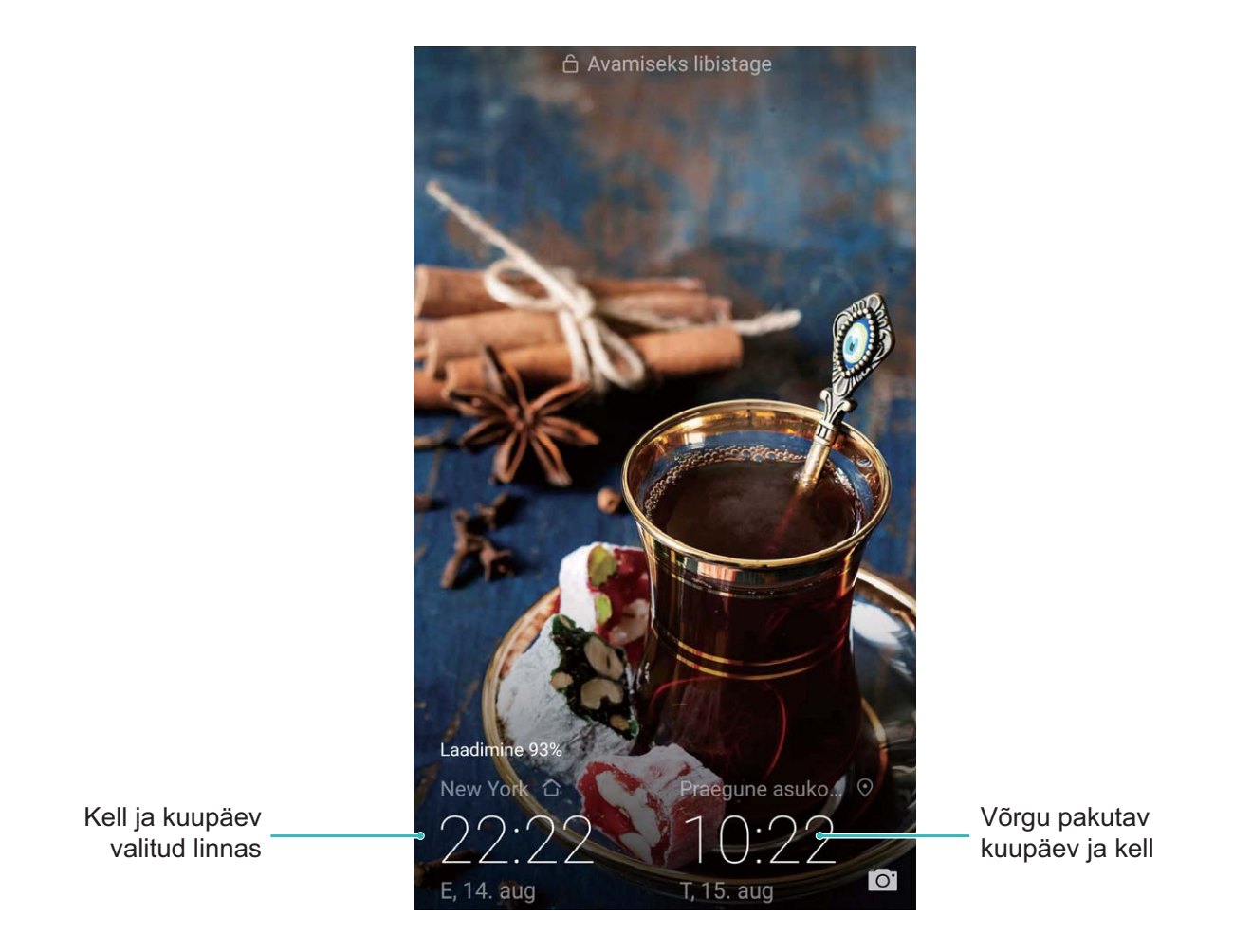

Kui teie praeguse asukoha kellaaeg ühtib kodulinna kellaajaga, siis on lukustuskuval vaid üks kellaaeg.

# Märkmik

## Märkmete haldamine ja kirjete korrastamine

Soovite olulisi märkmeid jagada või midagi lemmikutesse lisada? Hallake oma märkmeid ja hoidke kirjed korras.

Märkme jagamine: soovite kolleegidele kohtumiste märkmeid saata? Avage menüü Kõik märkmed

või **Kõik tegemata tööd** loendilehel jagatav märge, seejärel puudutage ikooni  $\stackrel{\checkmark}{\frown}$ , et valida jagamismeetod ja järgige ekraanijuhiseid.

Märkme lisamine lemmikutesse: soovite lisada lemmikutesse märkme, mida hiljem kasutada?

Nipsake menüü või **Kõik märkmed** loendilehel soovitud märkmel vasakule ja puudutage ikooni 😢 .

Või avage märge, mille soovite lemmikutesse lisada ja puudutage ikooni  $\stackrel{\wedge}{\smile}$  .

Märkme kustutamine: soovite aegunud märkme kustutada? Nipsake menüü Kõik märkmed või

**Kõik tegemata tööd** loendilehel soovitud märkmel vasakule ja puudutage ikooni (10). Või puudutage pikalt märget, et kuvada suvandid, seejärel valige kustutatavad märkmed ja puudutage ikooni

**Märkmete otsing**: soovite kiiresti õige märkme leida? Puudutage menüü või **Kõik märkmed** loendilehel otsinguriba ja sisestage ribale võtmesõnad. Või nipsake avakuval alla, et avada otsinguriba ja sisestage ribale võtmesõnad.

Ülesannete loendi koostamine: soovite koostada ostunimekirja? Puudutage menüü Märkmik lehel

ikooni 🛨 , sisestage kirje ja puudutage ikooni **Salvesta**. Ülesannete loendi koostamiseks sisestage mitu kirjet.

Kui olete lõpetanud, avage menüü või Kõik tegemata tööd redigeerimisleht ja valige lõpetatud kirjest vasakult ikoon

Käsitsi kirjutatud märkme lisamine: soovite joonistust või käsitsikirja kiiresti salvestada? Avage

Märkused > 🛨 , puudutage 🥂 , kirjutage oma märkmed ja puudutage nende salvestamiseks

ikooni 🗸 . Märkmikus saab kirjutada ja joonistada.

Märkmetele siltide lisamine: soovite oma märkmed kategoriseerida? Puudutage menüü või Kõik märkmed redigeerimislehel ikooni ja kasutage erinevaid värve, et märkmeid sisu alusel kategooriatesse määrata.

# Seadme ühendus

## **Bluetooth**

### Seadme ühendamine Bluetooth-seadmetega

Kasutage Bluetoothi, et ühendada oma seade Bluetooth-peakomplektiga ja auto Bluetoothiga, et navigeerida või kuulata muusikat sõidu ajal. Võite oma seadme ühendada kantavate Bluetooth-seadmetega, et salvestada ja hallata oma aktiivsuse andmeid. Bluetooth-seadmete ühendamine seadmega ei suurenda oluliselt energiatarvet.

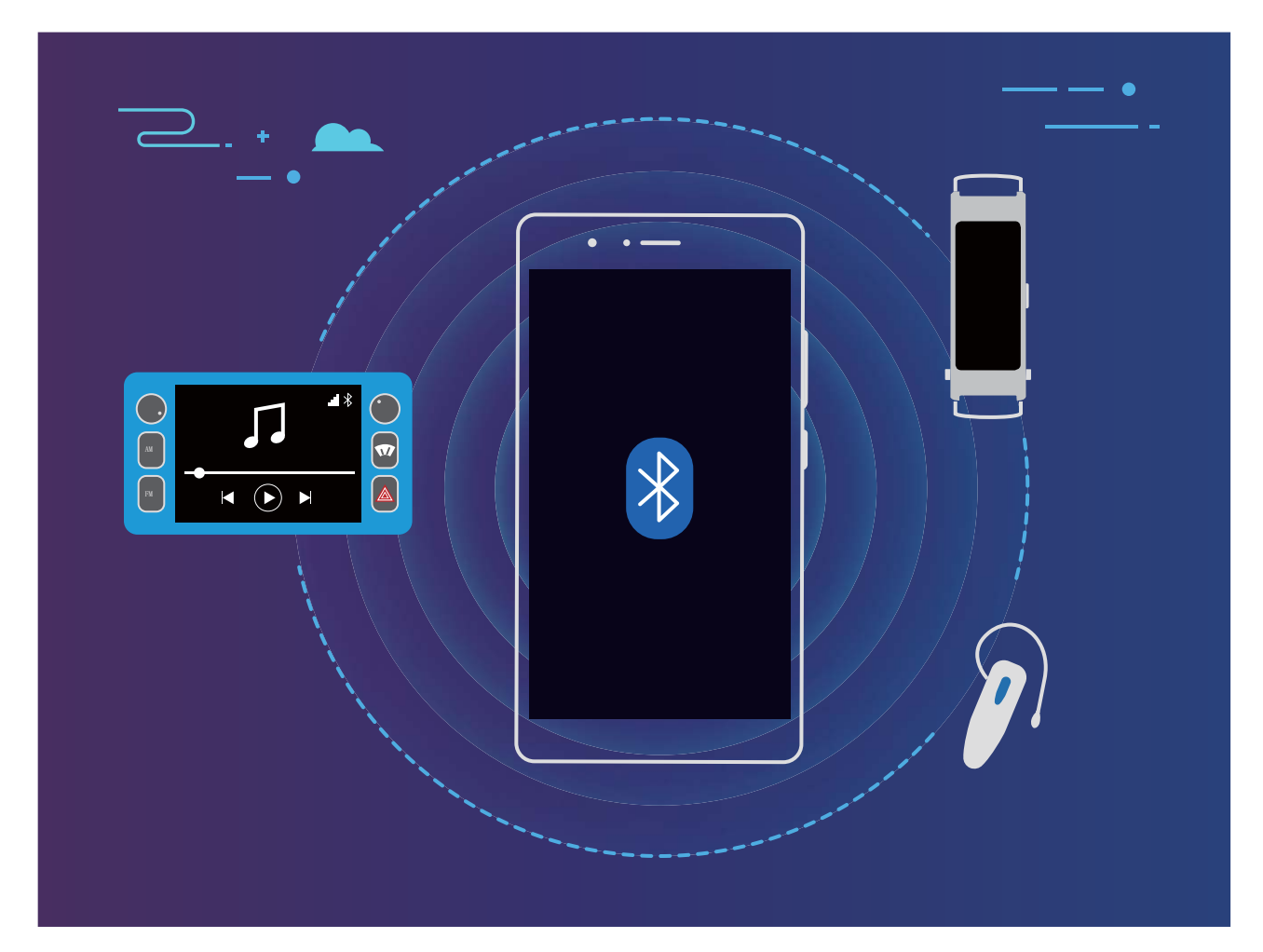

#### Bluetooth-protokollid, mida kasutavad Huawei seadmed ja nende funktsioonid.

| HFP, HSP | Helistamine                   |
|----------|-------------------------------|
| A2DP     | Muusika esitamine             |
| AVRCP    | Muusika taasesituse juhtimine |
| OPP      | Failide edastamine            |
| РВАР     | Kontaktide sünkroonimine      |
| MAP      | Tekstsõnumite sünkroonimine   |

| HID | Bluetooth-klaviatuuride ja hiirte kasutamine |
|-----|----------------------------------------------|
| PAN | Sidumine                                     |
| BLE | Bluetooth-madalenergiaseadmete (BLE)         |
|     | ühendamine                                   |

Bluetoothi lubamine ja keelamine. Avakuval nipsake olekuribal alla, avage otseteede paneel ja

puudutage ikooni \*, et lubada või keelata Bluetooth. Puudutage pikalt ikooni \*, et avada Bluetooth sätete ekraan.

**Bluetooth-seadme sidumine**. Lubage **Bluetooth** Bluetooth-seadme sätete ekraanilt. Kontrollige, kas Bluetooth-seade on nähtav. Puudutage menüüs **Saadaval seadmed** seadet, mida soovite siduda, ja järgige sidumisprotsessi lõpetamiseks ekraanil kuvatavaid juhiseid.

Bluetooth-seadme lahutamine. Lubage Bluetooth Bluetooth-seadme sätete ekraanilt. Puudutage

ikooni 🐯 seotud seadme kõrvalt ja siis valikut **Lõpeta ühendus**.

Bluetooth-seadme nime muutmine. Bluetooth sätete kuval lubage Bluetooth. Puudutage valikut Seadme nimi, sisestage seadme uus nimi ja puudutage valikut Salvesta.

**Bluetooth abiinfo vaatamine**. Puudutage Bluetoothi sätete kuval valikut <sup>(?)</sup>, et vaadata teavet, kuidas luua Bluetooth-ühendusi autosüsteemide, peakomplektide, kõlarite, kantavate seadmete, telefonide, tahvelarvutite ja arvutitega.

### Bluetoothi kasutamine andmete jagamiseks

Ühendage oma seade teise Bluetooth-seadmega, et jagada andmeid, importida ja eksportida kontakte ning seadistada Internetiga sidumist.

**Failide saatmine Bluetoothi abil**. Veenduge, et teie seade oleks teise seadme Bluetoothi tuvastusalas (10 m või 32 jalga). Seejärel saate luua Bluetooth-ühenduse ja jagada kahe seadme vahel

multimeediumfaile, veebilehti, kontakte, dokumente ja rakendusi. Avage **Failid**, puudutage pikalt faili, mida soovite saata, ja valige **Veel** > **Jaga** > **Bluetooth**. Bluetoothi lubamiseks järgige ekraanil kuvatavaid juhiseid. Kui teine seade on tuvastatud (Bluetooth peab olema sisse lülitatud ja seade peab olema nähtav), puudutage ühenduse loomiseks seadme nime ja alustage failide saatmist.

Failide vastuvõtmine Bluetoothi kaudu. Avakuval nipsake olekuribal alla, avage otseteede paneel

ja puudutage Bluetoothi lubamiseks valikut <sup>\*</sup> . Failiedastuse teavituse ilmumisel puudutage failide vastuvõtmiseks valikut **Nõustu**. Vastuvõetud failid salvestatakse vaikimisi **bluetooth** kausta menüüs **Failid**.

Kontaktide importimine/eksportimine Bluetoothi kaudu. Avage **Kontaktid** ja valige **Sätted** > Impordi/Ekspordi, et teha järgmised toimingud.

• Kontaktide importimine. Bluetooth-ühenduse loomiseks teise seadmega puudutage valikut Impordi Bluetoothi kaudu ja järgige ekraanil kuvatavaid juhiseid. Teise seadme kontaktid imporditakse seejärel teie seadmesse automaatselt. • Kontaktide eksportimine. Puudutage valikut Kontaktide jagamine, valige kontaktid, mida

soovite jagada, puudutage valikut  $\stackrel{\sim}{\sim}$  ja valige **Bluetooth**. Bluetooth-ühenduse loomiseks teise seadmega järgige ekraanil kuvatavaid juhiseid. Need valitud kontaktid eksporditakse automaatselt teie ühest seadmest teise seadmesse.

### NFC

#### NFC: edastage andmeid üle lühikese vahemaa

NFC ("Near Field Communication" ehk lähiväljaside) on tehnoloogia, mis võimaldab kiiret raadiosidet. NFC-i punktist-punkti režiimis saab kaks seadet omavahel edastada andmeid reaalajas, kui need asuvad üksteisest 10 cm (4 tolli) kaugusel. Selle meetodiga saab kiirelt jagada fotosid, võrke ja rakendusi. NFC Loe/kirjuta režiim võimaldab teil kontrollida NFC-vahekaartidel olevat tooteteavet. NFC-kaardi emuleerimisrežiim võimaldab teie seadmel pangakaardina toimida, et teha kiireid ja lihtsaid makseid.

Ainult POT-LX1 toetab NFC-funktsiooni. NFC-funktsiooni kasutades hoidke NFC piirkond teiste seadmete või objektide lähedal.

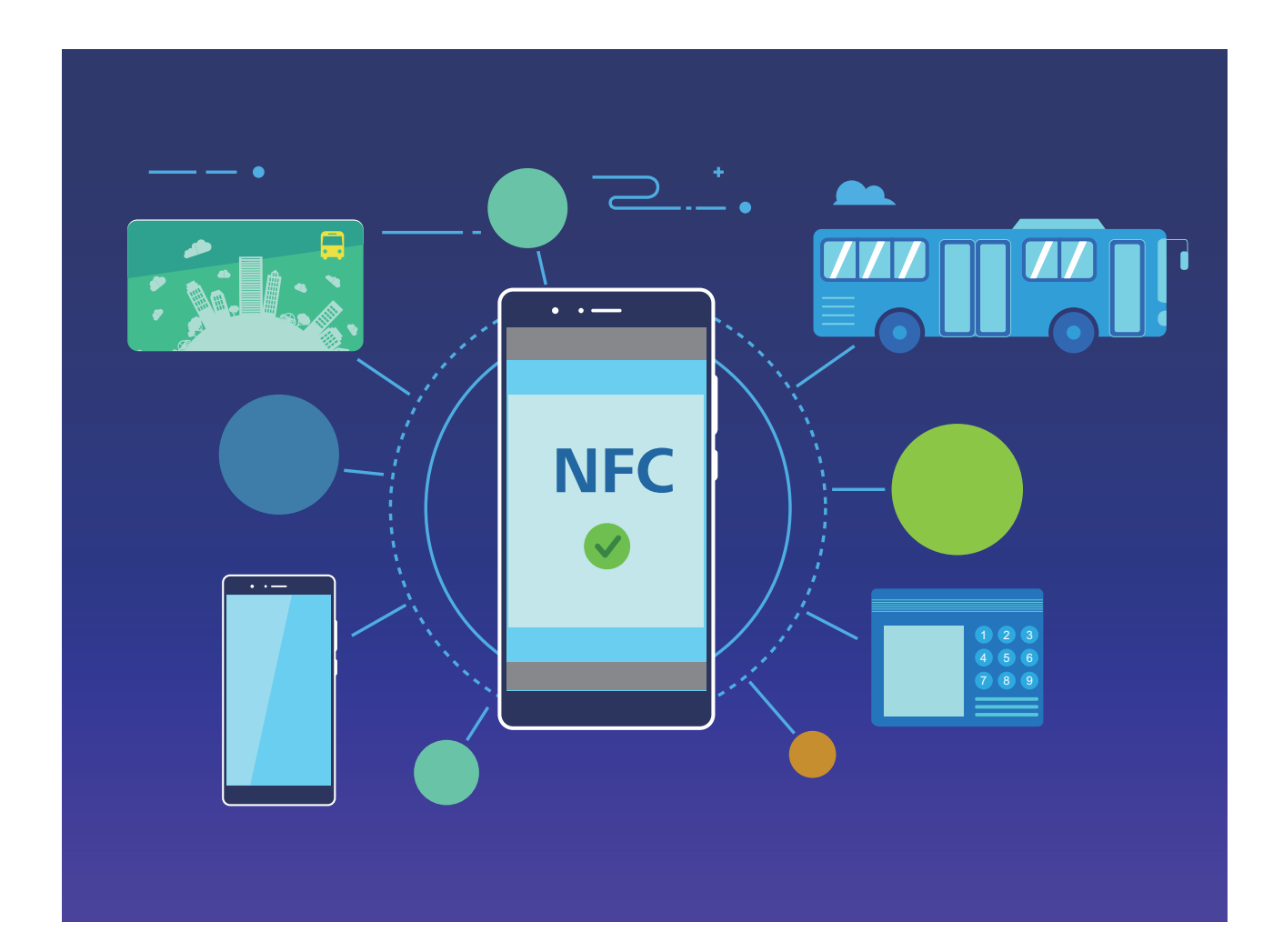

### NFC kasutamine andmete kiireks jagamiseks

NFC võimaldab teil jagada andmeid kahe seadme vahel kiiresti ilma igasuguse sidumiseta. Asetage lihtsalt mõlema seadme NFC-tuvastuspiirkonnad teineteise vahetusse lähedusse ning saate kahe NFCtoega seadme vahel kiiresti edastada faile ja muid andmeid.

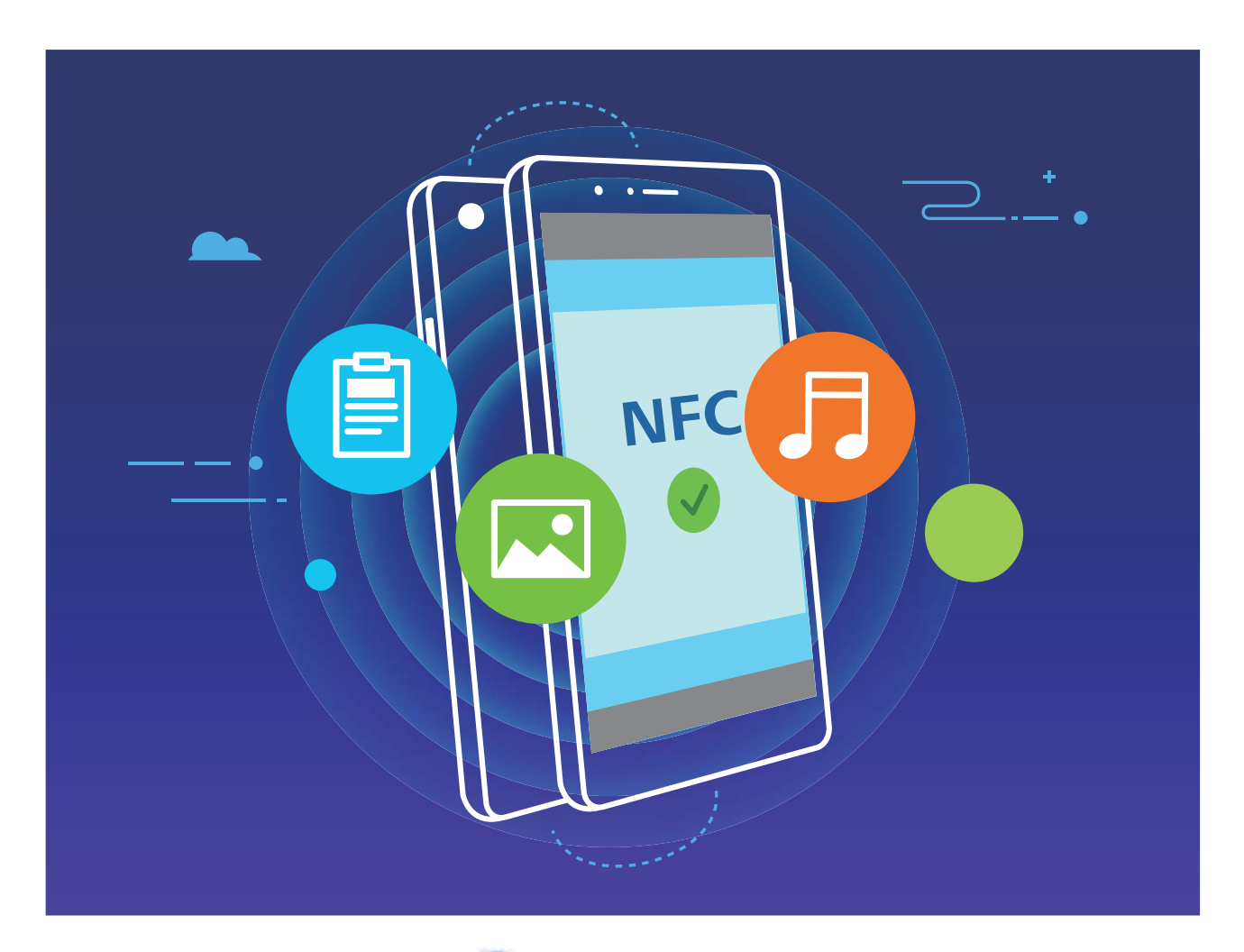

Andmete saatmine NFC abil: avage Sätted, seejärel puudutage valikut Seadme ühendus ning lubage NFC ja Huawei Beam. Valige saadetavad failid ja puudutage valikut Jaga > Huawei Beam. Hoidke seade lukustamata ja ekraan sisse lülitatud. Asetage mõlema seadme NFC tuvastuspiirkonnad üksteise lähedale. Kui ühendus on loodud, saadab edastav seade heliteate ja jagamisekraan minimeeritakse. Failide saatmise alustamiseks puudutage edastava seadme ekraani.

Failide vastuvõtmine üle NFC: avage Sätted, seejärel puudutage valikut Seadme ühendus ning lubage NFC ja Huawei Beam. Hoidke seade lukustamata ja ekraan sisse lülitatud. Asetage mõlema seadme NFC tuvastuspiirkonnad üksteise lähedale. Kui ühendus on loodud, saadab edastav seade heliteate. Pärast viipa oodake, et failiedastus lõpule viidaks. Vastuvõetud failid salvestatakse vaikimisi kausta Beam jaotises Failid.

- Kui on võimalus NFC kuval lubada Loe ja kirjuta / P2P, veenduge, et see oleks lubatud.
  Funktsioonid võivad teie operaatorist olenevalt erineda.
  - Ainult POT-LX1 toetab NFC-funktsiooni. NFC-funktsiooni kasutades hoidke NFC piirkond teiste seadmete või objektide lähedal.

### NFC kasutamine seadmete vahel ühenduste kiireks loomiseks

Asetage kahe seadme NFC tuvastuspiirkonnad üksteisele lähedale, et nende vahel kiiresti luua Bluetooth- või Wi-Fi- ühendus. Seda meetodit saate kasutada ka Wi-Fi Direct-ühenduse loomiseks või Wi-Fi-võrgu jagamiseks, ilma et peaksite seadmeid otsima, siduma või ühenduse andmeid käsitsi sisestama.

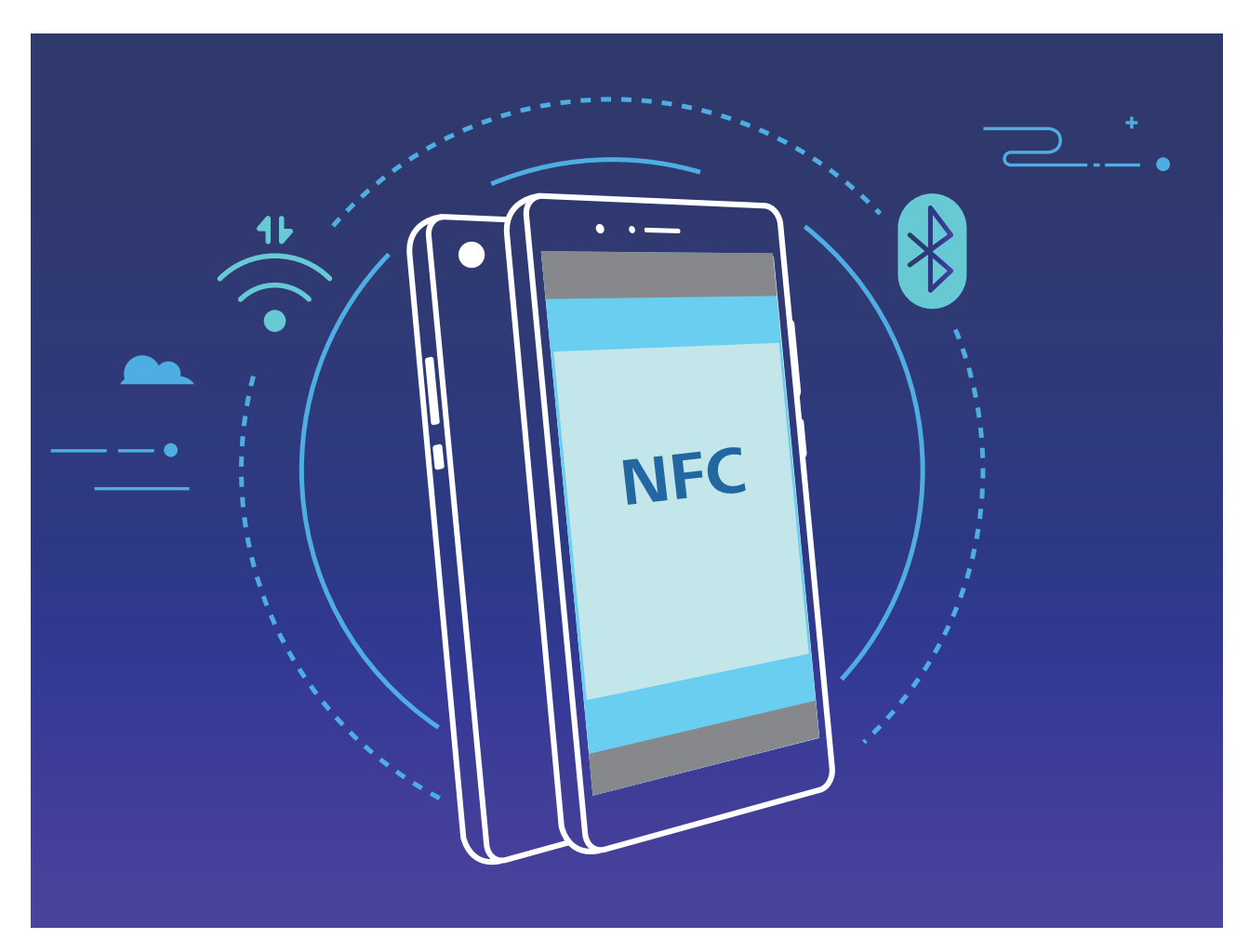

Näiteks Bluetooth-seadmete sidumisel lubage mõlemal seadmel NFC, Huawei Beam ja Bluetooth. Avage mõlema seadme Bluetoothi sidumisekraan ja pange seadmete NFC tuvastuspiirkonnad üksteise lähedale. Kui edastav seade esitab heliteate ja edastusekraan läheb väiksemaks, järgige ekraanil olevaid juhiseid ja Bluetooth-ühenduse loomiseks puudutage edastava seadme ekraani.

- Kui NFC kuval on lüliti Loe ja kirjuta / P2P, veenduge, et ka see oleks lubatud. Funktsioonid võivad teie operaatorist olenevalt erineda.
  - Ainult POT-LX1 toetab NFC-funktsiooni. NFC-funktsiooni kasutades hoidke NFC piirkond teiste seadmete või objektide lähedal.

### Huawei Share

### Huawei Share: parem viis failide jagamiseks

Kuidas jagada kiiresti rakendusi ning edastada pilte ja faile oma seadme ja muude mobiilseadmete vahel või seadme ja arvuti vahel? Huawei Share võimaldab rakendusi ja faile telefoni, tahvelarvuti ja arvuti vahel kiiresti jagada ja juhtmeta edastada.

Huawei Share toetab andmeedastust järgmiste seadmete vahel:

- Mobiiltelefonide ja tahvelarvutite vahel: Huawei Share'i saate kasutada oma seadmel olevate fotode ja failide teiste telefonide või tahvelarvutitega jagamiseks. Puudutage ja hoidke fotosid ja faile, mida soovite jagada, ja valige seejärel jagamise suvanditest Huawei Share, et nautida hõlpsat jagamisprotsessi, mis ei tarbi teie mobiilandmesidet.
- Seadme ja arvutite vahel (PC või Mac): Saate kasutada Huawei Share'i oma seadmel olevate fotode ja failide jagamiseks arvutiga, samuti saate seadmel olevaid fotosid arvuti abil redigeerida. Huawei Share'iga ei vaja te seadme ja arvuti vahel andmete edastamiseks isegi USB-kaablit.
  - *i* Kuid teie seade ja arvuti peavad aga olema ühendatud samasse võrku (näiteks samasse Wi-Fivõrku).

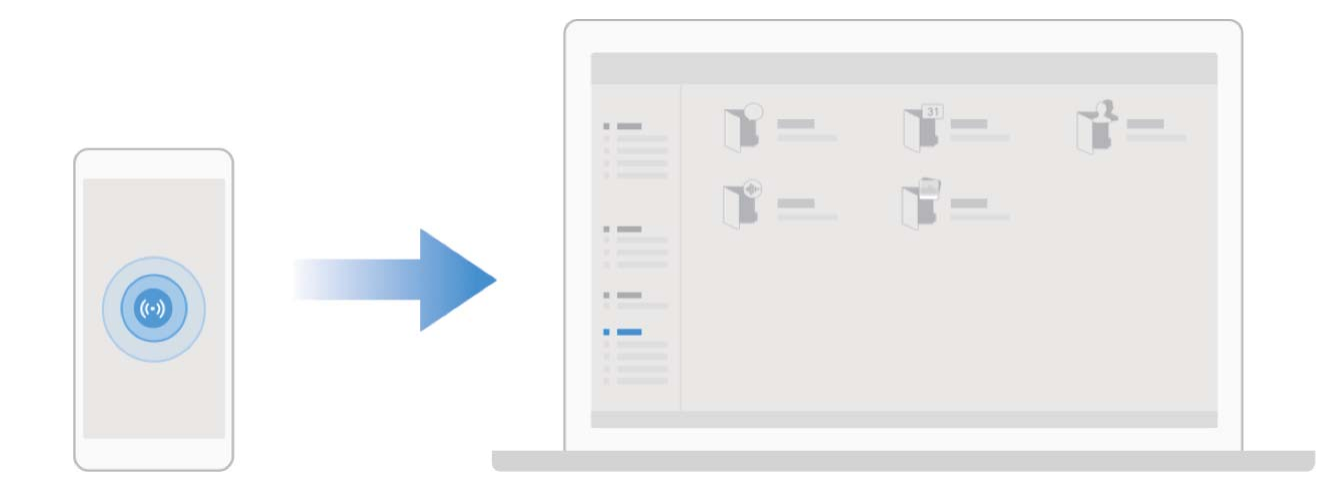

# Huawei Share'i kasutamine failide kiireks edastamiseks Huawei seadmete vahel.

Rakendust Huawei Share kasutatakse fotode, videote ja muude failide kiireks edastamiseks Huawei seadmete vahel. Huawei Share kasutab lähistel olevate Huawei teiste seadmete tuvastamiseks Bluetooth-ühendust ja failide edastamiseks mobiilandmesidet kasutamata Wi-Fi-otsevõrku.

Rakendus Huawei Share kasutab andmete edastamiseks Wi-Fi- ja Bluetooth-ühendust. Kui Huawei Share on lubatud, lubatakse Wi-Fi ja Bluetooth automaatselt.

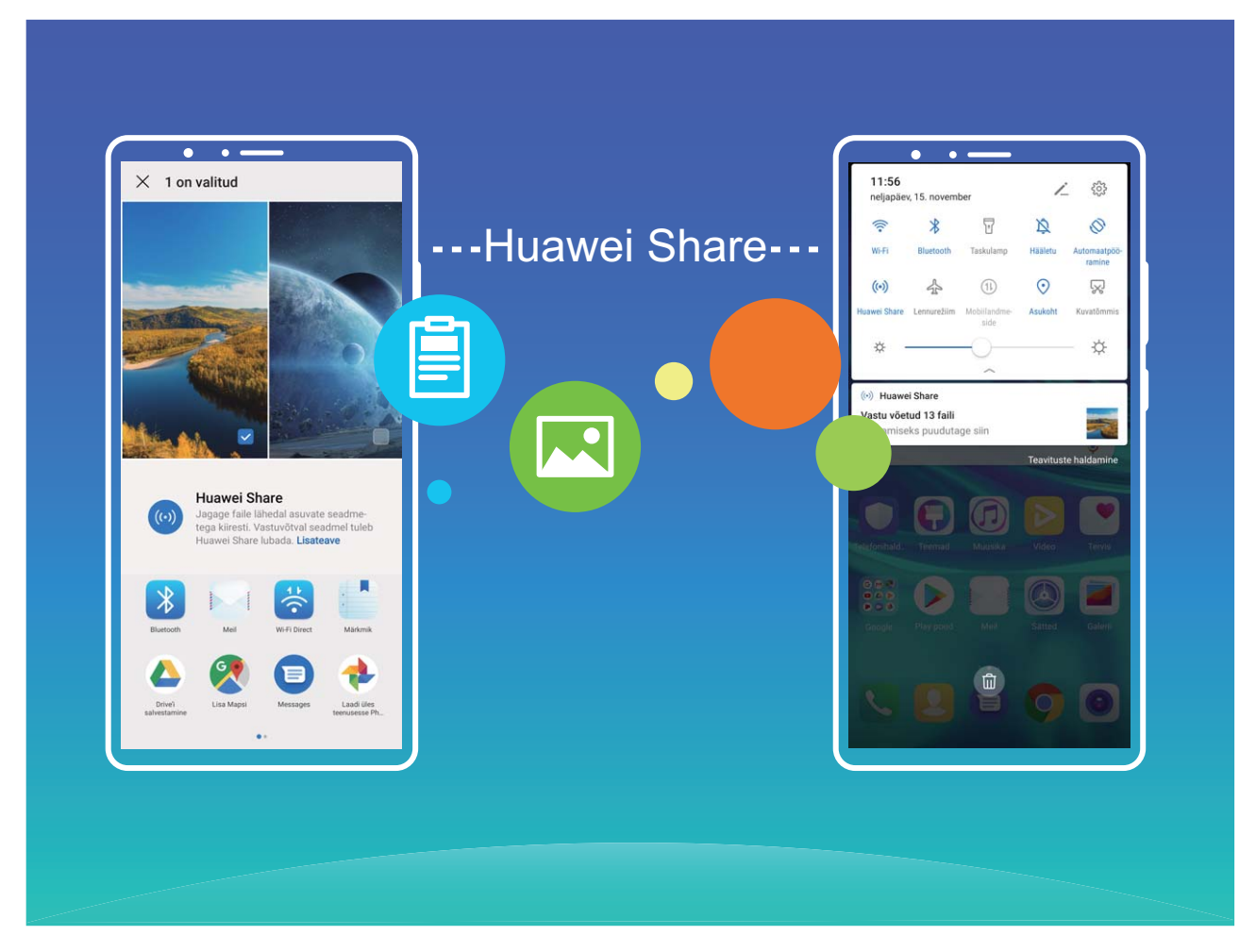

Huawei Share'i kasutamine failide saatmiseks. Valige jagatavad failid ja puudutage valikut Jaga. Failide saatmiseks valige vastuvõttev seade lähedal asuvate seadmete loendist ja kinnitage.

Huawei Share'i kasutamine failide vastuvõtmiseks. Nipsake olekuribal alla, et avada otseteede

paneel, ja puudutage Huawei Share'i lubamiseks ikooni <sup>((\*))</sup> . Kui kuvatakse edastusteade, puudutage valikut **NÕUSTU**. Vastuvõetud failid salvestatakse vaikimisi jaotise **Failid** kausta **Huawei Share**. (i) Kinnitust ei nõuta, kui kaks Huawei seadet on sisse logitud sama HUAWEI ID-ga.

### Huawei Share'i abil failide edastamine seadme ja arvuti vahel

Huawei Share'i abil saate oma seadmest fotosid ja faile lihtsalt arvutisse (PC või Mac) jagada, ilma et oleks vaja USB-kaablit.

- Rakendus Huawei Share kasutab andmete edastamiseks Wi-Fi- ja Bluetooth-ühendust. Kui rakendus Huawei Share on lubatud, lubatakse Wi-Fi ja Bluetooth automaatselt.
  - Andmeedastuse ajal peavad nii teie seade kui ka arvuti olema ühendatud samasse võrku (näiteks samasse Wi-Fi-võrku).

#### Seadmel olevate failide jagamine PC-ga

- 1 Avage Sätted, puudutage valikut Seadme ühendus > Huawei Share ja lubage Huawei Share. Salvestage Arvutites kuvatav nimi.
- 2 Avage PC-I võrgukaust ja tehke topeltklõps valikul Arvutites kuvatav nimi.
- **3** Seejärel sisestage salasõna. Parooli saate vaadata asukohast **Seadme ühendus** > **Huawei Share** > **Kinnitamine arvutites**.
- 4 Vaadake oma albumeid või sisemälu.

#### Seadmel olevate failide jagamine Maciga

- 1 Avage Sätted, puudutage valikut Seadme ühendus > Huawei Share ja lubage Huawei Share. Salvestage Arvutites kuvatav nimi.
- 2 Avage Macil Finder ja tehke topeltklõps jaotisel Arvutites kuvatav nimi.
- **3** Valige uue kasutaja registreerimine, seejärel sisestage kasutajanimi ja parool. Parooli saate vaadata asukohast **Seadme ühendus** > **Huawei Share** > **Kinnitamine arvutites**.
- 4 Vaadake oma albumeid või sisemälu.

#### Kasutage Huawei Share'i ühe puutega printimiseks

Kuidas kiiresti printida oma seadmes olevaid reisifotosid, tööfaile ja laste kodutöid? Huawei Share toob teieni ühe puutega printimise lihtsuse. Teie seade suudab kergesti tuvastada läheduses asuvad printerid, mis toetavad HUAWEI Discover Protocoli (HDP), et pakkuda mugavat ühe puutega printimise teenust.

Huawei Share'i ühe puutega printimise funktsioon on mugav ja lihtsasti kasutatav. Teil tuleb vaid valida fail, mida soovite printida ning seejärel vajutada valikut **Jaga**. Teie seade suudab kergesti tuvastada lähedalasuvad printerid, mis toetavad HUAWEI Discover Protocol'i (HDP). Puudutage printeri nime, seejärel reguleerige eelvaate liideses parameetreid, puudutage valikut **PRINDI**.

- Huawei Share toetab nüüd piltide ja PDF-failide ühe puutega printimist.
  - Huawei Share toetab nüüd kõigil Mopria sertifitseeritud printeritel ühe puutega printimist. Täiendavate printerimudelite toe saamiseks jälgige uusimaid värskendusi.

# Turve ja privaatsus

## Näotuvastusega lukuvabastus

### Näoteabe registreerimine näotuvastusega lukuvabastuse lubamiseks

Näotuvastusega lukuvabastus võimaldab teil seadme kiiresti avada, hoides seda näo ees.

- Näotuvastusega lukuvabastus pole saadaval, kui ekraani avamise parooli pole vähemalt kolm päeva järjest sisestatud või kui teie seade on eemalt lukustatud või see on taaskäivitunud.
  - Kui kasutate seadme avamiseks näotuvastusega lukuvabastust, hoidke silmad lahti, pöörake ennast otse seadme poole ja hoidke oma nägu oma seadmest 20 cm kuni 50 cm kaugusel. Näo täpseks skannimiseks vältige selle funktsiooni kasutamist pimedas keskkonnas või otsese valguse käes.
- Avage Sätted. Avage Turve & privaatsus > Näotuvastus ja sisestage lukustuskuva parool.
  Kui te pole lukustuskuva parooli määranud, järgige selle tegemiseks ekraanijuhiseid. Näotuvastusega lukuvabastus on saadaval ainult siis, kui avamismeetodiks on määratud funktsioonid Muster, 4-kohaline PIN, Kohandatud PIN või Parool.
- 2 Kui olete valinud suvandi Luba äratamiseks kätte võtmine, lülitab seade ekraani sisse ja tuvastab teie näo ekraani automaatseks avamiseks, kui võtate seadme kätte ja hoiate seda oma näo ees. Kui te ei soovi seda funktsiooni kasutada, tühistage see valik. Näoteabe registreerimiseks puudutage > Näo registreerimine ja järgige ekraanijuhiseid.
- **3** Näotuvastusega lukuvabastust on võimalik määrata järgmistel viisidel.
  - **Otsene avamine**: lülitage ekraan sisse. Seade tuvastab teie näo omadused ja avab ekraani pärast nende ühitamist.
  - **Nipsamisega avamine**: lülitage ekraan sisse. Kui seade on teie näoteabe tuvastanud, nipsake seadme avamiseks sõrmega lukustuskuval.
  - Teavituste kuvamine nutikal lukustuskuval: kui olete lubanud funktsioonid Libistage avamiseks ja Nutika lukustuskuva teavitused, ei kuvata lukustuskuval teavituste üksikasju, enne kui seade on teie näo omadused tuvastanud.
  - Rakenduseluku avamine: kui lubate funktsiooni Ava rakenduselukk, saab näotuvastusega lukuvabastuse abil rakendusi ja lukustatud rakendusi avada.

#### Näoandmete kustutamine

Kui te enam ei kasuta näotuvastusega lukuvabastust või soovite näoandmed uuesti sisestada, võite praegused näoandmed kustutada.

Avage Sätted, valige Turve & privaatsus > Näotuvastus, järgige ekraanil olevaid juhiseid ja sisestage lukustuskuva parool, seejärel vajutage nuppu Kustuta näoandmed ja järgige ekraanil olevaid juhiseid praeguste näoandmete kustutamiseks.

#### Haaramine lukuvabastuseks

Avage Sätted ja valige Turve & privaatsus > Näotuvastus. Näoandmete registreerimisel valige Luba äratamiseks kätte võtmine ja seadistage näotuvastusega lukuvabastuse meetodiks Otsene lukuvabastus. Kui seadistamine on lõppenud, võite ekraaniluku avamiseks ilma parooli või sõrmejälge sisestamata seadme Telefon lihtsalt üles tõsta.

Kui te pole suvandit **Luba äratamiseks kätte võtmine** näoandmete registreerimisel valinud, võite selle funktsiooni hiljem seadistada. Avage Sätted, valige **Turve & privaatsus > Näotuvastus** ja seadistage näotuvastusega lukuvabastuse meetodiks **Otsene lukuvabastus**. Seejärel avage Sätted, valige **Nutikas abi > Liikumisega juhtimine > Võtke kätte** ja valige **Seadme äratamine**.

## Sõrmejälg

#### Sõrmejälje tuvastamine: nautige tõhusamat kasutust ja täiustatud turvalisust

Sõrmejälje tuvastus aitab seadme kiiresti lukust avada ja teie isiklikke andmeid paremini kaitsta. Sõrmejälge saate kasutada järgmisteks toiminguteks.

- Ekraaniluku avamine ühe puudutusega: soovite ekraaniluku avamisel vältida tülikat PIN-koodi ja mustrit? Avage ekraanilukk kiiresti ja turvaliselt sõrmejälje abil.
- Juurdepääs isiklikele failidele: kas kardate, et seifi või rakenduse lukustuse parool satub kellegi võõra kätte või unustate parooli? Määrake seifi ja rakenduse lukustuse sõrmejälje kasutus ning ainult teie pääsete juurde oma failidele ja rakendustele.

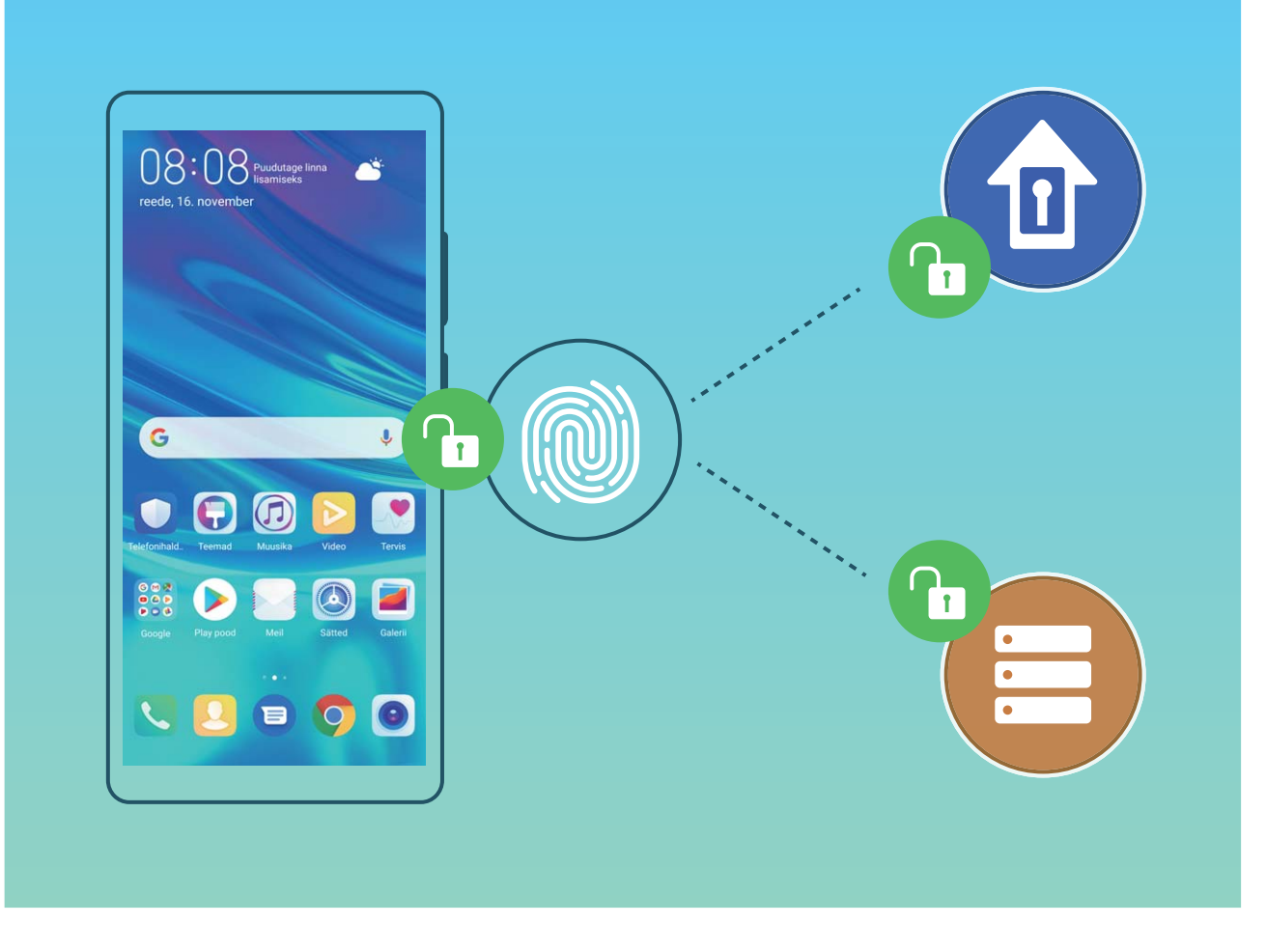

#### Sõrmejälje otseteed seadme tõhusamaks kasutamiseks

Kas te ei ulatu pildistamisel katikunupuni või soovite kiiremat võimalust kõnele vastamiseks või äratuse väljalülitamiseks? Võite kiireks pildistamiseks või kõnele vastamiseks asetada andurile mis tahes sõrme. Sõrmejäljega kinnitamine pole vajalik.

Avage Sätted ja valige Turve & privaatsus > Sõrmejälje ID. Siin võite sõrmejälje otseteed järgmiste funktsioonide jaoks sisse lülitada.

- Fotode või videote tegemine: foto või video tegemiseks puudutage ja hoidke kaamera pildinäidiku kuval sõrmejäljeandurit.
- Kõnele vastamine: kõnele vastamiseks puudutage ja hoidke sõrmejäljeandurit.
- Äratuse väljalülitamine: puudutage ja hoidke sõrmejäljeandurit äratuse väljalülitamiseks.
- **Teavituspaneeli kuvamine**: kui ekraan on portreerežiimis, siis teavituspaneeli kuvamiseks nipsake sõrmejäljeanduril alla, teavituste kustutamiseks puudutage kaks korda ja teavituspaneeli sulgemiseks nipsake üles.
- Piltide sirvimine: kui vaatate pilte täisekraanirežiimis, siis piltide sirvimiseks nipsake sõrmejäljeanduril vasakule või paremale.

#### Sõrmejälje registreerimine

Võite seadmes oma sõrmejälje registreerida ning kasutada seda ekraani-, seifi- või rakenduseluku avamiseks ilma parooli sisestamata.

- Sõrmejäljega luku avamine on võimalik üksnes siis, kui lukuvabastusmeetodiks on määratud Muster, PIN või Parool. Seadme avamiseks lukust peate kasutama ekraani avamise parooli pärast seadme taaskäivitamist või sõrmejälje mittetuvastamist.
  - Enne sõrmejälje registreerimist veenduge, et sõrm oleks puhas ja kuiv.
- 1 Avage Sätted 🤷 .
- 2 Lukuvabastusparooli määramiseks valige Turve & privaatsus > Sõrmejälje ID > Sõrmejälgede haldus > Avamismeetodi muutmine, valige Muster, 4-kohaline PIN, Kohandatud PIN või Parool ja järgige ekraanil kuvatavaid juhiseid.
- **3** Pärast lukuvabastusparooli määramist puudutage sõrmejälje registreerimiseks valikut **Uus sõrmejälg**.
- **4** Pange oma sõrme ots sõrmejäljeandurile. Vajutage kergelt andurile, kuni teie seade vibreerib. Korrake seda sammu, kasutades oma sõrmeotsa erinevaid osi.
- 5 Pärast registreerimist puudutage valikut **OK**.

Ekraaniluku avamiseks lihtsalt pange sõrme ots sõrmejäljeandurile.

#### Sõrmejälje lisamine või muutmine

Võite seadmes registreerida kuni viis sõrmejälge. Sõrmejälgi saab ka kustutada või ümber nimetada.

- 1 Avage Sätted.
- 2 Minge jaotisse Turve & privaatsus > Sõrmejälje ID > Sõrmejälgede haldus.
- **3** Sisestage ekraaniluku avamise parool ja järgige sõrmejälje konfiguratsiooniekraanile sisenemiseks ekraanil kuvatavaid juhiseid.
- 4 Jaotises Sõrmejälgede loend saate teha järgmist.
  - Uue sõrmejälje registreerimine: uue sõrmejälje registreerimiseks puudutage valikut Uus sõrmejälg.
  - **Sõrmejälje ümbernimetamine või kustutamine**: puudutage varem registreeritud sõrmejälge selle ümbernimetamiseks või kustutamiseks.
  - Sõrmejälje tuvastamine: registreeritud sõrmejälgede tuvastamiseks ja esiletõstmiseks puudutage valikut Sõrmejälje tuvastamine.

#### Kiire juurdepääs isiklikele andmetele sõrmejälje abil

Kas te ei soovi seifis või lukus rakenduses olevatele isiklikele andmete juurdepääsuks enam parooli iga kord kasutada? Isiklikele andmetele kiireks juurdepääsuks võite kasutada sõrmejälge. See meetod on mugav ja turvaline.

- 1 Avage Sätted.
- 2 Minge jaotisse Turve & privaatsus > Sõrmejälje ID > Sõrmejälgede haldus.
- **3** Sisestage ekraaniluku avamise parool ja järgige sõrmejälje konfiguratsiooniekraanile sisenemiseks ekraanil kuvatavaid juhiseid. Lubage valikud **Juurdepääs seifile** ja **Ava rakenduselukk** ning järgige paroolide sisestamiseks ekraanil kuvatavaid juhiseid.

Nüüd saate teha järgmiseid toiminguid.

- Sõrmejälje kasutamine seifi avamiseks: avage Failid ja puudutage valikut Turvaline, seejärel saate sõrmejälje abil seifi avada.
- Juurdepääs rakenduse lukustusega lukustatud rakendustele sõrmejälje abil: võite nüüd avakuval olevaid lukus rakendusi sõrmejäljega avada.

### Asukohateenuste lubamine ja keelamine

Pärast asukohateabe loa saamist saavad rakendused teie asukohateavet igal ajal hankida. Kui teie asukohateavet hangib pahatahtlik rakendus, esineb kahjustamise või pettuse oht. Võite asukohateenused vajadusel lubada või keelata ning regulaarselt rakenduste lubasid hallata, et privaatsust kaitsta ja turvalisus tagada.

Asukohateenuste lubamine või keelamine: avage Sätted, seejärel avage Turve & privaatsus > Asukoha juurdepääs, ning lubage või keelake Juurdepääs minu asukohale. Kui asukohateenused on lubatud, võite määrata ka sobiva positsioneerimisrežiimi. Kui asukohateenused on keelatud, ei saa ükski seadme rakendus ja teenus peale eelinstallitud tarkvara (nagu ilmateatevidin, SmartCare ja seadme leidmine) asukohateavet koguda ega kasutada. Kui üritate neid rakendusi kasutada, palub süsteem teil asukohateenused lubada.

- Funktsioonid võivad teie operaatorist olenevalt erineda.
  - Huawei kasutab asukohaandmeid ainult selleks, et pakkuda teile vajalikke funktsioone ja teenuseid. Neid andmeid ei kasutata teie privaatse teabe tuvastamiseks ja kogumiseks.

Siseruumides positsioneerimise abi määramine: avage Sätted, seejärel avage Turve & privaatsus > Asukoha juurdepääs > Täpsemad sätted ning lubage või keelae Wi-Fi- ja Bluetooth-skannimine.. Wi-Fi-võrkude ja Bluetooth-seadmete skannimine muudab siseruumides positsioneerimise täpsemaks.

### **Rakenduse lukustuse lubamine**

Rakenduste lukustus võimaldab määrata parooli nt selliste rakenduste nagu WeChat, Alipay ja muud rakendused kasutamiseks. Kui oma seadme käivitate või selle ekraani lukust avate, palutakse teil rakenduste esimest korda avamisel sisestada rakenduse lukustuse parool. Rakenduste lukustus parendab erateabe kaitset ja takistab ligipääsu seadmes olevatele olulistele rakendustele.

Rakenduse lukustuse lubamine. Avage Sätted. Avage Turve & privaatsus > Rakenduse lukustus. Rakenduse esmakordsel kasutamisel järgige ekraanil kuvatavaid juhiseid salasõna seadistamiseks ja rakenduse lukustuse sisestamiseks. Järgnevatel kasutustel saate otse sisestada rakenduse lukustuse salasõna. Rakenduse lukustuse kuval lubage rakenduse lukustus nende rakenduste jaoks, mida soovite kaitsta. Lukustatud rakenduse esmakordsel kasutamisel peate sisestama salasõna selle tekstikasti. Kui unustate salasõna, puudutage **Unustasin salasõna**, sisestage vastus salasõna kaitseküsimuse kasti ja taasseadistage salasõna. Kui te ei ole seadistanud salasõna kaitset, ei ole **Unustasin salasõna** valik saadaval. Kui kasutate seadme avamiseks sõrmejälge või näotuvastust ja avate rakenduse lukustust esimest korda, järgige ekraanil kuvatavaid juhiseid ja seostage oma sõrmejälg ja näotuvastus rakenduse lukustusega rakenduse hõlpsamaks avamiseks.

Rakenduse lukustuse salasõna ja salasõna kaitse muutmiseks: Puudutage rakenduse lukustuse kuval valikut  $\bigotimes$ , seejärel puudutage Muuda salasõna või Muuda salasõnakaitset, et muuta oma rakenduse lukustuse salasõna või salasõna kaitset.

## Täiustatud andmekaitse: privaatsuse kaitsmine

Kas kardate, et teie fotod, pangakonto andmed või muud privaatsed andmed võivad seadme kadumise või varguse korral sattuda võõrastesse kätesse? Huawei seadmed on nüüd peale usaldusväärse juurvõtme ja lukustuskuva parooli varustatud ka turbekiipidega. Olenemata sellest, kas teie andmed on mälukaardil või sisemälus, on neile tagatud parim kaitse.

**Tugev krüptimine ja kaitsed**. Huawei seadmetel kasutatakse riistvaralist võtit, mida ei saa kasutada andmete dekrüptimiseks, kui see on telefonist eraldatud. Usaldusväärsel juurparoolil põhinevana kaasatakse krüptitud komponendid sisemälukiipi, mis omakorda parendab riistvara andmekaitsevõimekust. Teie privaatandmete kaitsemiseks toimib see koos ekraanilukustusega. Kui kasutate fotode, isikuandmete või muude isiklike andmete krüptimiseks privaatruumi, mitme kasutajaga krüptitud mälukaardi faile või muid meetodeid, saab teie andmeid dekrüptida ainult siis, kui korraga murtakse lahti nii juurvõti, lukustuskuva parool kui ka turbekiip. Kõik seadmed ei toeta mälukaarte.

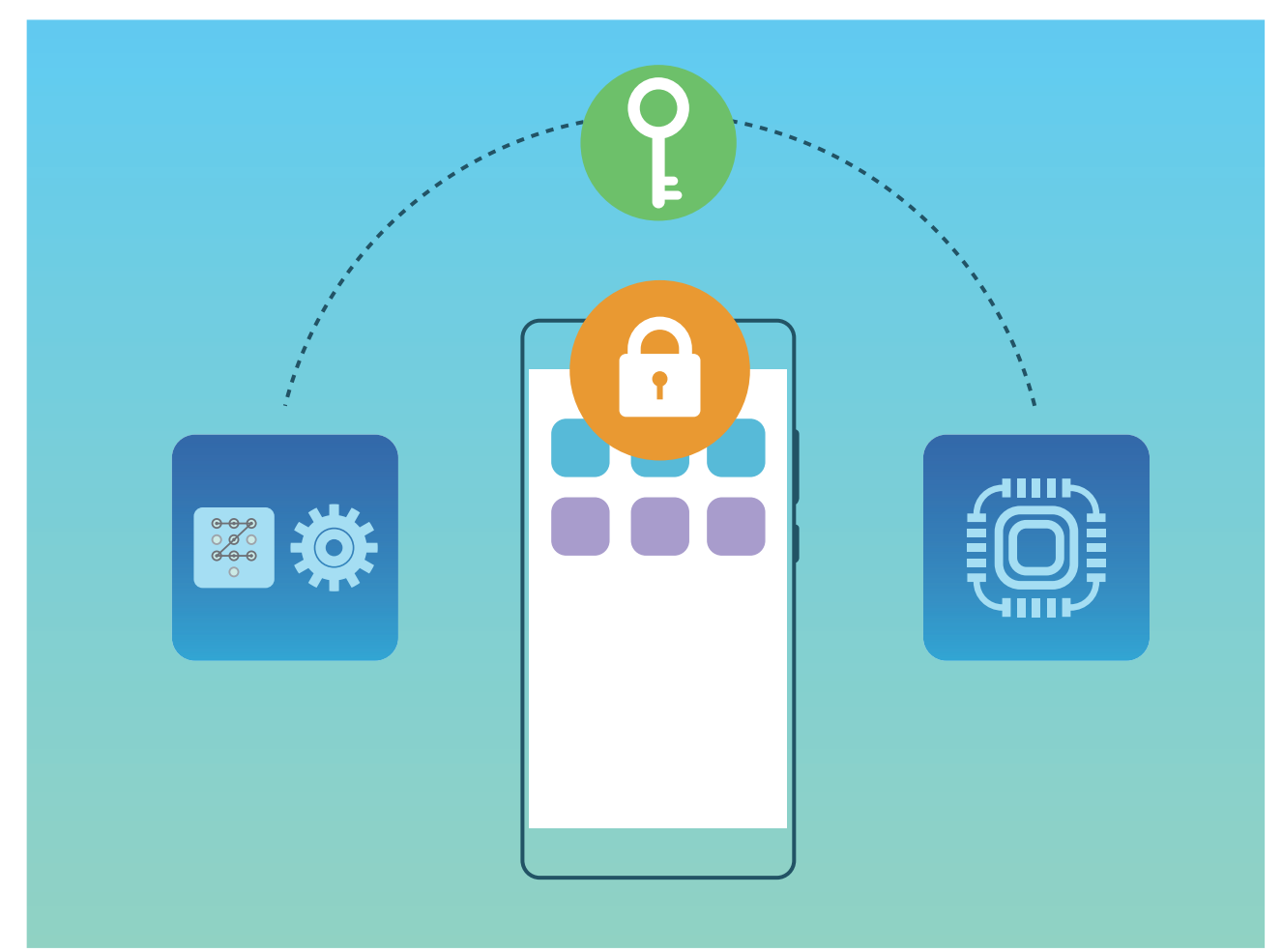

# Varundus ja taaste

## Lähtestage oma seade

Kui teie seadme töökiirus hakkab vahemällu salvestamiste ja jääkfailide pikaaegse kogunemise tõttu aeglustuma, saate oma seadme lähtestada ning vahemällu salvestatud failid täielikult kustutada ja taastada seadme tehasesätted.

**Võrgusätete lähtestamine**: see taastab teie Wi-Fi, mobiilse andmesidevõrgu ja Bluetoothi sätted, sealhulgas pääsupunkti jagamise ja Bluetoothiga sidumise andmed. See ei muuda seadmes muid sätteid ega kustuta andmeid ega faile.

Avage Sätted, valige Süsteem > Lähtestamine > Võrgusätete lähtestamine, puudutage Lähtesta võrgusätted, ning järgige sätete lähtestamiseks ekraanil kuvatavaid juhiseid.

**Kõigi sätete taastamine**: see taastab seadme esialgsed võrgusätted, sõrmejäljeandmed, näoandmed ja lukustuskuva paroolid. See ei lähtesta sätteid Leia minu seade või HUAWEI ID ega kustuta andmeid ega faile.

Avage Sätted, valige Süsteem > Lähtestamine > Lähtesta kõik sätted, puudutage Lähtesta kõik sätted, ning järgige sätete lähtestamiseks ekraanil kuvatavaid juhiseid.

**Tehasesätete taastamine**: see kustutab kõik seadme mälus ja salvestusruumis olevad andmed, sh teie konto sätted, süsteemisätted, rakenduse andmed, installitud rakendused, muusika, pildid ning dokumendid ja taastab seadme esialgsed tehasesätted. Enne tehasesätete taastamist varundage oma seadmes olevad olulised andmed.

Avage Sätted, valige Süsteem > Lähtestamine > Telefoni lähtestamine, puudutage Telefoni lähtestamine, sisestage ekraani lukust avamise parool (kui see on olemas) ning järgige sätete lähtestamiseks ekraanil kuvatavaid juhiseid.

# Wi-Fi ja võrk

## Wi-Fi

### Sissejuhatus funktsiooni Wi-Fi+

Wi-Fi+ ühendab seadme arukalt Wi-Fi võrkudega, et vähendada mobiilandmeside mahu tarbimist. Kui teie seade tuvastab tuttava või tasuta Wi-Fi-võrgu, lülitatakse Wi-Fi automaatselt sisse ja luuakse võrguühendus. Teie seade valib automaatselt piirkonna kõige optimaalsema võrgu, et saada parim Interneti-ühendus.

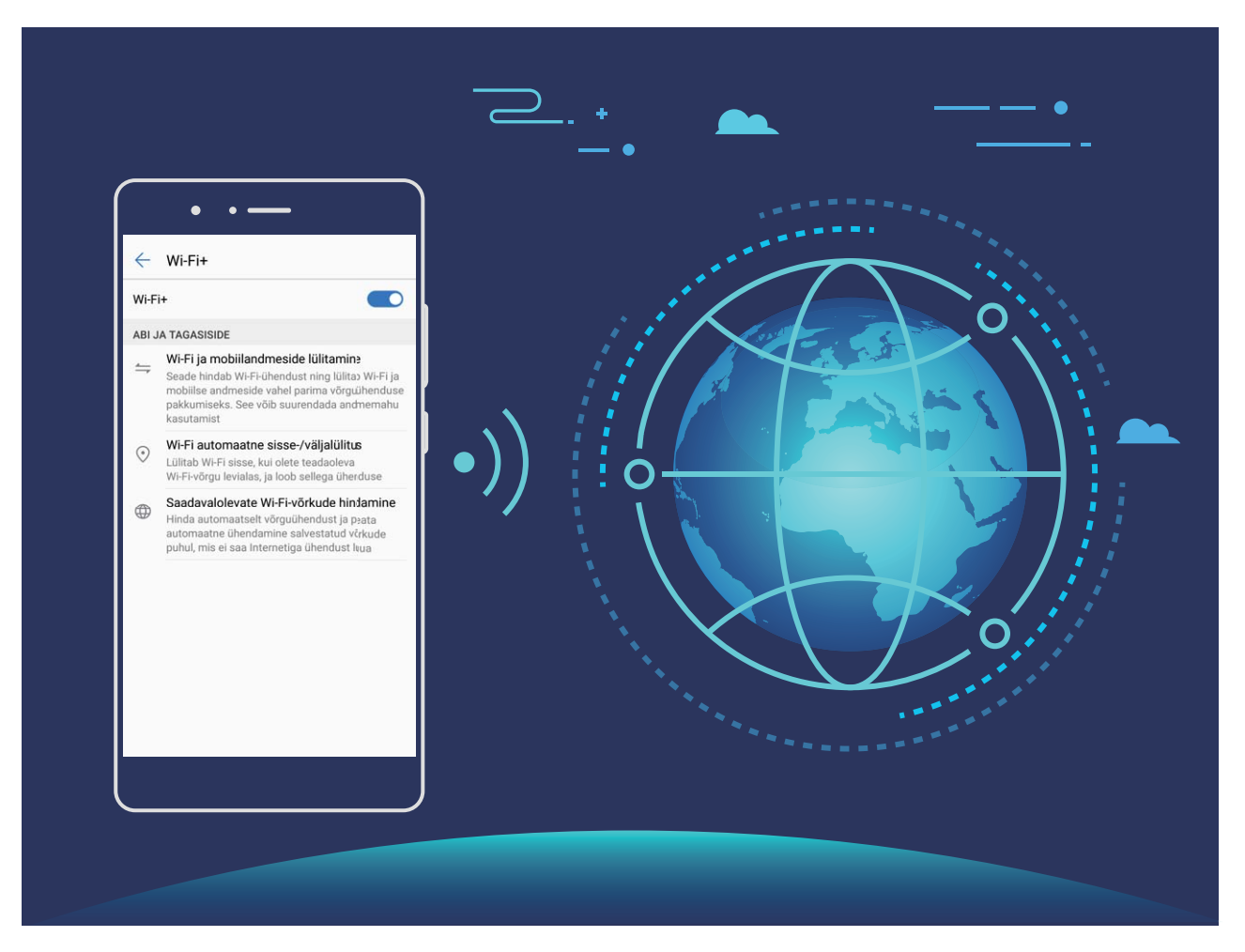

Kui Wi-Fi+ on lubatud, saab teie seade teha järgmist.

 Automaatselt optimaalse võrgu valimine ja sellega ühenduse loomine: valib ja loob automaatselt ühenduse Wi-Fi-võrguga, millega olete varem ühendunud, tasuta võrguga või mobiilse andmesidevõrguga, sõltuvalt teie praeguse asukoha signaalitugevusest.

👔 Ühenduse olekut saate kontrollida järgmiste ikoonide abil.

- Ikoon 🛜 näitab, et teie seade on Internetiga ühendatud Wi-Fi kaudu.
- Signaalriba alumises vasakus nurgas olev ikoon <sup>11</sup> näitab, et teie seade on Internetiga ühendatud mobiilandmeside kaudu.

- Wi-Fi automaatne sisselülitamine: olenevalt varem ühendatud Wi-Fi-võrkudest lubatakse Wi-Fi teatud asukohtades automaatselt. Seetõttu ei pea seade pidevalt uusi võrke otsima.
- Olemasolevate võrkude kvaliteedi hindamine: hinnake hetkel olemasolevaid võrgu pääsupunkte ja vältige seadme automaatset ühendamist Interneti-ühenduseta võrkudesse.

### Wi-Fi-ga ühenduse loomine

Ühendades oma seadme Wi-Fi võrku, saate säästa mobiilandmeside mahtu.

Võimalike turvariskide vältimiseks (nt volitamata juurdepääs teie isikuandmetele ja finantsteabele) olge avaliku Wi-Fi võrguga ühenduse loomisel ettevaatlik.

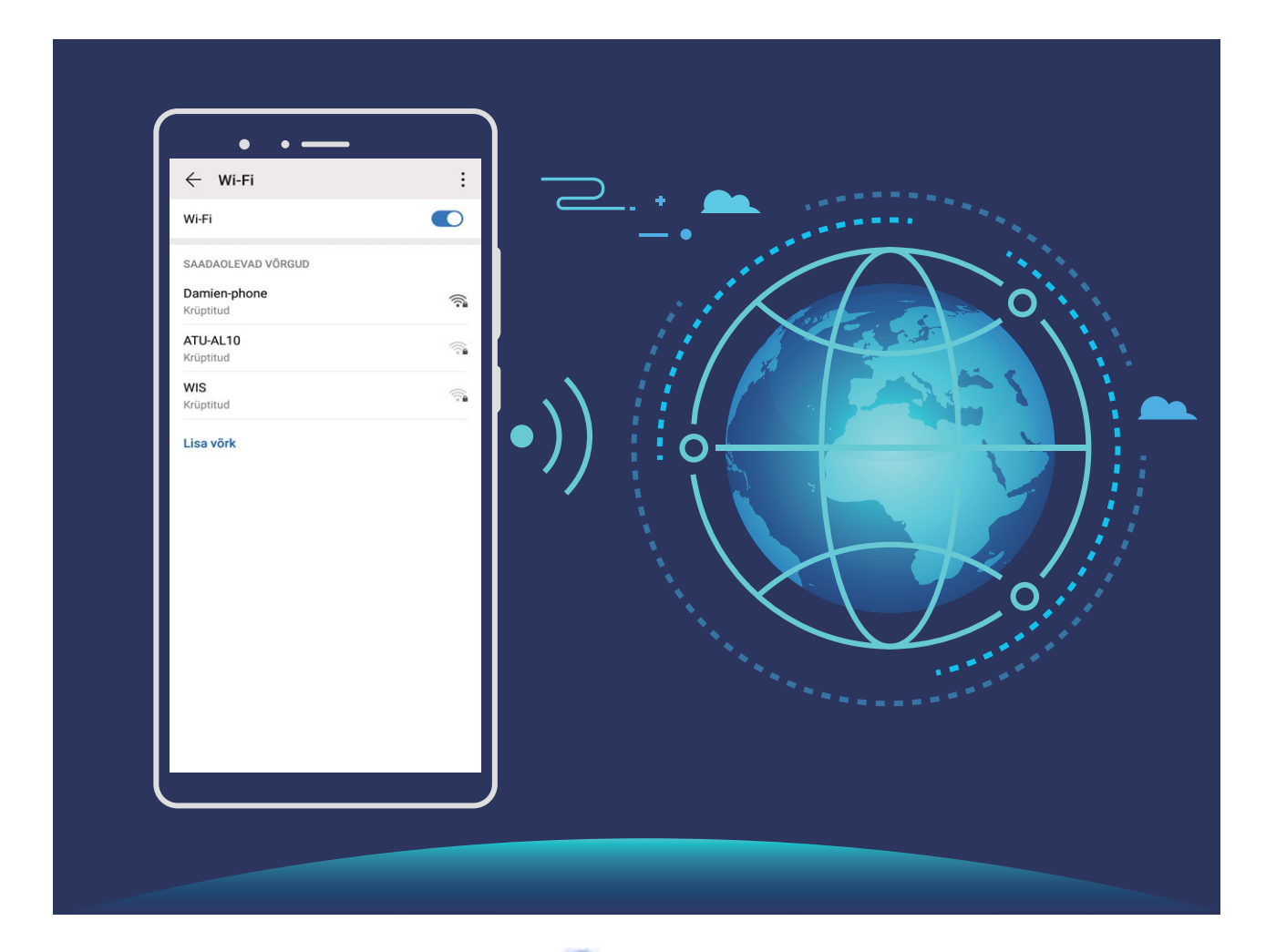

Ühenduse loomine Wi-Fi võrguga: avage Sätted, valige Traadita ühendus ja võrgud > Wi-Fi sätted ja lubage Wi-Fi. Puudutage Wi-Fi-võrku sellele juurdepääsemiseks ja sisestage võrguparool või viige vajaduse korral läbi autentimine. Teise võimalusena võite liikuda menüü alaossa, puudutada valikut Lisa võrk ja järgida ekraanil kuvatavaid juhiseid võrgu pääsupunkti lisamiseks, sisestades selle nime ja parooli.

#### Andmete edastamine rakenduse Wi-Fi Direct abil

Wi-Fi Direct võimaldab teil Huawei seadmete vahel andmeid kiiresti üle kanda. Wi-Fi Direct on kiirem kui Bluetooth ega nõua seadmete sidumist. See sobib paremini suurte failide edastamiseks lähedal asetsevate seademete vahel.

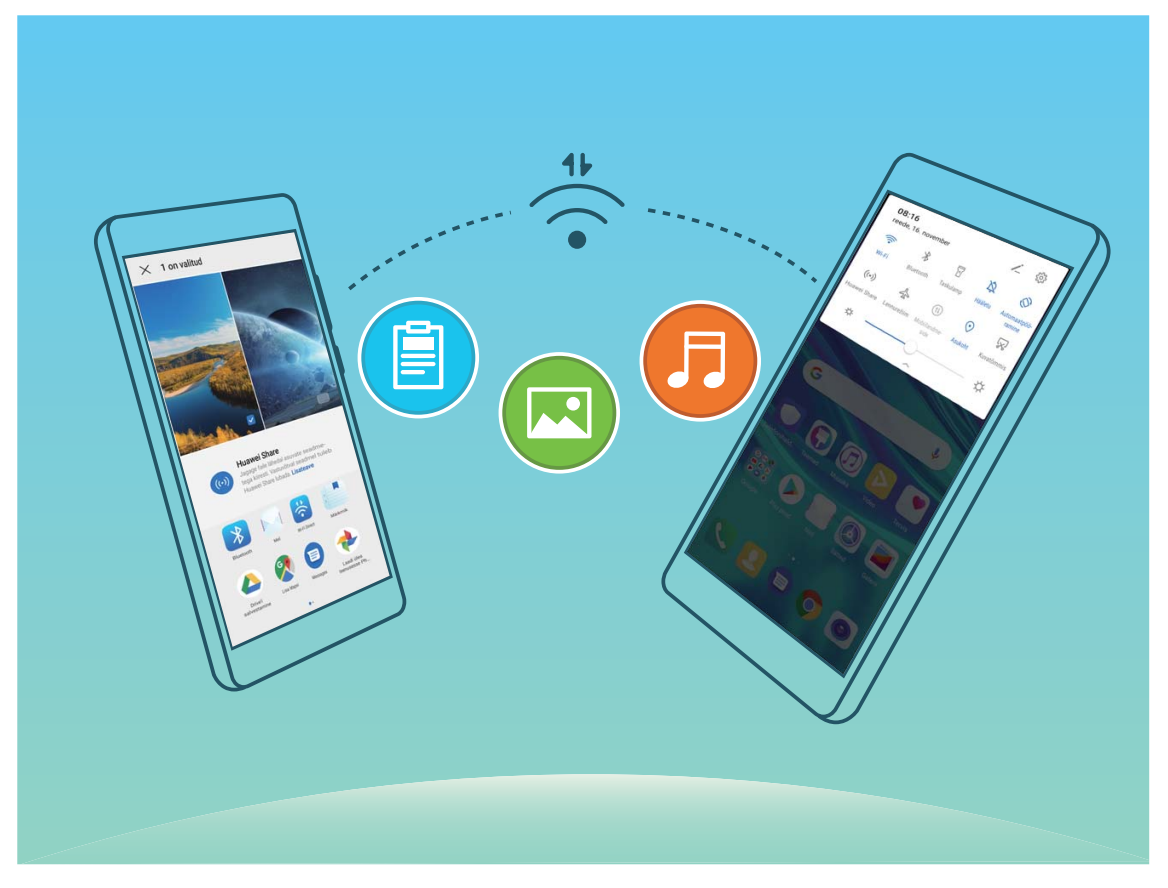

**Failide saatmine rakendusega Wi-Fi Direct**. Avage **Failid**, puudutage pikalt faili, mida soovite saata, ja valige **Veel** > **Jaga** > **Wi-Fi Direct**. Kui tuvastatakse teine seade, puudutage sellega ühenduse loomiseks ja failiedastuse alustamiseks selle nime.

Failide vastuvõtmine rakendusega Wi-Fi Direct. Lubage Wi-Fi sätted. Wi-Fi sätete ekraanil

puudutage käsku **> Wi-Fi Direct** tuvastamise lubamiseks. Sissetuleva faili saatmise teate korral puudutage edastamise alustamiseks käsku **Nõustu**. Saadud fail salvestatakse vaikimisi menüüsse **Failid** kaustas **Wi-Fi Direct**.

### Internetiga ühenduse loomine

Saate oma seadmega vaevata Wi-Fi-võrkudega ühenduse luua.

#### Wi-Fi-võrguga ühenduse loomine

- **1** Nipsake teavituspaneeli avamiseks olekuribal alla.
- **2** Puudutage ja hoidke nuppu  $\widehat{\uparrow}$  Wi-Fi sätete kuva avamiseks.
- **3** Lülitage **Wi-Fi** sisse. Teie seade kuvab kõik lähedal asuvad saadaolevad Wi-Fi-võrgud.
- **4** Valige Wi-Fi-võrk, millega soovite ühenduse luua. Kui valite krüptitud võrgu, peate sisestama ka Wi-Fi parooli.

#### Ühenduse loomine mobiilse andmeside abil

- Enne mobiilse andmeside kasutamist veenduge, et teil oleks sõlmitud operaatoriga andmeplaan, et vältida liiga suuri andmesidetasusid.
- **1** Nipsake teavituspaneeli avamiseks olekuribal alla.
- **2** Puudutage nuppu <sup>11</sup> mobiilse andmeside lubamiseks.
  - Kui te Internetti ei kasuta, siis aku säästmiseks ja andmekasutuse vähendamiseks keelake mobiilne andmeside.

## Oma mobiilivõrgu jagamine teiste seadmetega

Kas teil on kuu lõpus mobiilandmeside mahtu üle? Võite seda sõpradega jagada.

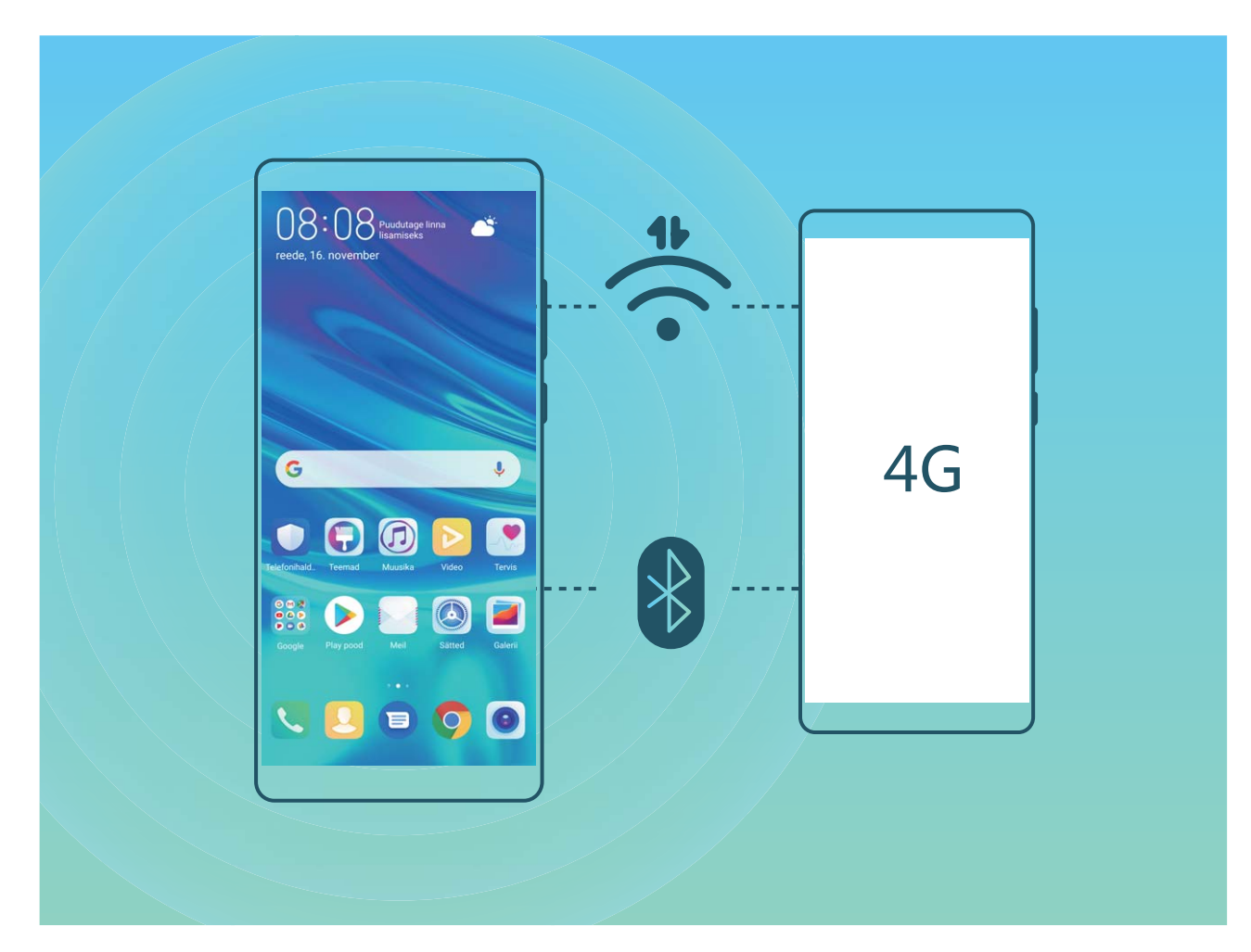

Saate Wi-Fi-pääsupunkti või Bluetooth-ühenduse kaudu oma mobiilandmesidet teiste seadmetega jagada.

Wi-Fi-pääsupunkti kasutamine mobiilandmeside jagamiseks. Avage menüü Sätted jaotis Traadita ühendus ja võrgud > Jagamine ja kantav pääsupunkt > Kaasaskantav Wi-Fi pääsupunkt > Pääsupunkti konfigureerimine. Määrake võrgu nimi, krüptimistüüp ja Wi-Fipääsupunkti parool, seejärel puudutage valikut **Salvesta** ja lubage kasutamiseks pääsupunkt. Kas tunnete muret, et teistel seadmetel on teie pääsupunkti andmetele piiramatu juurdepääs? Seansi andmelimiidi määramiseks puudutage kuva Kaasaskantav Wi-Fi pääsupunkt valikut Andmeside piir. Kui andmete jagamise limiit on täis, keelab teie seade automaatselt pääsupunkti kasutamise.

Bluetooth-ühenduse kasutamine mobiilandmeside jagamiseks. Looge Bluetooth-ühendus ja

siduge seadmed, enne kui Bluetooth-ühendust mobiilandmeside jagamiseks kasutate. Avage Sätted, valige Traadita ühendus ja võrgud > Jagamine ja kantav pääsupunkt ja lubage Bluetooth sidumine. Puudutage seotud seadme kuval Bluetooth seotud seadme kõrval olevat

valikut 🔅 ja lubage **Internetti juurdepääs**, et luua Interneti-ühendus ja jagada mobiilandmesidet. **USB-kaabli kasutamine mobiilandmeside jagamiseks**. Ühendage seade arvutiga USB-kaabli abil.

Avage Sätted, valige Traadita ühendus ja võrgud > Jagamine ja kantav pääsupunkt ja lubage mobiilandmeside jagamise alustamiseks USB sidumine.

Operatsioonisüsteemist olenevalt peate enne selle funktsiooni kasutamist võib-olla draiverid installima või looma vastava võrguühenduse. Lisateavet leiate oma arvuti operatsioonisüsteemi juhendist.

# **Rakendused ja teavitused**

# Kaksikrakendus: kahele sotsiaalmeedia kontole korraga sisselogimine

Kas olete kunagi soovinud, et saaksite seadmes Telefon korraga WeChati ja Facebooki kontol olla ilma pideva tüütu sisse- ja väljalogimiseta? Kaksikrakenduse abil saate korraga WeChati ja Facebooki kontole sisse logida ning töö- ja eraelu lahus hoida.

Funktsioon Kaksikrakendus töötab ainult teenustega WeChat, QQ, LINE, Facebook, Snapchat, WhatsApp ja Messenger. Enne selle funktsiooni kasutamist laadige alla nende rakenduste viimased versioonid.

Avage Sätted. Avage Rakendused > Kaksikrakendus ja lubage kaksikrakendus teenustele WeChat, QQ, LINE, Facebook, Snapchat, WhatsApp või Messenger.

Kui kaksikrakendus on lubatud, kuvatakse avakuval kaks rakenduse WeChat, QQ, LINE, Facebook, Snapchat, WhatsApp või Messenger ikooni. See tähendab, et saate sisse logida kahele kontole korraga. Kaksikrakenduse kiireks keelamiseks hoidke avakuval kaksikrakenduse ikooni all.
# Heli ja ekraan

### Režiimi Hõivatud konfigureerimine

Režiim Hõivatud blokeerib võõraste kõned ja teavitab teid ainult siis, kui saate kõne või sõnumi valitud kontaktidelt.

Avage Sätted ja valige Helid > Mitte segada. Lubage Mitte segada, puudutage valikut Režiim Mitte segada ja valige üks järgmistest võimalustest:

- luba kõned ja sõnumid olulistelt kontaktidelt: valige Vaid prioriteetsekkumised, puudutage valikut Määra prioriteetsekkumised ja konfigureerige, millised kontaktid teile helistada või sõnumeid saata saavad.
- Luba äratuskella helin: valige Ainult alarmid, et lubada ainult äratuskella helin.
- Keela kõik katkestused: valige Ära sekku ja keelake kõik helinad ja vibratsioonid ning ekraani sisselülitumine kõnede, sõnumite või äratuse saabumisel.
- Mõned kolmanda osapoole rakendused võivad režiimi Hõivatud aktiveerimisel ikkagi edasi toimida. Nende rakenduste vaigistamiseks konfigureerige rakendusesisesed sätted.

**Ajareegel**: vältige katkestusi teatud ajaperioodidel, nt nädalalõppudel või õhtuti. Puudutage valikut **Kellaaeg** ja konfigureerige ajaperiood ja kordusintervall, seejärel lubage **Kellaaeg**.

Sündmusereegel: puudutage valikut Sündmus ja lubage Mitte segada režiim kalendrisündmuste ajaks (nt koosolekute ajaks).

## Helisätete konfigureerimine

Filme vaadates või mänge mängides lülitub seade kogemuse parendamiseks automaatselt stereohelile. Lisaks saate määrata erinevatele juhtudele helinad ja helilised meeldetuletused.

Süsteemi helitugevuse reguleerimine. Vajutage helitugevuse nuppu või liigutage liugurit

helitugevuse kiireks reguleerimiseks. Helisätete kuvamiseks puudutage 🥸 . Seejärel saate helina, meediumi ja äratuse helitugevust reguleerida.

Lisaks saate reguleerida süsteemisätete helitugevust. Avage Sätted, puudutage valikut Helid ja lohistage helitugevuse reguleerimiseks helitugevuse liugurit.

Heli, vibratsiooni ja vaikse režiimi vahetamine. Nipsake olekuribal alla ja avage otseteede paneel.

Puudutage valikut 🗘 et režiime **Heli**, **Hääletu** ja **Värin** kiirelt vahetada.

Klahvi- ja teavitushelide lubamine. Avage Sätted ja valige Helid > Veel helisätteid ning lubage või keelake klahvi- ja teavitushelid.

Seadme vaikse režiimi valimine. Ekraanil Helid lubage Vaikne režiim. Pärast Vaikne režiim aktiveerimist, lubage Vibreeri vaikses režiimis. Nüüd lülitub ekraan saabuva kõne puhul sisse ja seade vibreerib.

Helinate ja teavitushelide kohandamine. Valige ekraanil Helid kohandatud helin või kasutage valikut Teatis.

## Veel ekraanisätteid

#### Kasutage sageli kasutatavate funktsioonide avamiseks otseteid

Puudutage pikalt rakenduse ikooni, et kuvada sageli kasutatavate funktsioonide menüü nende kiireks avamiseks. Võite otsetee loomiseks ka funktsiooni pikalt puudutada ja selle avakuvale lohistada. Kui puudutate pikalt rakenduse ikooni, aga otseteed ei looda, ei toeta rakendus avakuva otseteid.

Sageli kasutatavate rakenduse funktsioonide kiireks avamiseks tehke järgmist. Puudutage avakuval pikalt rakenduse ikooni, seejärel puudutage sageli kasutatavat funktsiooni selle avamiseks. Iga rakendus toetab kuni nelja sageli kasutatavat funktsiooni. Rakendus määrab need ise ning neid ei saa muuta. Näiteks selfi tegemiseks puudutage pikalt kaameraikooni, seejärel puudutage hüpikmenüü valikut Selfi.

**Lisage avakuvale otseteid**. Puudutage avakuval pikalt rakenduse ikooni, et menüü kuvada. Puudutage pikalt soovitud funktsiooni ning lohistage see otsetee loomiseks avakuvale. Näiteks võite lisada kaamera selfifunktsiooni otsetee, et kiiresti selfikaamera avada.

## Mäluruum

### Lubage mälumahu puhastamine

Teie seade võib muutuda mälumahu vähenedes aja jooksul aeglasemaks. Mälu puhastamist võib kasutada mälumahu suurendamiseks, süsteemi jõudluse parandamiseks ja oma seadme töö sujuvuse tagamiseks.

Avage **Telefonihaldur**, puudutage **Puhastus** ja puhastage skanneerimise tulemuse alusel mälu ja vahemälu seadme jõudluse parandamiseks. Kui mälumaht on endiselt väike, võib teha sügavpuhastuse, et vabastada rohkem ruumi vastavalt skanneerimise tulemustele ja puhastamissoovitustele.

## Nutikas abi

## Navigeerimisdokiga saate juurdepääsu seadme funktsioonidele igalt poolt

Kui soovite rakenduse sulgeda või avakuvale naasta, peate kasutama seadme alaosas olevat navigeerimisriba. Saate sisse lülitada oma seadme navigeerimisdoki funktsiooni, et vältida juhtnuppude kasutamist ja käsitseda seadet mugavalt ühe käega.

Avage Sätted. Valige Süsteem > Süsteemi navigeerimine > Navigeerimisdokk ja lubage Navigeerimisdokk. Navigeerimisdokk ilmub ekraanile. Seejärel saate selle lohistada soovitud asukohta. Navigeerimisdokiga saab teha järgmisi toiminguid.

- **Tagasi**: puudutage navigeerimisdokki üks kord, et minna tagasi ühe sammu võrra, või kaks korda, et minna tagasi kahe sammu võrra.
- Avakuva: puudutage ja hoidke navigeerimisdokki, seejärel vabastage see avakuvale minemiseks.
- Taustarakenduste vaatamine: puudutage ja hoidke navigeerimisdokki ning seejärel nipsake vasakule või paremale, et vaadata taustal töötavaid rakendusi.

## Süsteem

## Juurdepääsetavus

#### Lubage funktsioon TalkBack, et ekraanil kuvatav sisu ette loetaks

Funktsioon TalkBack loeb ekraanil kuvatava ja teie puudutatava, valitud või aktiveeritava sisu valjult ette. See on kasulik funktsioon nägemispuudega inimestele.

- 1 Avage Sätted Nutikas abi > Hõlbustatus > TalkBack > ⅔ ja valige et avada funktsiooni TalkBack sätete kuva.
- 2 Lubage **TalkBack** ja puudutage valikut **OK**. Seade esitab funktsiooni TalkBack esmakordsel aktiveerimisel juhendi. Kui peate juhendit veel korra kuulama, puudutage valikut <sup>3</sup>, avage funktsiooni TalkBack sätete kuva ja käivitage juhend.
- **3** puudutage valikut <sup>(C)</sup> ja lubage **Puudutusega uurimine**. Kui funktsioon **Puudutusega uurimine** on aktiveeritud, loeb seade puudutatava sisu ette.

Miks mu seade äkitselt ekraanil kuvatavat sisu ette lugema hakkab? Kuidas see funktsioon keelata? Võisid funktsiooni TalkBack tahtmatult aktiveerida. Funktsiooni TalkBack keelamiseks hoidke toitenuppu all, kuni seade hakkab vibreerima, seejärel puudutage ekraani kahe sõrmega vähemalt kolme sekundi vältel.

#### Funktsiooni TalkBack liigutuste õppimine

Funktsioon TalkBack kasutab seadme juhtimiseks teatud liigutusi. Kui funktsioon TalkBack on aktiivne, vajad neid liigutusi seadmega suhtlemiseks.

Kui aktiveerite funktsiooni TalkBack tahtmatult, hoidke toitenuppu all, kuni seade hakkab vibreerima, seejärel puudutage ekraani kahe sõrmega vähemalt kolme sekundi vältel, et funktsioon välja lülitada.

**Ekraanil liikumine**: nipsake kahe sõrmega üles või alla menüüloendites kerimiseks. Nipsake vasakule või paremale ekraanide vahetamiseks.

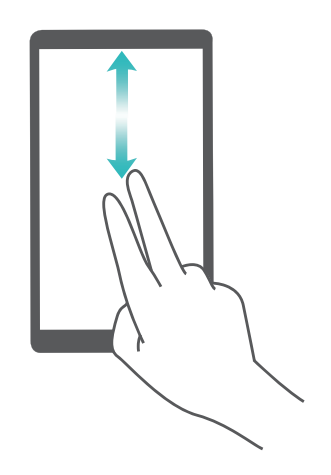

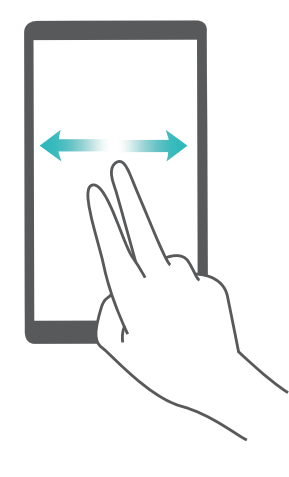

**Üksuse valimine**: puudutage üksust selle valimiseks ühe sõrmega (see ei avane). Teie seade loeb valitud üksuse sisu ette.

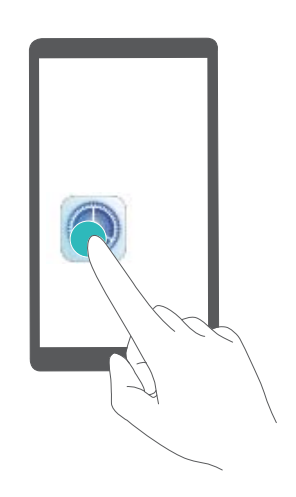

**Üksuse avamine**: tehke ekraanil suvalises kohas ühe sõrmega topeltpuudutus, et kinnitada eelmise toimingu valik.

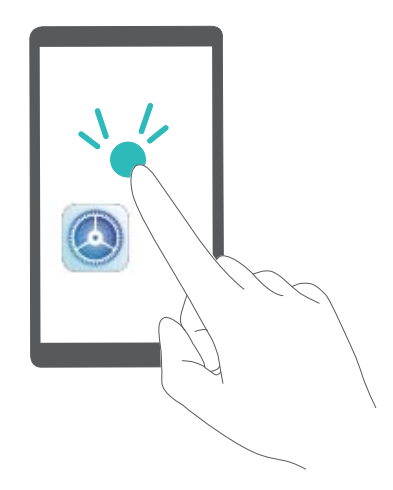

Näiteks, kui soovite avada **Sätted**, puudutage **Sätted** ikooni ühe korra ühe sõrmega, seejärel puudutage kaks korda ekraanil suvalises kohas.

#### Värvikorrektsiooni lubamine

Värvikorrektsiooni säte võimaldab seadmel kompenseerida värvipimeduse efekte.

Kui värvide korrigeerimine on lubatud, ei pruugi tavalise värvinägemisega inimesed kõiki värve korralikult näha.

Avage Sätted, valige Nutikas abi > Hõlbustatus > Värviparandus ja lubage Värviparandus. Puudutage valikut Korrigeerimisrežiim ja valige vajalik värvikorrektsiooni režiim.

## Üldsätted

#### Süsteemi keele muutmine

Soovite muuta seadme suhtluskeelt? See on lihtne.

Avage Sätted, valige Süsteem > Keel ja klahvistik > Keel ja valige süsteemi keel. Kui te ei leia keelte loendist oma keelt, puudutage soovitud keele lisamiseks nuppu Lisa keel.

#### Süsteemi kellaaja ja kuupäeva seadistamine

Kui reisite välisriiki või vahetate SIM-kaarti, kuvab seade kohalikult mobiilivõrgult saadud kellaaja ja kuupäeva automaatselt. Võite käsitsi muuta kellaaega ja kuupäeva, kellaaja vormingut või seadistada lukustuskuvale kaks kellaaega.

Avage 🤷 Sätted ja valige Süsteem > Kuupäev ja kellaaeg. Siin saate teha järgmist.

- Kellaaja ja kuupäeva muutmine: seadme kellaaja ja kuupäeva sünkroonimiseks mobiilivõrguga lülitage sisse Automaatne seadistamine. Kellaaja ja kuupäeva käsitsi määramiseks lülitage Automaatne seadistamine välja.
- Ajavööndi muutmine: seadme ajavööndi sünkroonimiseks mobiilivõrguga lülitage sisse
  Automaatne seadistamine. Ajavööndi käsitsi määramiseks lülitage Automaatne seadistamine
  välja.
- Kellaaja vormingu muutmine: 24-tunnise vormingu kasutamiseks lülitage sisse 24-tunnine aeg.
  12-tunnise vormingu kasutamiseks lülitage 24-tunnine aeg välja.
- Lukustuskuva kahe kellaaja seadistamine: välisriigis olles kuvab seade kohalikult mobiilivõrgult saadud kellaaja ja kuupäeva automaatselt. Lukustuskuval kahe kellaaja kuvamiseks võite lülitada sisse funktsiooni Kaksikkellad ja seadistada suvandi Kodulinn: üks näitab kohalikku kellaaega ja teine teie koduriigi kellaaega.

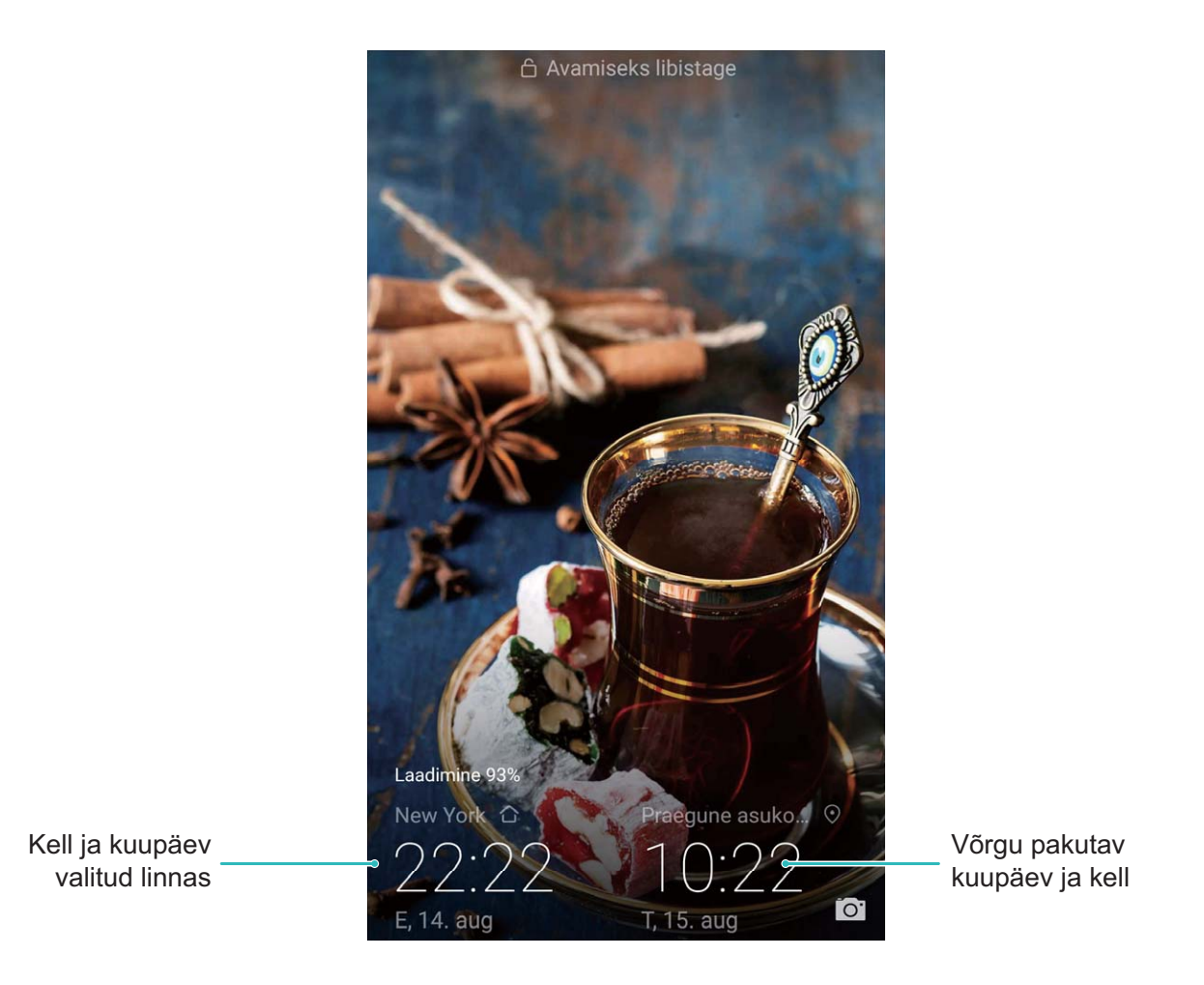

#### Dokumentide ja fotode printimine seadmest

Dokumentide ja fotode muretuks printimiseks ühendage seade ja printer Wi-Fi abil.

- Mopria võimaldab prinditöö edastamist teie seadmest Mopria sertifikaadiga printerisse. Printer ja seade ühendatakse Wi-Fi kaudu.
  - Kui teie printeril puudub Mopria tugi, võitke oma mudelile vastava plugina hankimiseks ühendust printeri tootjaga.
- **1** Ühendage seade ja printer sama Wi-Fi võrguga.
  - Ühenduse loomine printeri kuumkohaga: kui teie printeril on traadita kuumkoht, siis kuumkoha lubamiseks ja parooli määramiseks järgige printeri kasutusjuhendis olevaid juhiseid.

Valige oma seadmes Sätted ja siis Traadita ühendus ja võrgud > Wi-Fi sätted. Ühenduse loomiseks lülitage sisse Wi-Fi, valige printeri kuumkoht ja järgige ekraanil olevaid juhiseid.

• Ühenduse loomine funktsiooni Wi-Fi Direct abil: kui teie printer toetab funktsiooni Wi-Fi Direct, siis selle lubamiseks järgige printeri kasutusjuhendis olevat teavet. Valige oma seadmes

Sätted ja siis Traadita ühendus ja võrgud > Wi-Fi sätted. Lülitage sisse Wi-Fi,

puudutage valikut > Wi-Fi Direct ja valige tuvastatud seadmete loendist oma printer.

• Ühendamine ruuteriga: aktiveerige printeril Wi-Fi ja looge ühendus oma koduse ruuteriga.

Valige oma seadmes Sätted ja siis Traadita ühendus ja võrgud > Wi-Fi sätted. Lülitage sisse Wi-Fi, valige oma ruuter ja seadistuse lõpuleviimiseks järgige ekraanil olevaid juhiseid.

- 2 Avage Sätted. Valige Seadme ühendus > Printimine > Vaikeprinditeenus ja veenduge, et Vaikeprinditeenus on sisse lülitatud. Valige otsingutulemuste hulgast printer ja järgige ekraanil olevaid printeri käsitsi lisamise juhiseid.
- **3** Saate nüüd seadmest otse printida.
  - Kujutise printimine: valige Galerii. Avage printimiseks kujutis, valige Veel > Prindi / eksp.
    PDF-ina ja järgige ekraanil olevaid juhiseid kujutise printerile edastamiseks.
  - Veebilehe printimine: avage brauseris printimiseks veebileht ja valige menüüst printimiskäsk.
  - Dokumendi printimine: avage printimiseks dokument ja valige menüüst printimiskäsk.
  - Märkme printimine: Open Märkmik. Pärast printimiseks märkme avamist valige Prindi ja järgige ekraani olevaid juhiseid märkme printerile edastamiseks.

#### Mälu ja salvestusruumi oleku vaatamine

Kas olete seadet juba kaua kasutanud, aga pole kindel, kui palju vaba mälu ja salvestusruumi teil on? Saate vaadata teavet seadme mälu ja salvestusruumi kohta, mis aitab jälgida seadme mälukasutust ja otsustada, kas peaksite seadme mälu puhastama.

Kõik seadmed ei toeta microSD-kaarti.

Avage Sätted ja puudutage valikut Mälu, et näha mälukasutust ja vabastada olenevalt vaba salvestusruumi hulgast õigel ajal rohkem ruumi.

**Ruumi puhastamine (soovitatav)**. Kui teete valiku **PUHASTA**, saate vaadata rakenduste kasutusandmeid. Samuti saate skannimise tulemuse põhjal tehtud soovituste järgi süsteemi puhastada või kustutatavad üksused määrata.

## Süsteemi värskendamine

### Veebipõhine värskendamine

Kui uus versioon on saadaval, palub seade teil süsteemi värskenduse alla laadida ja installida. Veebipõhise värskendusfunktsiooni abil saate seadme kiiresti ja turvaliselt värskendada.

- Enne veebipõhist värskendamist veenduge, et seadmel oleks Interneti-ühendus. Veebipõhised värskendused vajavad Interneti-ühendust. Värskendage seadet Wi-Fi-võrgu kaudu, et vältida ebavajalikke andmesidetasusid.
  - Veenduge, et seade oleks värskendamise ajal vähemalt 30% ulatuses laetud.
  - Ärge kasutage püsivara ja süsteemi värskenduste installimiseks volitamata muude isikute tarkvara. Vastasel juhul võib seade töötamast lakata või teie isiklik teave kõigile nähtav olla. Parimate tulemuste saamiseks värskendage süsteemi veebipõhise värskendusfunktsiooni abil või viige seade lähimasse Huawei teeninduskeskusse.
  - Enne värskendamist varundage alati oma seadme andmed, et need kaotsi ei läheks.
  - Mõned muude tootjate rakendused (nt Interneti-pangandusrakendused või mängud) ei pruugi uue süsteemiversiooniga ühilduda. Oodake, kuni avaldatakse muu tootja rakenduse uus versioon.
- 1 Avage Sätted.

#### 2 Valige Süsteem > Tarkvaravärskendus.

Süsteemi värskendamine võib aega võtta. Ärge värskendamise ajal seadet kasutage. Kui värskendamine on lõppenud, taaskäivitub seade automaatselt.

## Juriidiline märkus

### Juriidiline märkus

#### Copyright © Huawei Technologies Co., Ltd. 2018. Kõik õigused on kaitstud.

Selle kasutusjuhendi ühtegi osa ei tohi paljundada ega edastada mis tahes vormis või viisil Huawei Technologies Co., Ltd. ja selle partnerite ("Huawei") eelneva kirjaliku loata.

Selles kasutusjuhendis kirjeldatud toode võib sisaldada Huawei ja võimalike litsentsiandjate autoriõigustega kaitstud tarkvara. Kliendid ei tohi nimetatud tarkvara mingil moel reprodutseerida, levitada, muuta, dekompileerida, osadeks võtta, dekrüpteerida, ekstraktida, pöördprojekteerida, liisida, üle anda ega all-litsentsida, välja arvatud juhul, kui loetletud piirangud on kohaldatavate õigusaktidega keelatud või kui autoriõiguste omanikud on need toimingud heaks kiitnud.

#### Kaubamärgid ja load

ниаwei ја 🁐 on Huawei Technologies Co., Ltd. kaubamärgid või registreeritud kaubamärgid. Android<sup>™</sup> on Google Inc. kaubamärk.

Bluetooth<sup>®</sup>-i sõnamärk ja logod on Bluetooth SIG, Inc. registreeritud kaubamärgid; Huawei Technologies Co., Ltd. kasutab neid märke litsentsi alusel.

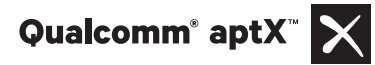

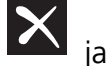

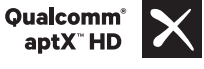

on Qualcomm Inc. registreeritud kaubamärgid

(NASDAQ: QCOM).

Närk N on ettevõtte NFC Forum, Inc. kaubamärk või registreeritud kaubamärk Ameerika Ühendriikides ja muudes riikides.

Muud siin mainitud kaubamärgid ja toodete, teenuste ja ettevõtete nimed võivad kuuluda vastavalt nende omanikele.

#### Teade

Teatavad siinkirjeldatud toote ja selle tarvikute funktsioonid sõltuvad installitud tarkvarast ning kohaliku võrgu võimalustest ja seadetest; kohalikud võrguoperaatorid või võrguteenuste pakkujad ei pruugi neid aktiveerida või võivad neid piirata.

Seetõttu ei pruugi siintoodud kirjeldused ostetud tootele või tarvikutele täpselt vastata.

Huawei jätab endale õiguse muuta või modifitseerida käesolevas juhendis sisalduvat infot või tehnilisi andmeid ilma etteteatamiseta ning vastutust võtmata.

#### Teade muude tootjate tarkvara kohta

Huawei ei oma intellektuaalset omandiõigust koos käesoleva tootega tarnitud muude tootjate tarkvarale ja rakendustele. Seega ei anna Huawei muude tootjate ükskõik millistele tarkvaradele ega rakendustele mingit garantiid. Huawei ei paku ka tugiteenust klientidele, kes neid muude tootjate

tarkvarasid või rakendusi kasutavad, ega vastuta muude tootjate tarkvara ja rakenduste toimimise või tagajärgede eest.

Muude tootjate tarkvara ja rakenduste toimimine võib katkeda või lõppeda igal ajal, Huawei ei garanteeri sisu või teenuse kättesaadavust. Kolmanda poole teenusepakkujad pakuvad sisu ja teenuseid läbi võrgu või edastamisvahendite, mis ei ole Huawei kontrolli all. Ulatuses, mis on kohalduvate õigusaktidega lubatud, ei hüvita ega vastuta Huawei muude teenusepakkujate teenuste ega muude tootjate sisu või teenuste katkemise või lõppemise eest.

Huawei ei vastuta tootesse paigaldatud tarkvara legaalsuse, kvaliteedi või ühegi teise aspekti eest ega ükskõik millise muu üles või alla laetud kolmanda osapoole loodud materjali eest, sealhulgas, kuid mitte ainult, tekstide, piltide, videote või tarkvara jne eest. Klient vastutab kõikide riskide eest, sh tarkvara ja seadme ühildamatuse eest, mis tuleneb tarkvara paigaldamisest või muude osapoolte loodu üles või allalaadimisest.

Toode põhineb avatud lähtekoodiga Android<sup>™</sup> platvormil. Huawei on teinud platvormi tarvilikke muudatusi. Seega ei pruugi käesolev toode toetada kõiki funktsioone, mida toetab standardne platvorm Android, ning see ei pruugi ühilduda muude tootjate tarkvaraga. Huawei ei paku ühilduvuse suhtes mingit garantiid ega kaitset ja vabastab end sõnaselgelt selle temaatikaga seonduvast vastutusest.

#### LAHTIÜTLEMINE

KOGU SELLE KASUTUSJUHENDI SISU ON ESITATUD PÕHIMÕTTEL "NAGU ON". VÄLJA ARVATUD RAKENDUVAST SEADUSEST TULENEVATEL JUHTUDEL EI ANTA MINGEID GARANTIISID, EI OTSESEID EGA KAUDSEID, KAASA ARVATUD, KUID MITTE AINULT, MÜÜDAVUSE NING TEATAVAKS EESMÄRGIKS SOBIVUSE SUHTES SEOSES KÄESOLEVA JUHENDI TÄPSUSE, USALDUSVÄÄRSUSE VÕI SISUGA. RAKENDUVA SEADUSE MAKSIMAALSES ULATUSES EI VASTUTA HUAWEI ÜHELGI JUHUL ERAKORDSETE, OTSESTE, KAUDSETE VÕI TULENEVATE KAHJUDE EEST, VÕI SAAMATA JÄÄNUD KASUMI, ÄRITULU, ANDMETE, FIRMAVÄÄRTUSEGA SEOTUD VÕI ARVATAVATE TULUDE KAOTUSE EEST SÕLTUMATA SELLEST, KAS NEED OLID PROGNOOSITAVAD VÕI MITTE. HUAWEI MAKSIMAALNE VASTUTUS (KÄESOLEV PIIRANG EI OLE KOHALDATAV VASTUTUSE SUHTES TERVISEKAHJUSTUSTE EEST SEL MÄÄRAL, MIS ON LUBATUD KOHALDATAVATE ÕIGUSAKTIDEGA) SEOSES KÄESOLEVAS KASUTUSJUHENDIS KIRJELDATUD TOOTE KASUTAMISEGA ON PIIRATUD SUMMAGA, MILLE KLIENT TASUS TOOTE OSTMISEL.

#### Impordi- ja ekspordieeskirjad

Kliendid peavad järgima kõiki kohaldatavaid ekspordi- ja impordialaseid õigusnorme ning vastutavad vajalike valitsuse lubade ja litsentside hankimise eest, mis on vajalikud käesolevas juhendis nimetatud toote, k.a tarkvara ja tehnilised andmed, eksportimiseks, reeksportimiseks või importimiseks.

### Isikuandmed ja andmeturvalisus

Seadme mõningate funktsioonide või kolmandate osapoolte rakenduste kasutamise tulemusena võivad teie isikuandmed ja teave kaduma minna või muutuda teistele kättesaadavaks. Kasutage järgmisi abinõusid, mis aitavaid teil kaitsta isikuandmeid:

- Pange oma seade turvalisse kohta, et vältida selle loata kasutamist.
- Seadistage oma seadme ekraan lukustuma ja määrake parool või lahtilukustusmuster.
- Varundage perioodiliselt SIM-kaardile, mälukaardile või seadme mällu salvestatud isikuandmed. Kui vahetate seadme teise seadme vastu, siis teisaldage või kustutage kõik vanasse seadmesse jäänud isikuandmed.
- Ärge avage võõrastelt saabuvaid sõnumeid või meile, et vältida seadme nakatumist viirustega.
- Kui kasutate seadet Interneti sirvimiseks, siis ärge külastage võimaliku turvariskiga veebisaite, et vältida isikuandmete varastamist.
- Kui kasutate selliseid teenuseid, nagu kaasaskantav Wi-Fi-tööpunkt või Bluetooth, siis seadke loata juurdepääsu vältimiseks neile teenustele parool. Kui neid teenuseid ei kasutata, siis lülitage need välja.
- Installige seadme turbetarkvara ning skannige seadet regulaarselt viiruste leidmiseks.
- Veenduge, et hangite muude tootjate rakendused seaduslikust allikast. Allalaaditud muude tootjate rakendusi tuleb skannida viiruste suhtes.
- Installige turbetarkvara või paketid, mille on välja andnud Huawei või volitatud muude tootjate rakenduste pakkujad.
- Muude tootjate tarkvara kasutamine seadme värskendamiseks võib kahjustada seadet või seada ohtu teie isiklikud andmed. Värskendused on soovitav teha seadme võrguühendusega värskendusfunktsiooni kaudu või laadida Huawei veebisaidilt alla ametlikud värskenduspaketid teie seadmele.
- Mõned rakendused nõuavad ja edastavad asukohateavet. Selle tulemusena võib kolmas osapool jagada teie asukohateavet.
- Mõned muude tootjate rakendused võivad koguda tuvastus- ja diagnostikateavet seadme kohta, et parendada oma tooteid ja teenuseid.

### Abi hankimine

Lugege telefoniga komplekti kuuluvat lühijuhendit.

Juriidilise teabe lugemiseks puudutage valikuid Sätted > Süsteem > Telefoni info > Juriidiline.

Lisateabe saamiseks külastage veebilehte http://consumer.huawei.com/en/.

See kasutusjuhend omab ainult teabelist eesmärki. Toode, sh värv, suurus, ekraani paigutus (loetelu pole ammendav), võib erineda tegelikkusest. Ühtegi selles juhendis toodud väidet, teavet ega soovitust ei tohi käsitleda ühegi garantii, otsese või kaudse, alusena.

Märkus. Jätke meelde, millise Google'i kontoga teie telefonis viimati sisse logiti. Sellise algsätete taastamise või microSD-kaardi kaudu tehtava värskenduse korral, mida ei l oeta usaldusväärseks, nõuab Google'i vargusevastane mehhanism teilt oma isiku tuvastamiseks käivituskuval telefonis viimati kasutatud Google'i konto sisestamist. Teie telefon saab õigesti sisse lülituda alles pärast isiku tuvastamist.

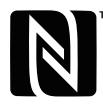

The N-Mark is a trademark or registered trademark of NFC Forum, Inc. in the United States and in other countries.

Oma riigi või piirkonna hiljuti uuendatud teabeliini numbri või e-posti aadressi leidmiseks külastage veebisaiti http://consumer.huawei.com/en/support/hotline.

Modul: POT-LX1

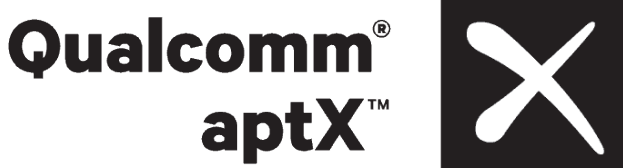

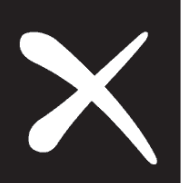

EMUI 9.0.1\_01